# EasyPact MVS

User manual 07/2023

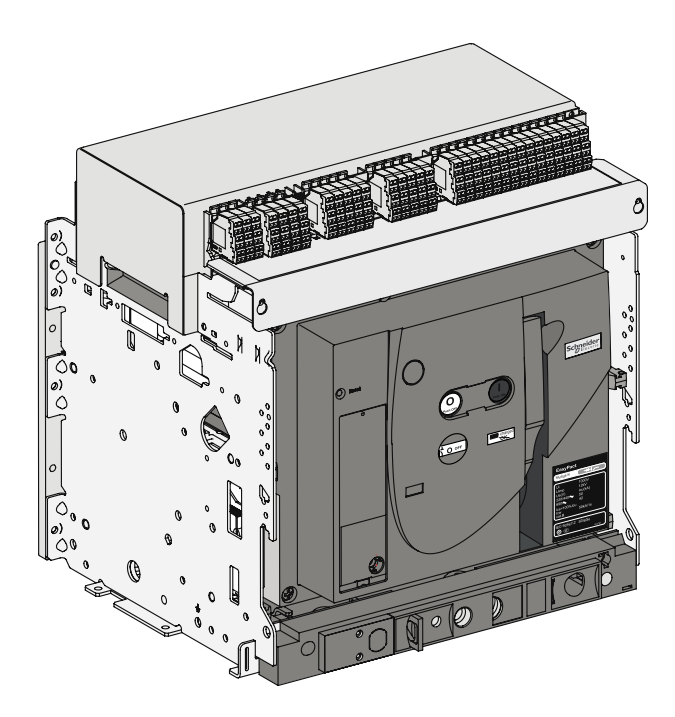

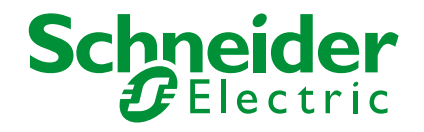

### User manual for circuit breakers and ET/ETA/ETV Trip System

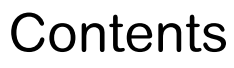

#### Discover

Using Ea Understan

Charging t Closing the Opening th Resetting

#### Locking the Using the

Identifying Racking Locking the Locking the Locking the Locking the

#### Discover

Identifying Presentatio Overview Presentatio Overview Measurem

### Setting E

Setting pro Setting ET Setting ET Setting ET Selecting

Fault and Resetting Testing the

### Menus fo

Accessing Measuring Resetting Viewing th

#### Menus fo HMI display

Quick View Presentatio Use Customisat

### Tree Nav

Presentatio ETV menu Displaying Resetting Displaying Displaying ETV set-up

2

| ing EasyPact MVS                                                | 1                                 |
|-----------------------------------------------------------------|-----------------------------------|
| asyPact MVS                                                     | <b>10</b>                         |
| ding the controls and indications                               | 10                                |
| he circuit breaker                                              | 11                                |
| e circuit breaker                                               | 12                                |
| ne circuit breaker                                              | 13                                |
| after a fault trip                                              | 13                                |
| e controls                                                      | 14                                |
| e EasyPact MVS drawout chassis<br>the circuit breaker positions | <b>16</b><br>16<br>18             |
| e switchboard door                                              | 23                                |
| e circuit breaker in disconnected position                      | 25                                |
| e circuit breaker in all positions                              | 29                                |
| e safety shutters                                               | 30                                |
| Ting ET/ETA/ETV Trip System                                     | <b>32</b>                         |
| ET/ETA/ETV Trip System designations                             | 32                                |
| on                                                              | 33                                |
| of current protection functions                                 | 34                                |
| on                                                              | 35                                |
| of fault indications & Testing functions                        | 36                                |
| ients- ETA & ETV                                                | 37                                |
| ET/ETA/ETV Trip System                                          | <b>40</b><br>40                   |
| /ETA/ETV 21 Trip System                                         | 41                                |
| /ETA/ETV 5S Trip System                                         | 42                                |
| /ETA/ETV 6G Trip System                                         | 43                                |
| the type of neutral protection                                  | 44                                |
| d status indications                                            | <b>45</b>                         |
| the fault indications and checking battery status               | 45                                |
| ground-fault functions                                          | 46                                |
| or ETA Trip System                                              | <b>47</b>                         |
| the menus                                                       | 47                                |
| phase currents                                                  | 48                                |
| the maximum current values                                      | 49                                |
| e settings of ETA Trip System                                   | 50                                |
| or ETV Trip System<br>ay modes<br>w mode<br>on                  | <b>51</b><br>53<br>53<br>54<br>55 |
| <b>vigation mode</b>                                            | <b>56</b>                         |
| on                                                              | 56                                |
| I display                                                       | 57                                |
| total active energy                                             | 58                                |
| current maximeters                                              | 59                                |
| the trip history                                                | 60                                |
| the protection settings                                         | 61                                |

| Optional functions                                                                                                    | 66                          |
|----------------------------------------------------------------------------------------------------|-----------------------------|
| Optional M2C contacts                                                                                                    | 66                          |
| Communication option                                                                                                    | 67                          |
| Technical appendix                                                                                                    | 69                          |
| Tripping curves                                                                                                    | 69                          |
| Zone selective interlocking (ZSI)                                                                                                    | 71                          |
| Digital display                                                                                                    | 72                          |
| Thermal memory                                                                                                    | 73                          |
| Calculating demand values                                                                                                    | 74                          |
| Identifying the electrical auxiliaries                                                                                                    | <b>75</b>                   |
| Identification of the connection terminals                                                                                                    | 75                          |
| Electrical diagrams                                                                                                    | 77                          |
| Operation of electric auxiliaries                                                                                                    | 80                          |
| <b>Discovering EasyPact MVS accessories</b>                                                                                                    | <b>82</b>                   |
| Indication contacts                                                                                                    | 82                          |
| Auxiliaries for remote operation                                                                                                    | 84                          |
| Device mechanical accessories                                                                                                    | 86                          |
| Chassis mechanical accessories                                                                                                    | 88                          |
| Inspecting and testing before use                                                                                                    | <b>92</b>                   |
| Initial tests                                                                                                    | 92                          |
| What to do when the circuit breaker trips                                                                                                    | 93                          |
| Maintaining EasyPact MVS performance<br>Recommended maintenance program<br>Maintenance operations<br>Ordering replacement parts<br>Troubleshooting and solutions | <b>94</b><br>95<br>97<br>99 |
| Checking EasyPact MVS operation conditions                                                                                                    | 101                         |

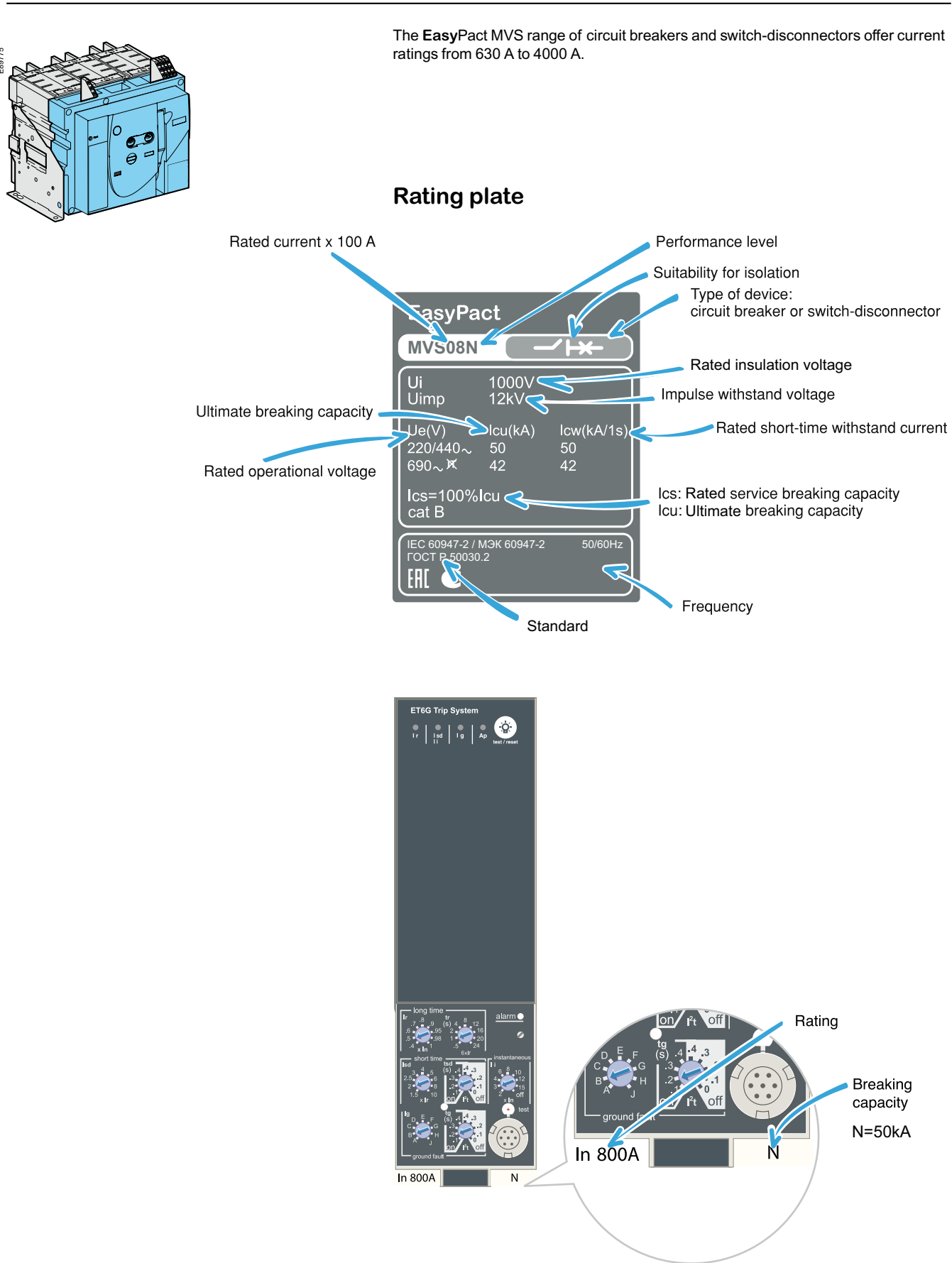

4

Discovering **Easy**Pact MVS

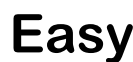

EasyPact MVS circuit breakers are available in drawout and fixed versions. The drawout version is mounted on a chassis and the fixed version is installed using fixing brackets.

#### Drawout version MVS 06-16 (C)

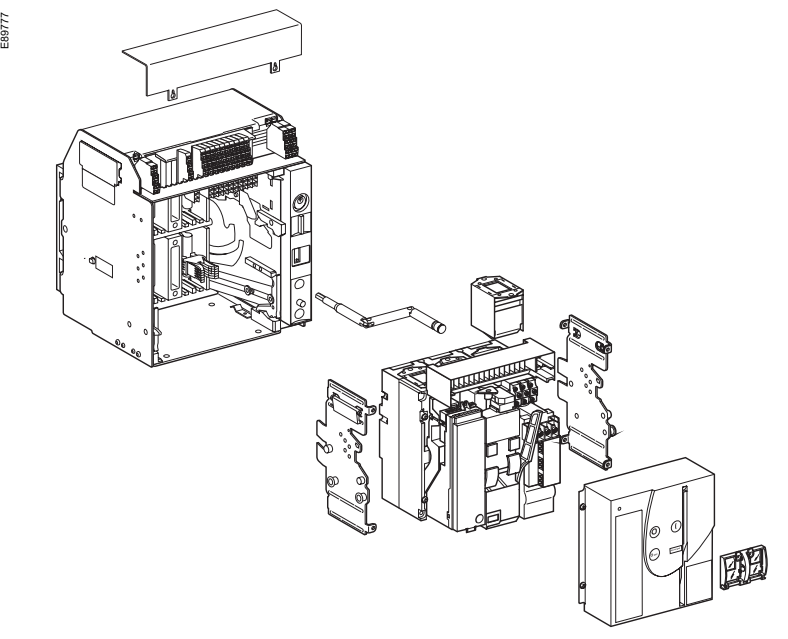

### Fixed version MVS 06-16 (C)

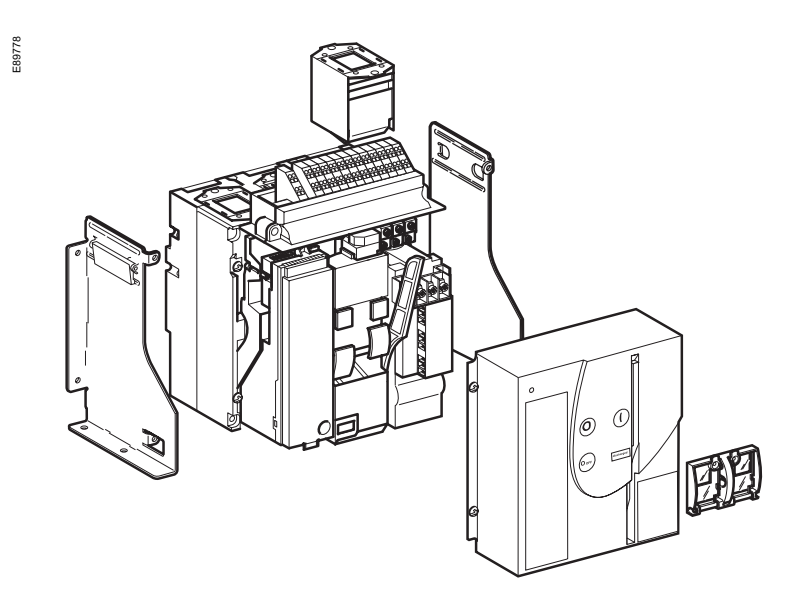

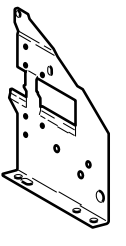

EasyPact MVS06-40 - 07/2023

EasyPact MVS06-40 - 07/2023

# EasyPact MVS

EasyPact MVS circuit breakers are available in drawout and fixed versions. The drawout version is mounted on a chassis and the fixed version is installed using fixing brackets.

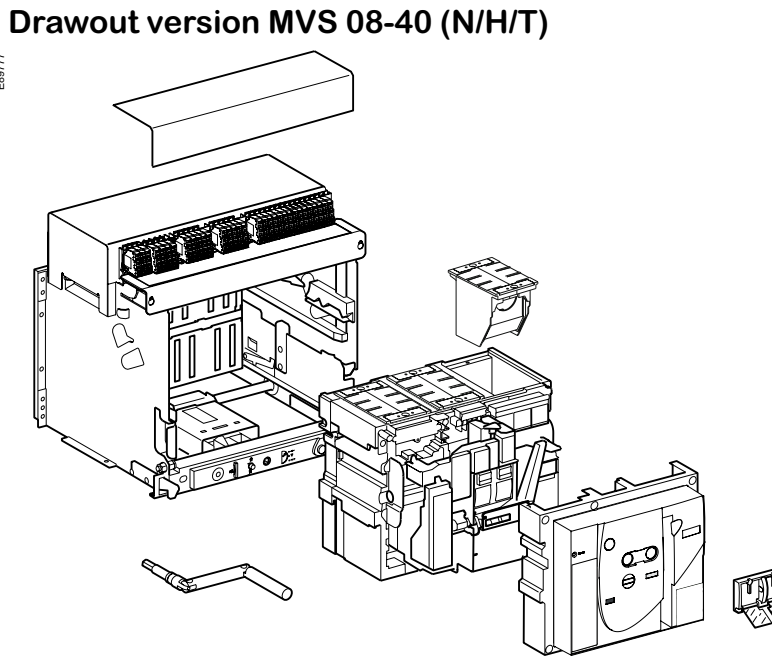

### Fixed version MVS 08-40 (N/H/T)

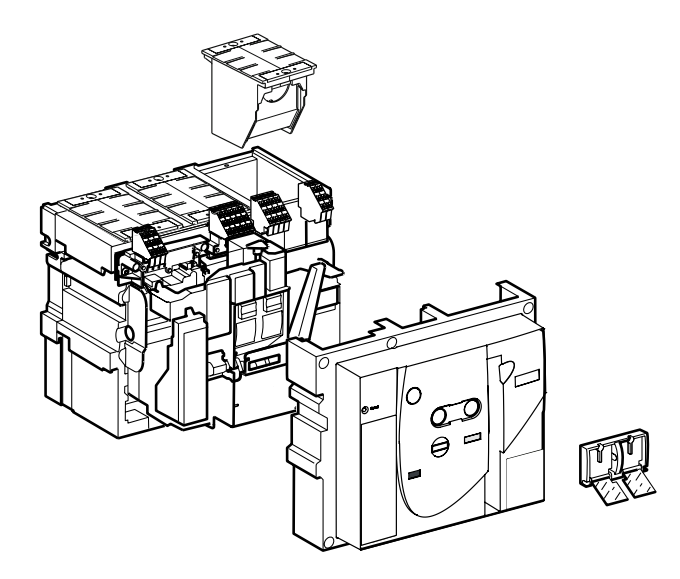

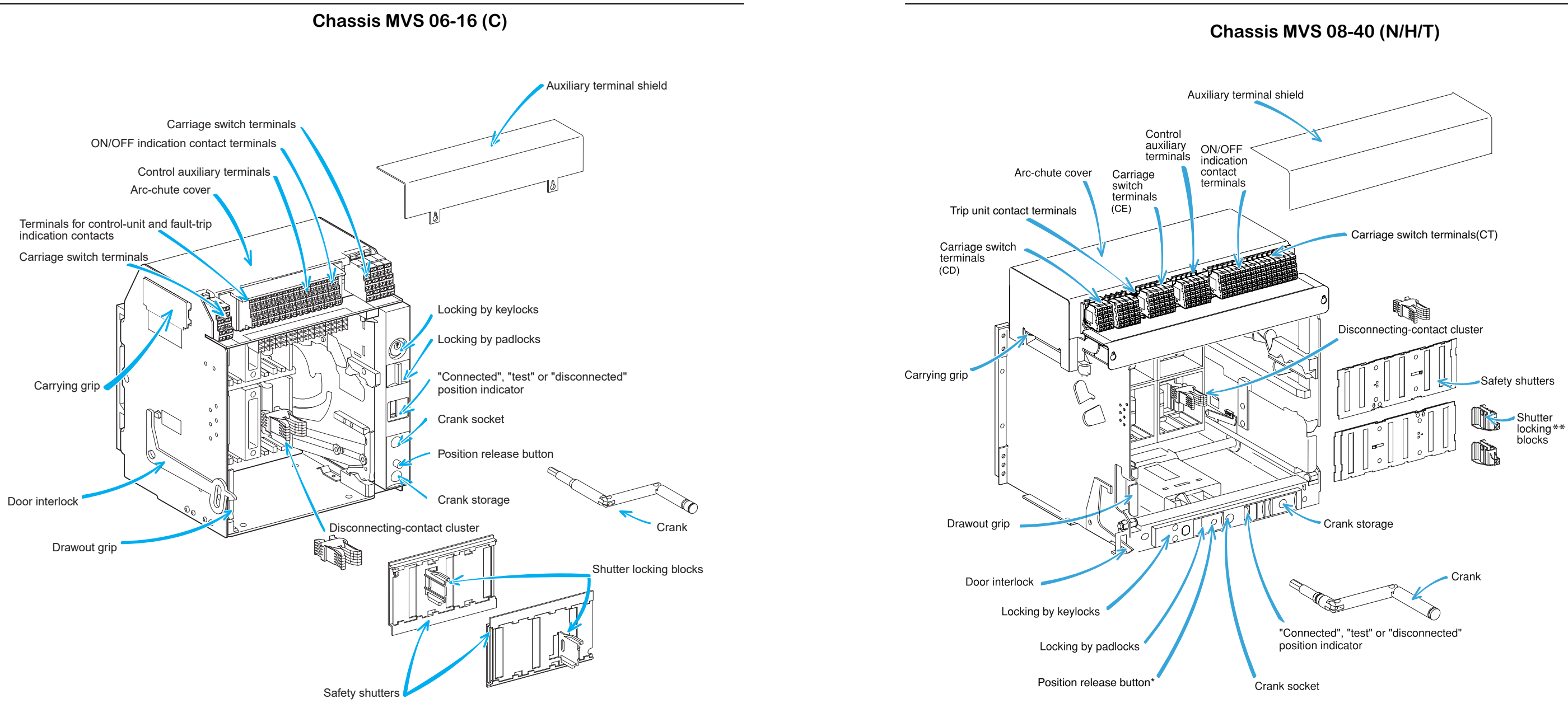

\* During racking-in or racking-out operation of circuit breaker an automatic racking lock button pops out at every distinct position - "Connected", "Test" and "Disconnected". This lock indicates that exact position of the breaker is achieved and blocks operation of the crank.

Make sure that the position release button, is pushed-in before rotating the crank. \*\* Optional device- Not supplied as standard.

# EasyPact MVS

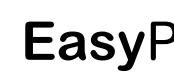

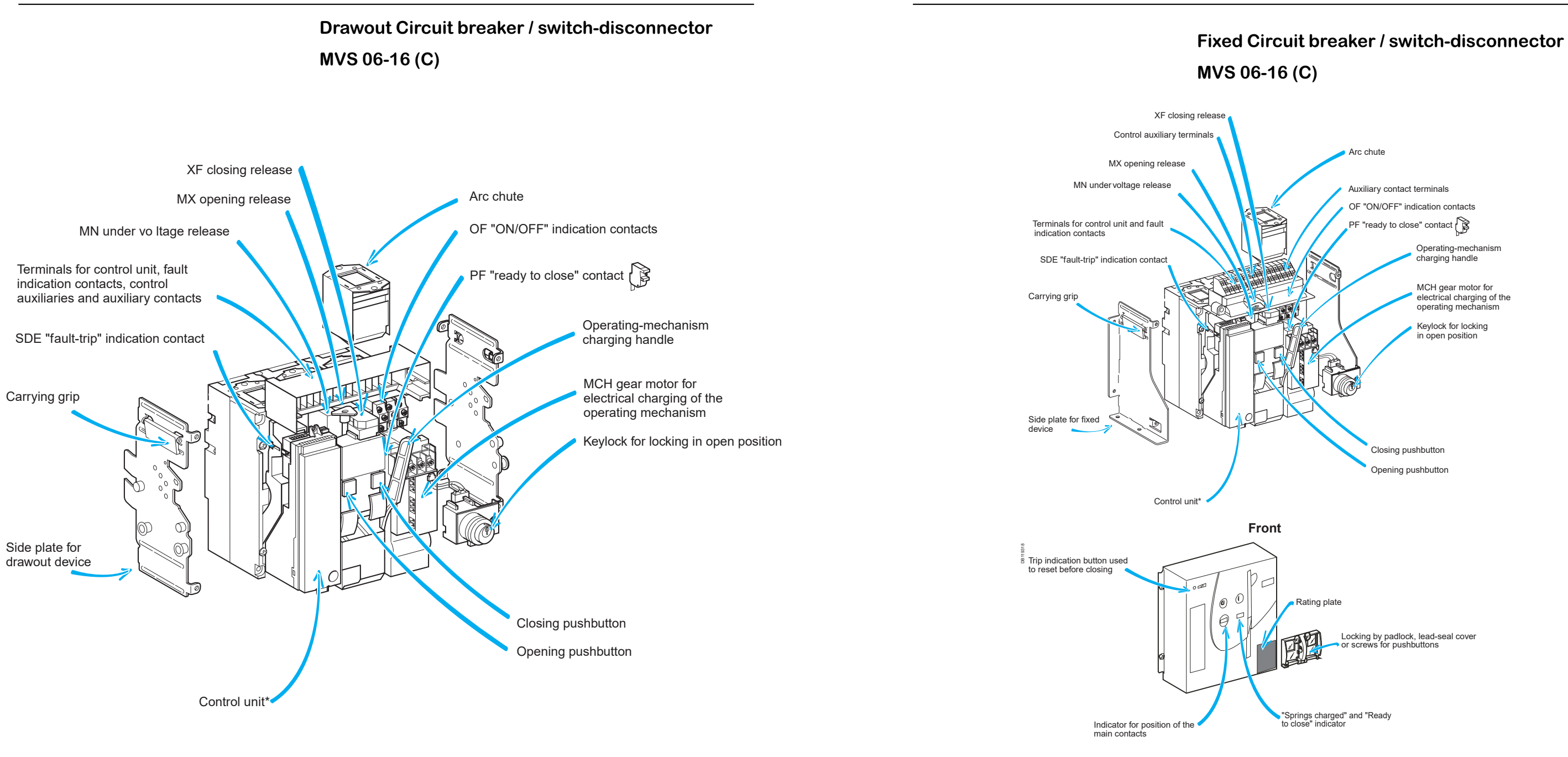

\* Switch disconnector is without control unit

\*Switch-disconnector is supplied without trip unit.

6

# EasyPact MVS

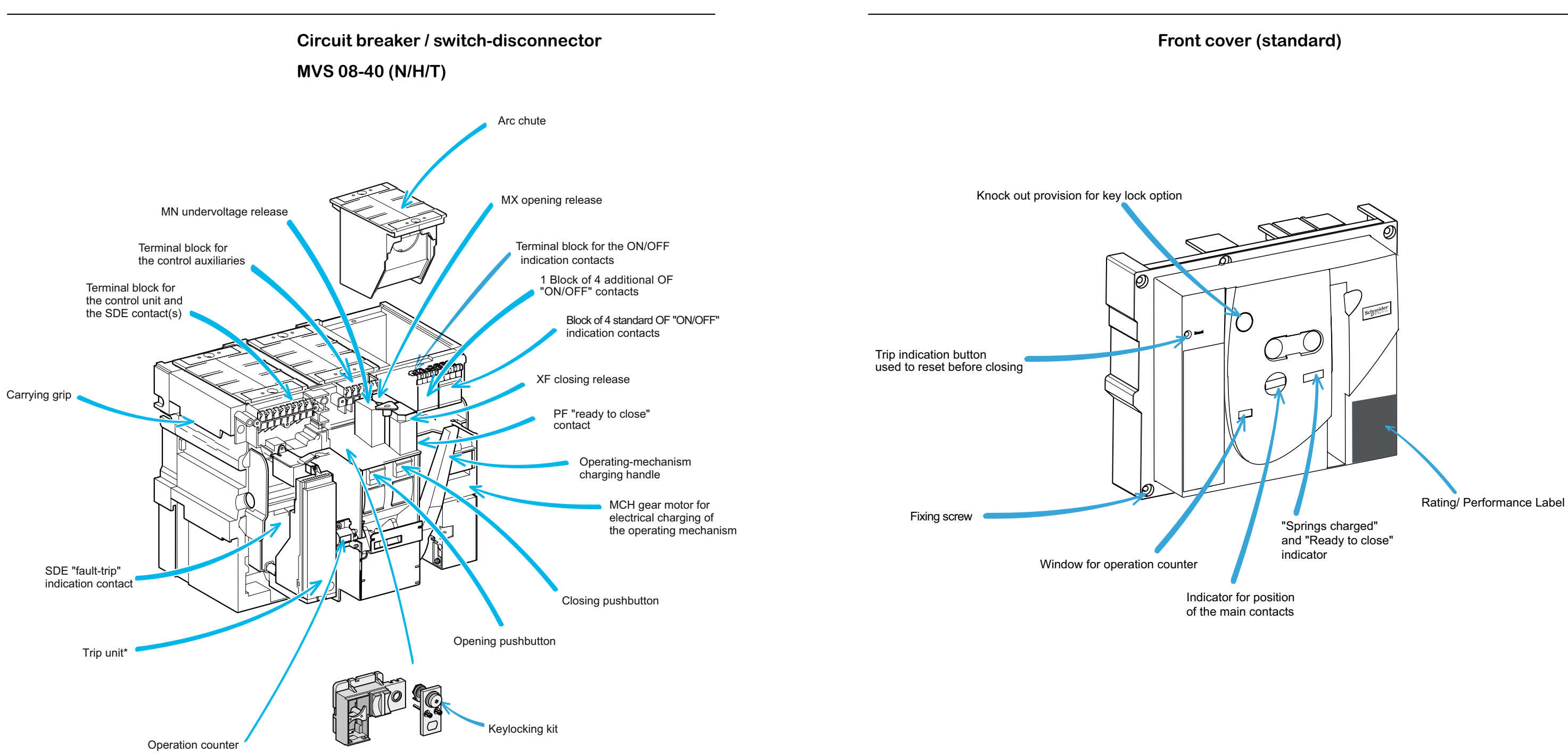

\*Switch-disconnector is supplied without trip unit.

EasyPact MVS06-40 - 07/2023

# Understanding the controls and indications

### Using **Easy**Pact MVS

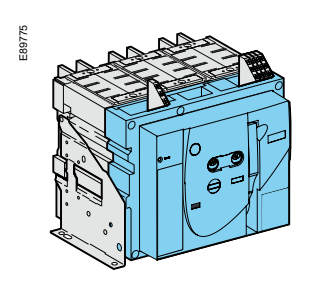

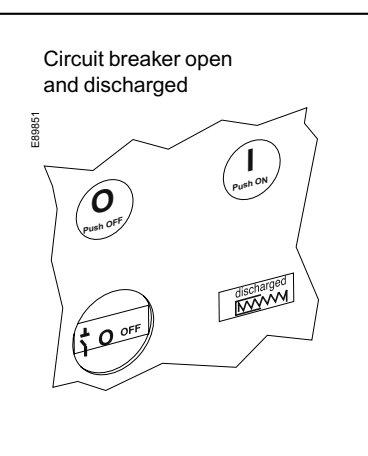

Circuit breaker open, charged and not "ready to close"

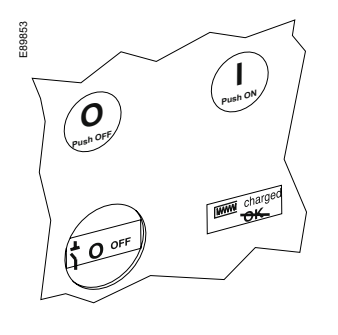

Circuit breaker open, charged and "ready to close"

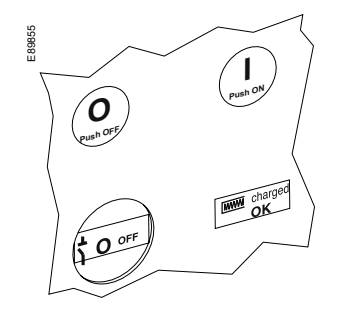

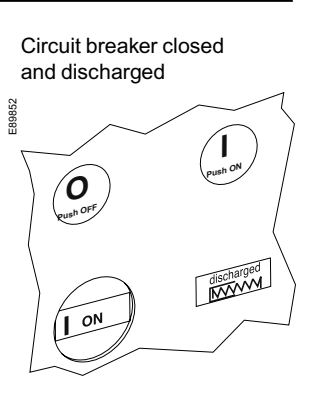

Circuit breaker closed charged and not "ready to close"

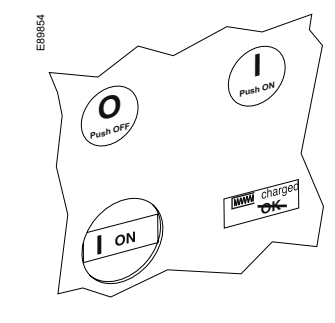

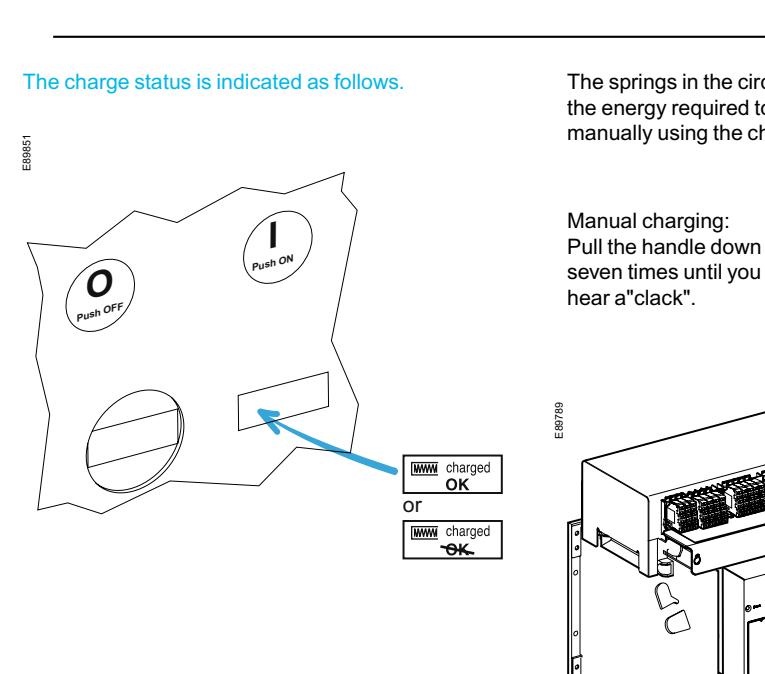

10

# Charging the circuit breaker

The springs in the circuit breaker operating mechanism must be charged to store the energy required to close the main contacts. The springs may be charged manually using the charging handle or the optional MCH gear motor.

09

Automatic charging: If the MCH gear motor is installed, the spring is automatically recharged after each closing.

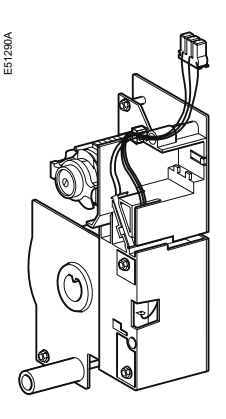

### Using **Easy**Pact MVS

# Closing the circuit breaker

Using **Easy**Pact MVS

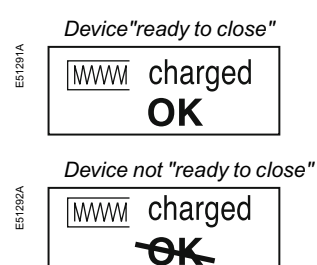

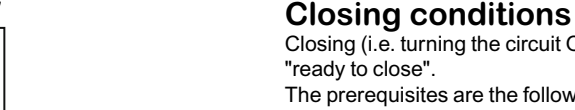

Closing (i.e. turning the circuit ON) is possible only if the circuit breaker is "ready to close". The prerequisites are the following: 1. device open (OFF) 2. springs charged 3. no opening order present.

If the circuit breaker is not "ready to close" when the order is given, stop the order and start again when the circuit breaker is "ready to close".

### **Closing the circuit breakers**

Locally (mechanical) Press the mechanical ON pushbutton.

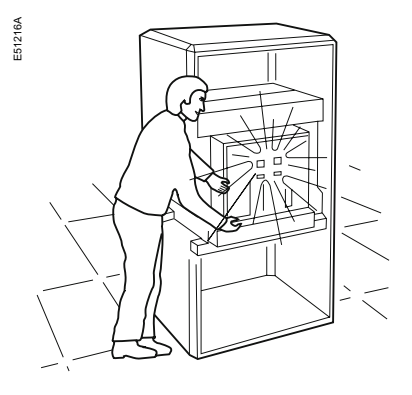

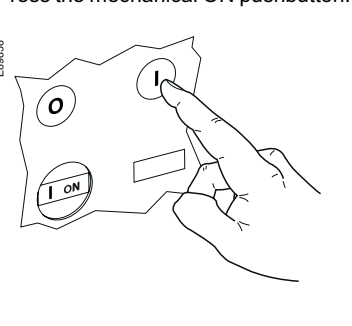

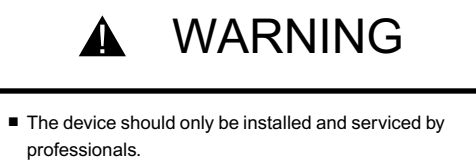

Avoid installation of XF release at MX position

Failure to follow the instruction of MN-MX-XF can not keep the circuit breaker at OFF position by remote control that resulting equipment damage or risk of life.

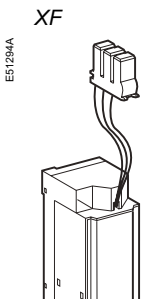

Remotely

#### Enabling or disabling the anti-pumping function

breaker remotely.

The purpose of the mechanical anti-pumping function is to ensure that a circuit breaker receiving simultaneous opening and closing orders does not open and close indefinitely.

When connected to a remote control panel, the XF closing

release (0.85 to 1.1 Un) can be used to close the circuit

If there is a continuous closing order, after opening the circuit breaker remains open until the closing order is discontinued. A new closing order then closes the circuit breaker. This function can be disabled by wiring the closing release in series with the PF "ready to close" contact.

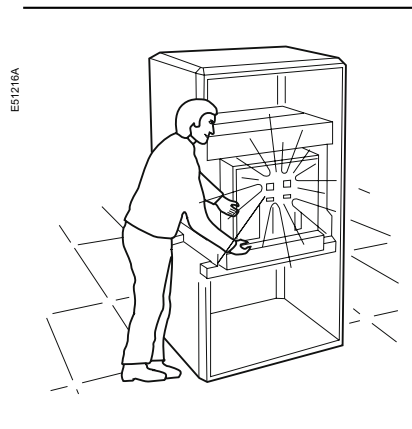

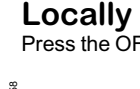

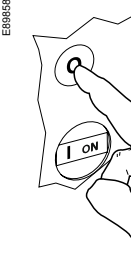

Remotely

When connected to a remote control panel, these releases can be used to open the circuit breaker remotely.

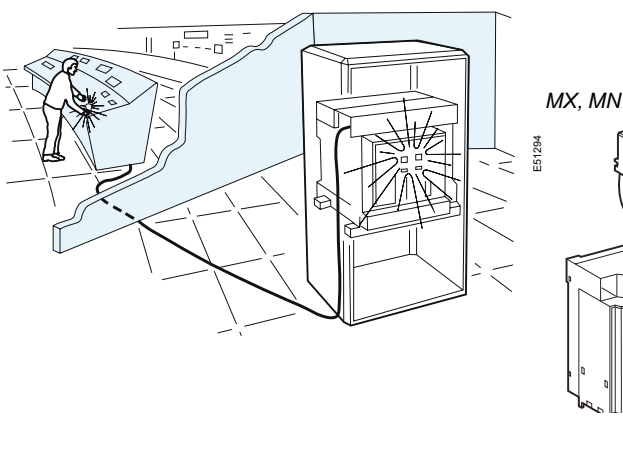

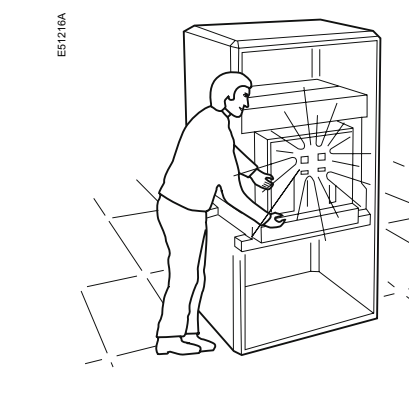

The circuit breaker signals a fault by: 1. a mechanical indicator on the front panel 2. one SDE "fault-trip" indication contacts .

# Locally

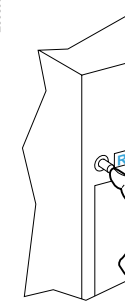

EasyPact MVS06-40 - 07/2023

EasyPact MVS06-40 - 07/2023

# Opening the circuit breaker Resetting after a fault trip

Press the OFF pushbutton.

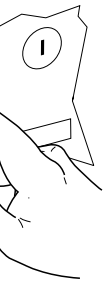

Use one of the following solutions: 1. one MX opening releases (0.7 to 1.1 Un) 2. one MN undervoltage release (0.35 to 0.7 Un) 3. one MN undervoltage release (0.35 to 0.7 Un) with a delay unit (R or Rr).

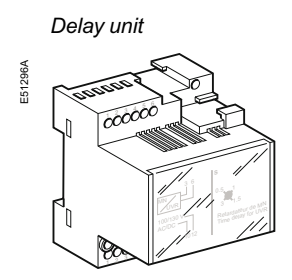

### Resetting after a fault trip

If the circuit breaker is not equipped with the automatic reset option, reset it manually.

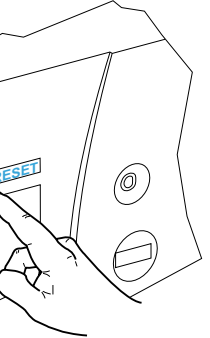

# Locking the controls Disabling circuit-breaker local closing and opening

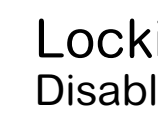

Check

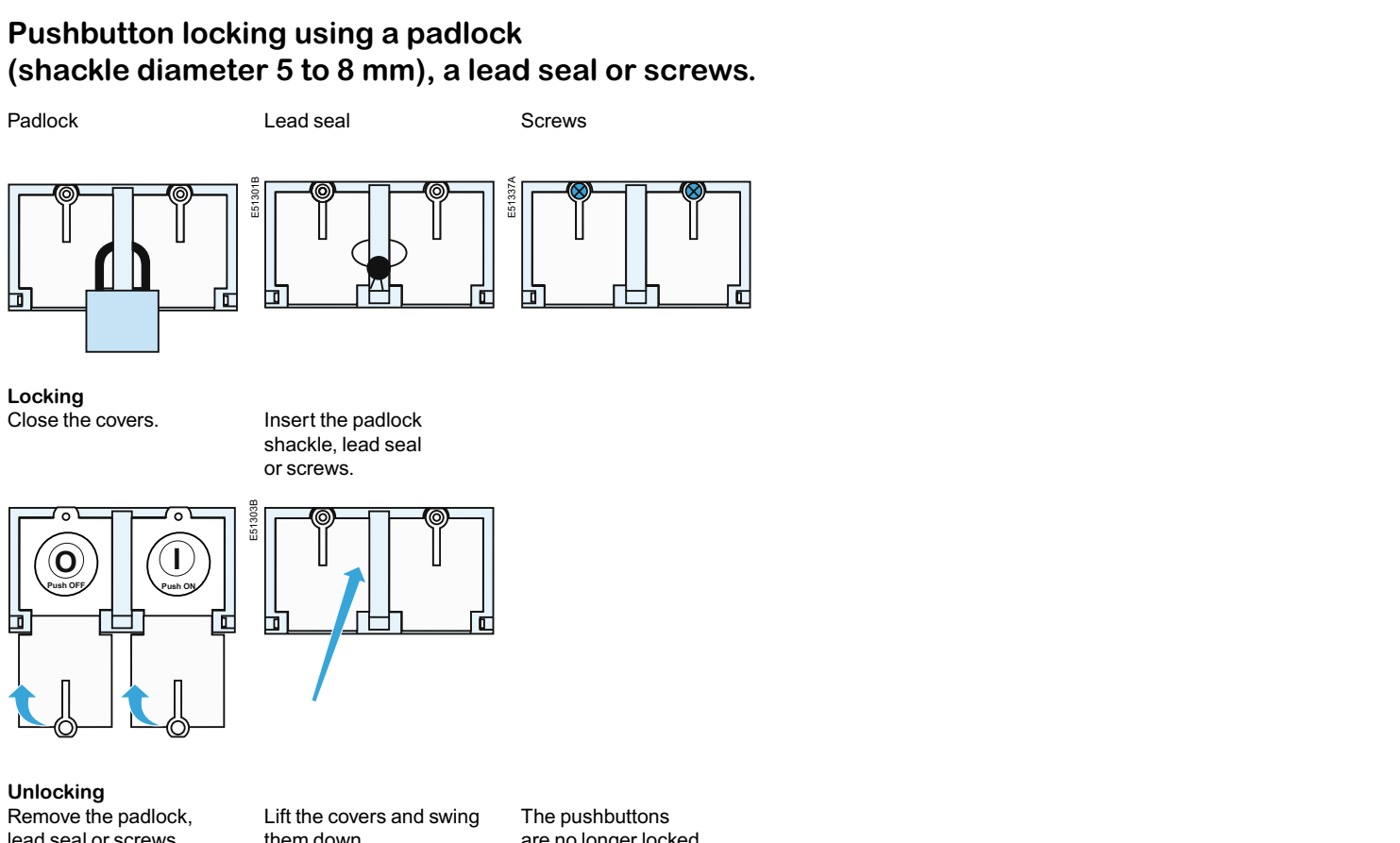

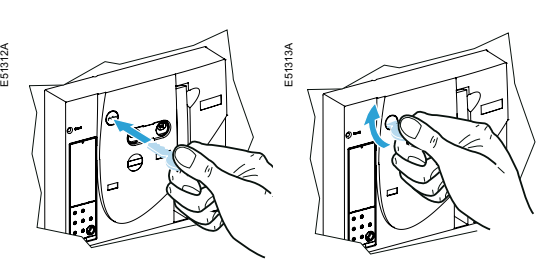

Unlocking

RONIS

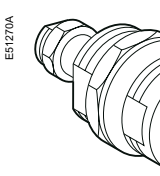

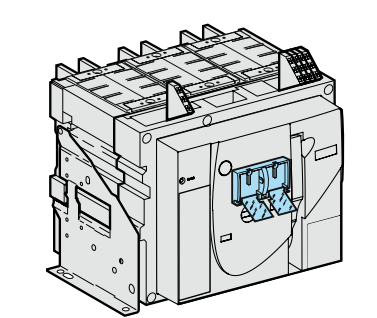

## Pushbutton locking using a padlock (shackle diameter 5 to 8 mm), a lead seal or screws.

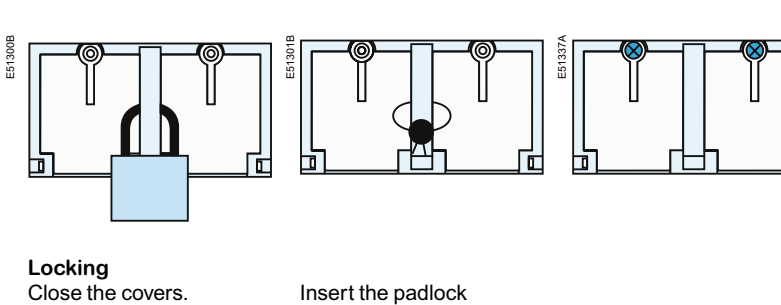

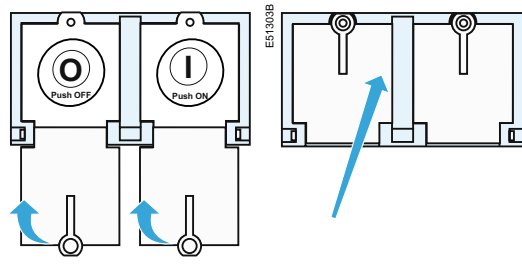

Unlocking Remove the padlock, lead seal or screws.

## them down.

are no longer locked.

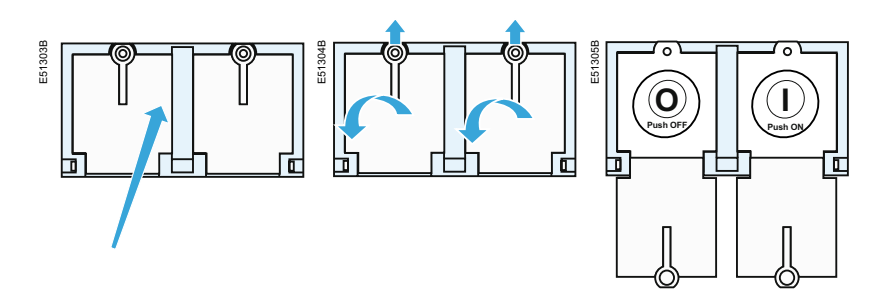

# Locking the controls Disabling local and remote closing

### Locking the controls with one keylock

Locking Open the circuit breaker. Turn the key, anti-clockwise. Remove the key.

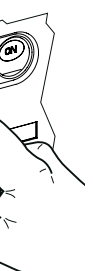

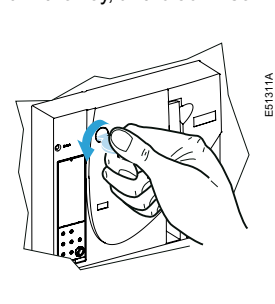

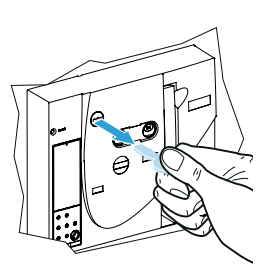

The controls are inoperative.

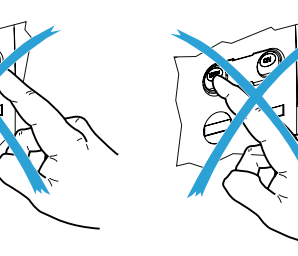

Insert the key.

Turn the key, clockwise.

The key cannot be removed.

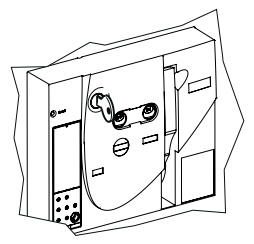

### Two types of keylocks are available.

# PROFALUX

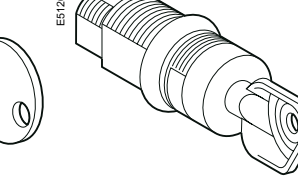

# Identifying the circuit breaker positions

MVS 06-16(C)

#### The indicator on the front signals the position of the circuit breaker in the chassis.

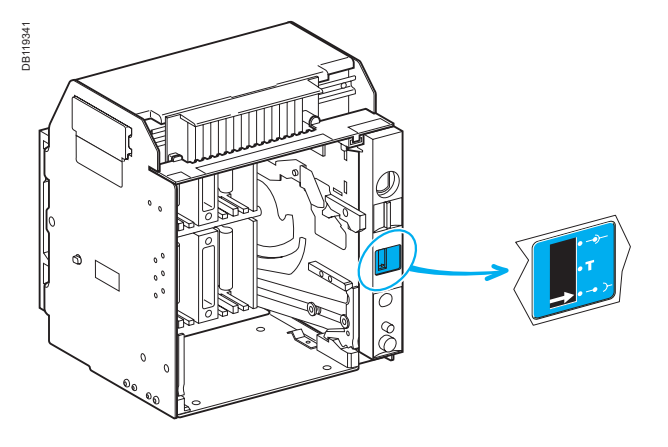

"connected" position

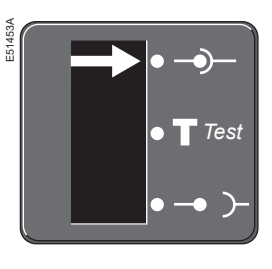

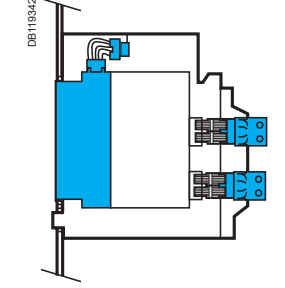

"test" position

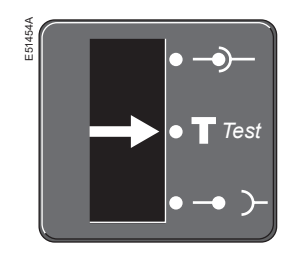

"disconnected" position

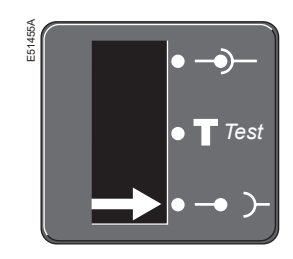

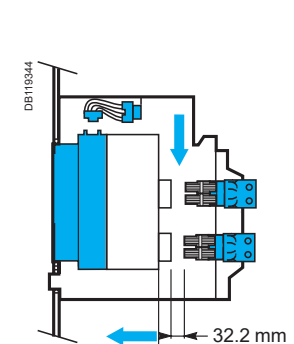

–10.9 mm

Using the **Easy**Pact MVS drawout chassis

positions

# MVS 08-40(N/H/T)

The indicator on the front signals the position of the circuit breaker in the chassis.

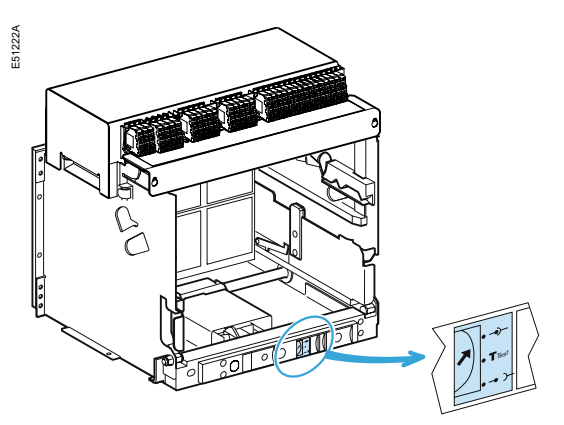

1. "connected" position

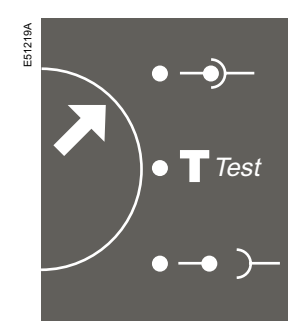

2."test"position

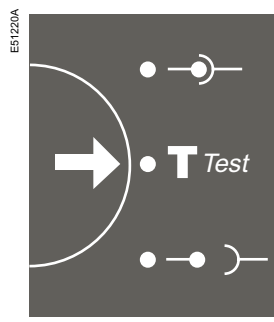

3."disconnected"position

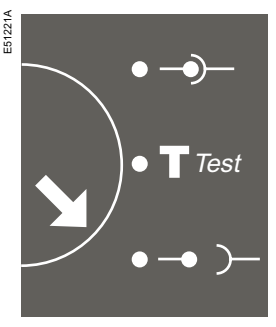

# Identifying the circuit breaker

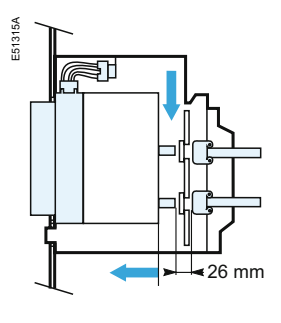

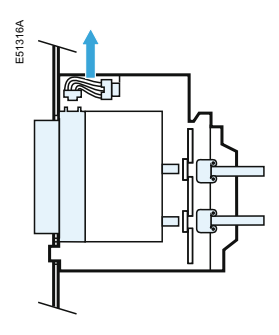

#### Using the **Easy**Pact MVS drawout chassis

# Racking

# MVS 06-16(C)

These operations require that all chassis-locking unctions be disabled (see page 21).

#### Prerequisites

To connect and disconnect EasyPact, the crank must be used. The locking systems and padlocks all inhibit use of the crank.

#### Withdrawing the circuit breaker from the "connected" to "test" position, then to "disconnected" position

position.

The circuit breaker is in "test" position.

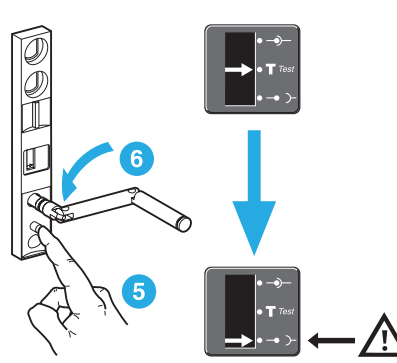

The circuit breaker is in "disconnected" position.

The circuit breaker is in "test" position. Remove the crank or continue to "disconnected" position.

The circuit breaker is in "connected"

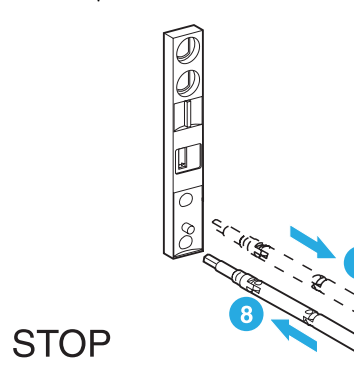

Using the **Easy**Pact MVS drawout chassis

# Racking

# MVS 06-16(C)

#### For complete information on EasyPact handling and mounting, see the installation manual(s).

## Removing the rails

Press the release tabs and pull the rails out.

Before mounting the circuit breaker, make sure it matches the chassis.

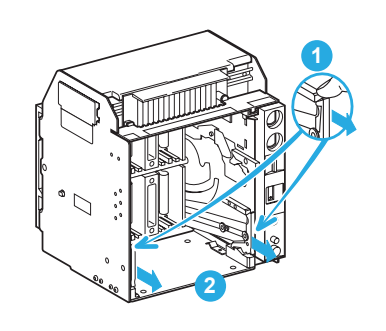

Inserting EasyPact

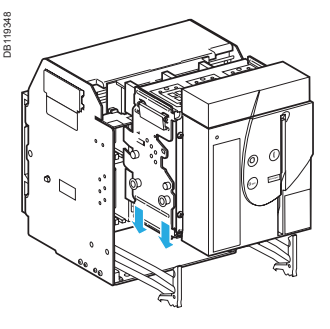

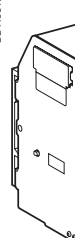

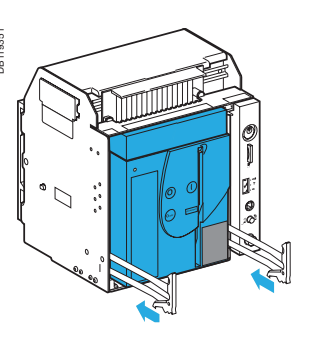

Position the circuit breaker on the rails.

Check that it rests on all four supports.

Press the release tabs to push the rails in.

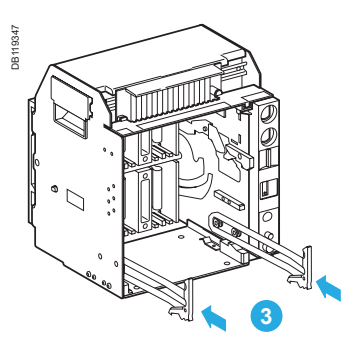

Open the circuit breaker (in any case, it opens automatically during connection).

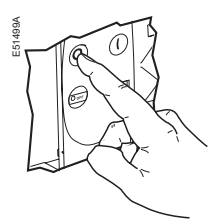

Push the circuit breaker into the chassis, taking care not to push on the control unit.

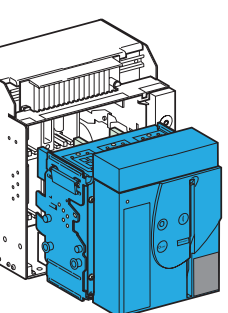

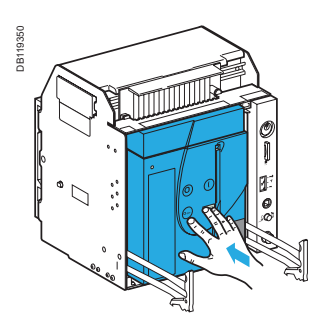

# Racking

# MVS 06-16(C)

Racking the circuit breaker from the "disconnected" to "test" position, then to "connected" position

The device is in "disconnected" position.

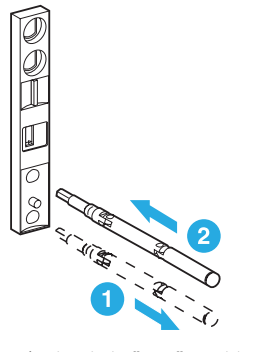

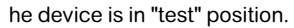

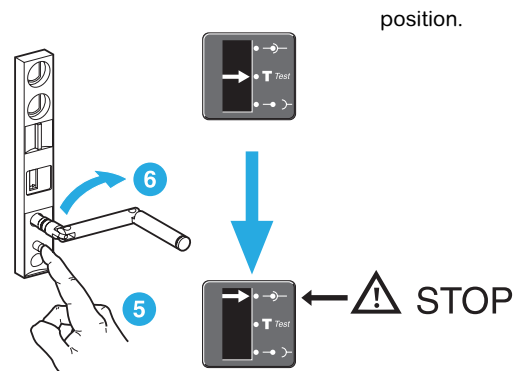

The device is in "connected" position.

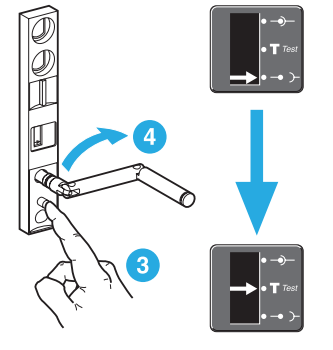

The device is in "test" position. Remove the crank or continue to "connected"

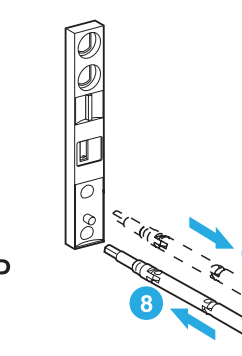

Using the **Easy**Pact MVS drawout chassis

Racking

# MVS 08-40(N/H/T)

These operations require that all chassis-locking functions be disabled.

Prerequisites

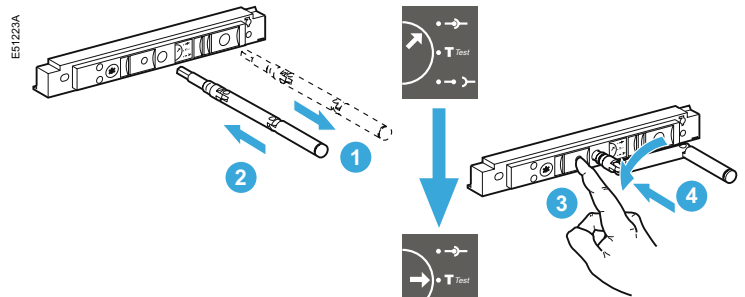

#### WARNING A

- Avoid rotation of crank anticlockwise when the device is in "disconnected" position.
- Avoid rotation of crank clockwise when the device is in "connected" position.
- Failure to follow the instruction can result in
- equipment damage.

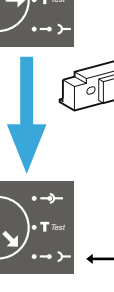

Press the release tabs and pull the rails out.

Caution. The right-hand rail cannot be removed if the crank has not been removed or if the circuit breaker is not fully disconnected.

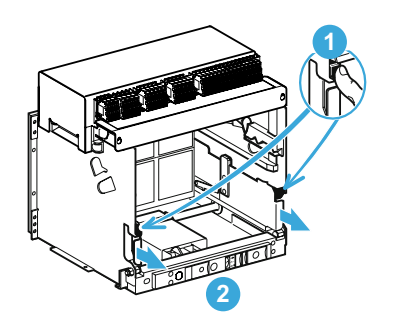

# Withdrawing EasyPact MVS

To connect and disconnect EasyPact MVS, the crank must be used. The locking systems and padlocks inhibit use of the crank.

#### Withdrawing the circuit breaker from the "connected" to "test" position, then to "disconnected" position

The circuit breaker is in "connected" position.

The circuit breaker is in "test" position. Remove the crank or continue to "disconnected" position. In "Test" position the racking interlock button pops out. This interlock blocks the rotation of crank.

Push the release button to rotate the crank.

The circuit breaker is in "test" position.

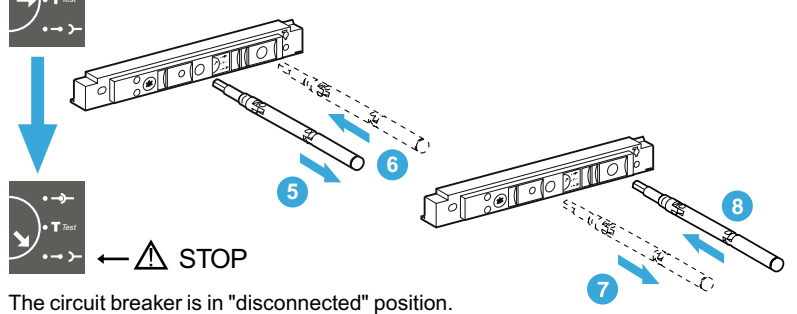

### **Removing the rails**

To put the rails back in, press the release tabs and push the rails in.

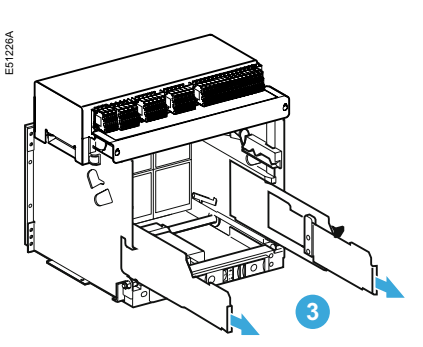

## Racking Inserting EasyPact MVS

# MVS 08-40(N/H/T)

For complete information on EasyPact MVS handling and mounting, see the installation manual(s).

Before mounting the circuit breaker, make sure it matches the chassis.

Inserting EasyPact MVS Position the circuit breaker on the rails. Check that it rests on all four supports.

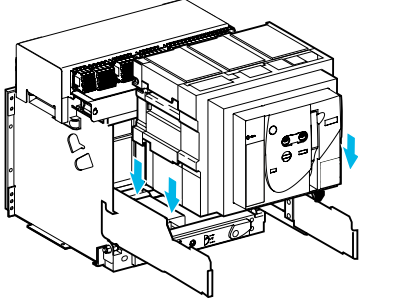

Open the circuit breaker (in any case, it opens automatically during connection).

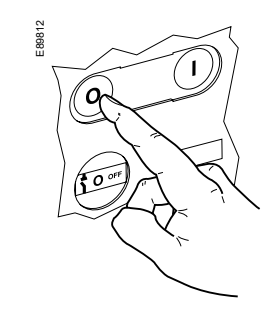

Push the circuit breaker into the chassis, taking care not to push on the ET Trip System.

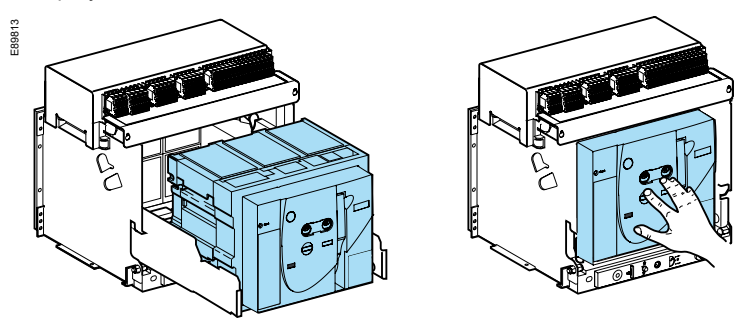

Racking the circuit breaker from the "disconnected" to "test" position, then to "connected" position

> The device is in "disconnected" position

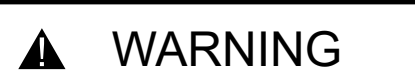

- Avoid rotation of crank anticlockwise when the device is in "disconnected" position.
- Avoid rotation of crank clockwise when the device is in "connected" position.
- Failure to follow the instruction can result in

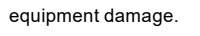

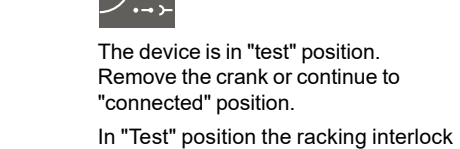

button pops out. This interlock blocks the The device is in "test" position. rotation of crank. Push the release button to rotate the crank

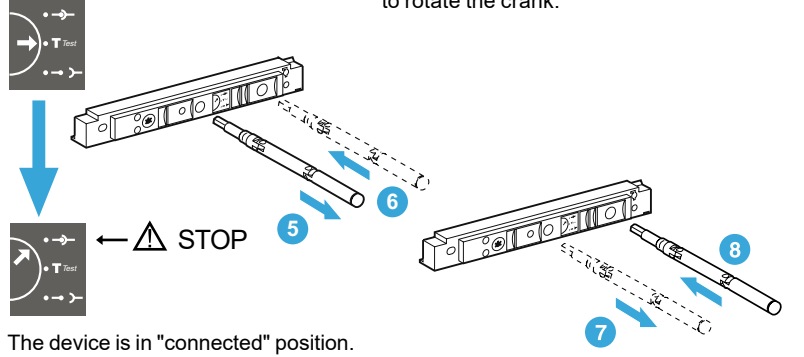

Using the **Easy**Pact MVS drawout chassis

# MVS 06-16(C)

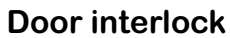

door is unlocked.

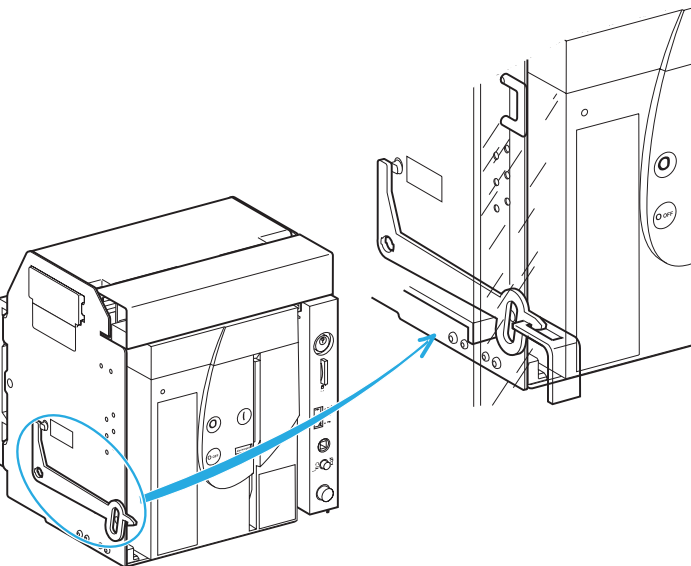

Close the door.

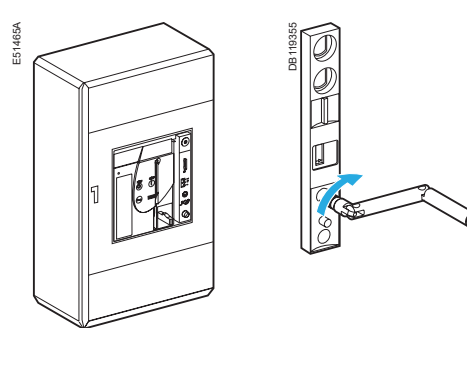

"disconnected" position.

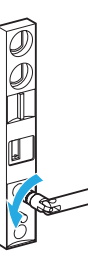

EasyPact MVS06-40 - 07/2023

# Locking the switchboard door

The locking device is installed on the left or right-hand side of the chassis: 1. when the circuit breaker is in "connected" or "test" position, the latch is lowered and the door is locked

2. when the circuit breaker is in "disconnected" position, the latch is raised and the

#### **Disabling door opening**

Put the EasyPact MVS in "test" or "connected" position.

The door is locked.

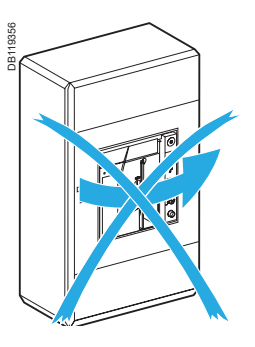

### **Enabling door opening**

Put the EasyPact MVS in

The door is unlocked.

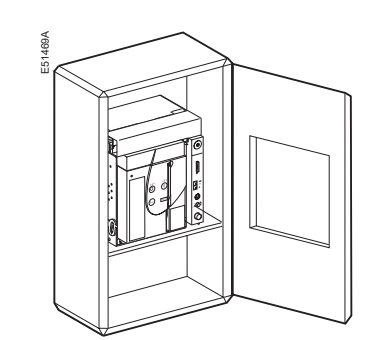

# Locking the switchboard door

# MVS 08-40(N/H/T)

#### **Door interlock**

- The locking device is installed on the left or right-hand side of the chassis:
- 1. when the circuit breaker is in "connected" or "test" position, the latch is lowered and the door is locked
- 2. when the circuit breaker is in "disconnected" position, the latch is raised and the door is unlocked.

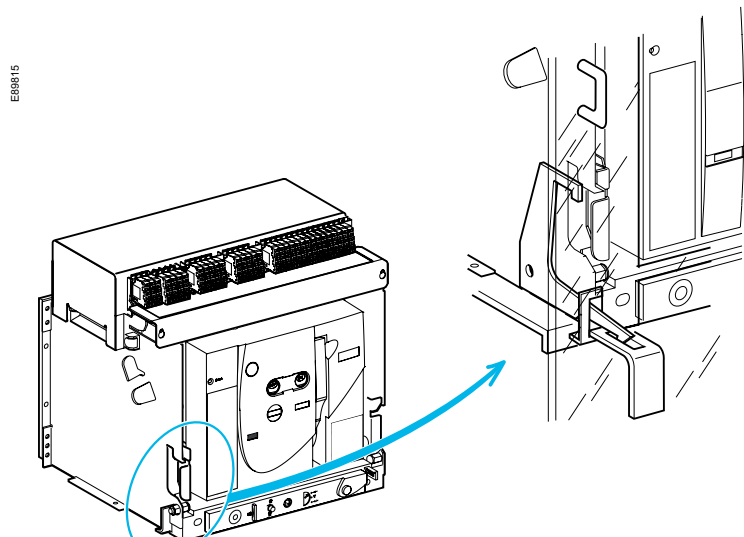

#### **Disabling door opening**

Close the door.

Put the EasyPact MVS in "test" or "connected" position. The door is locked.

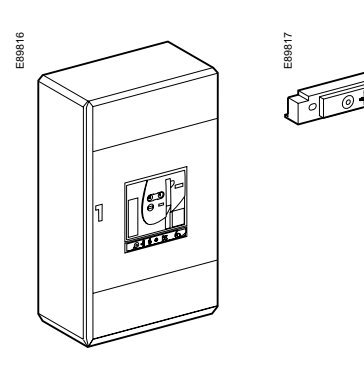

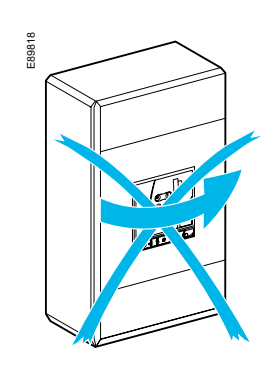

**Enabling door opening** 

Put the EasyPact MVS in "disconnected" position.

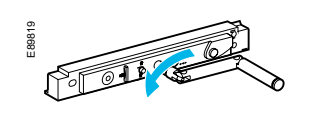

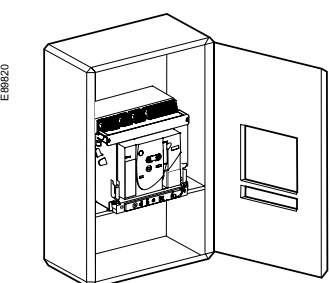

The door is unlocked.

Using the **Easy**Pact MVS drawout chassis

# MVS 06-16 (C)

position

#### Padlocks and keylocks may be used together. Padlocks are not supplied.

If specified when ordering the chassis, this locking function may be adapted to operate in all positions

"disconnected" position alone.

("connected", "test" and "disconnected"), instead of in

use as needed: 1. one to three padlocks 2. one keylock 3. a combination of the two locking systems.

#### Disabling connection when the circuit breaker is in "disconnected" position, using one to three padlock (maximum shackle diameter 5 to 8 mm)

Locking Circuit breaker in

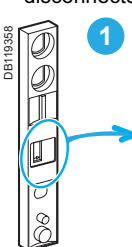

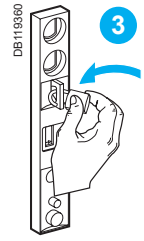

Unlocking. Remove the padlock(s).

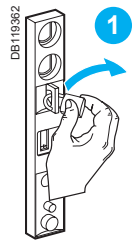

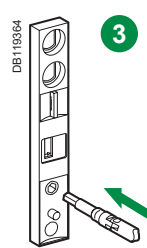

# Locking the circuit breaker in

# Using padlocks

#### Combination of locking systems

To disable connection of the circuit breaker in "disconnected" position in the chassis,

"disconnected" position.

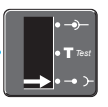

Insert the shackle(max.diameter 5 to 8 mm) of the padlock(s).

The crank can be inserted.

Pull out the tab.

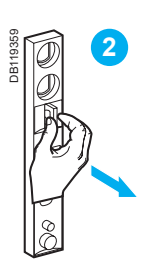

The crank cannot be inserted.

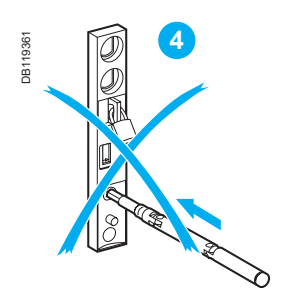

Release the tab.

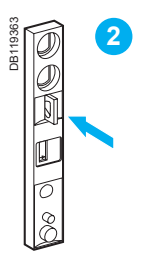

### Using the **Easy**Pact MVS drawout chassis

# MVS 06-16 (C)

Padlocks and keylocks may be used together. Padlocks are not supplied.

# Locking the circuit breaker in disconnected position

Disabling connection when the circuit breaker is in "disconnected" position, using one keylock

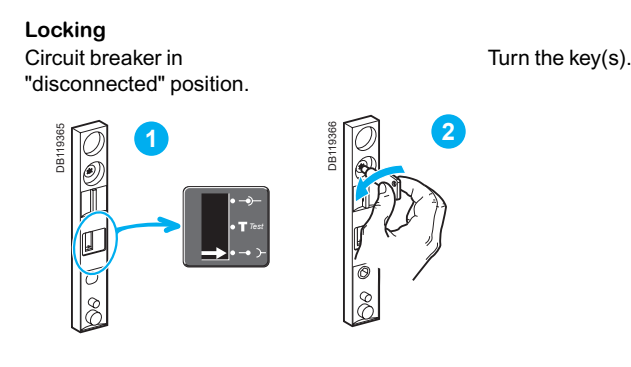

Remove the key(s).

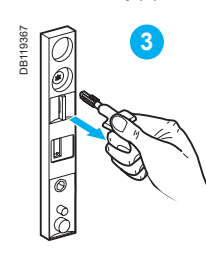

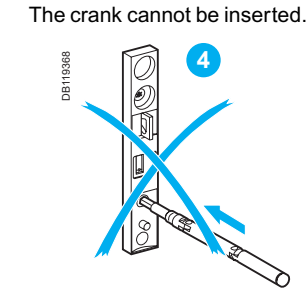

Unlocking Insert the key(s).

Turn the key(s).

The crank can be inserted.

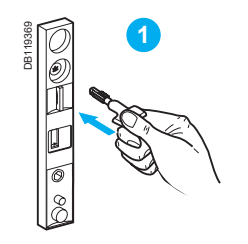

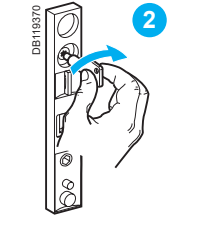

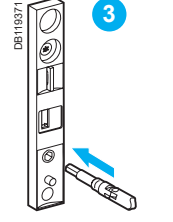

Two type of keylocks are available

RONIS

PROFALUX

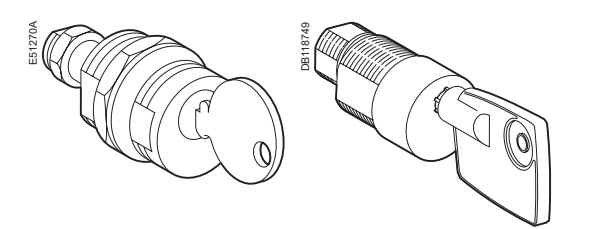

Using the **Easy**Pact MVS drawout chassis

# MVS 08-40(N/H/T)

Padlocks and keylocks may be used together.

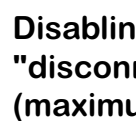

Locking Circuit breaker in "disconnected" position.

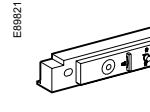

5 to 8 mm) of the padlock.

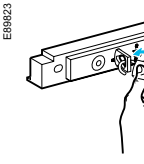

Unlocking. Remove the padlock.

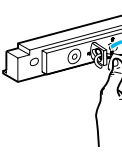

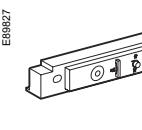

# Locking the circuit breaker in disconnected position

#### Combination of locking systems

To disable local or remote opening or closing of the circuit breaker, use as needed: 1. one to three padlocks (not supplied with circuit breaker) 2. one keylock (not supplied with circuit breaker) 3. a combination of the two locking systems.

#### Disabling connection when the circuit breaker is in "disconnected" position, using one padlock (maximum shackle diameter 5 to 8 mm)

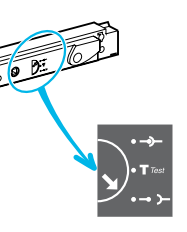

Insert the shackle(max.diameter

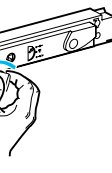

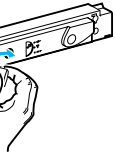

The crank can be inserted.

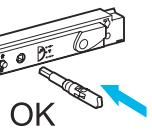

Pull out the tab.

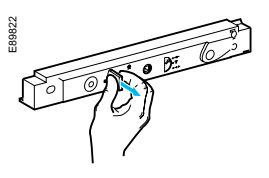

The crank cannot be inserted.

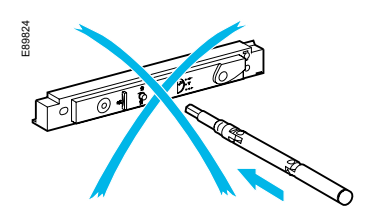

Release the tab.

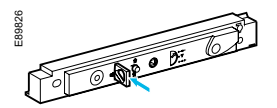

# Locking the circuit breaker in disconnected position

Using the EasyPact MVS drawout chassis

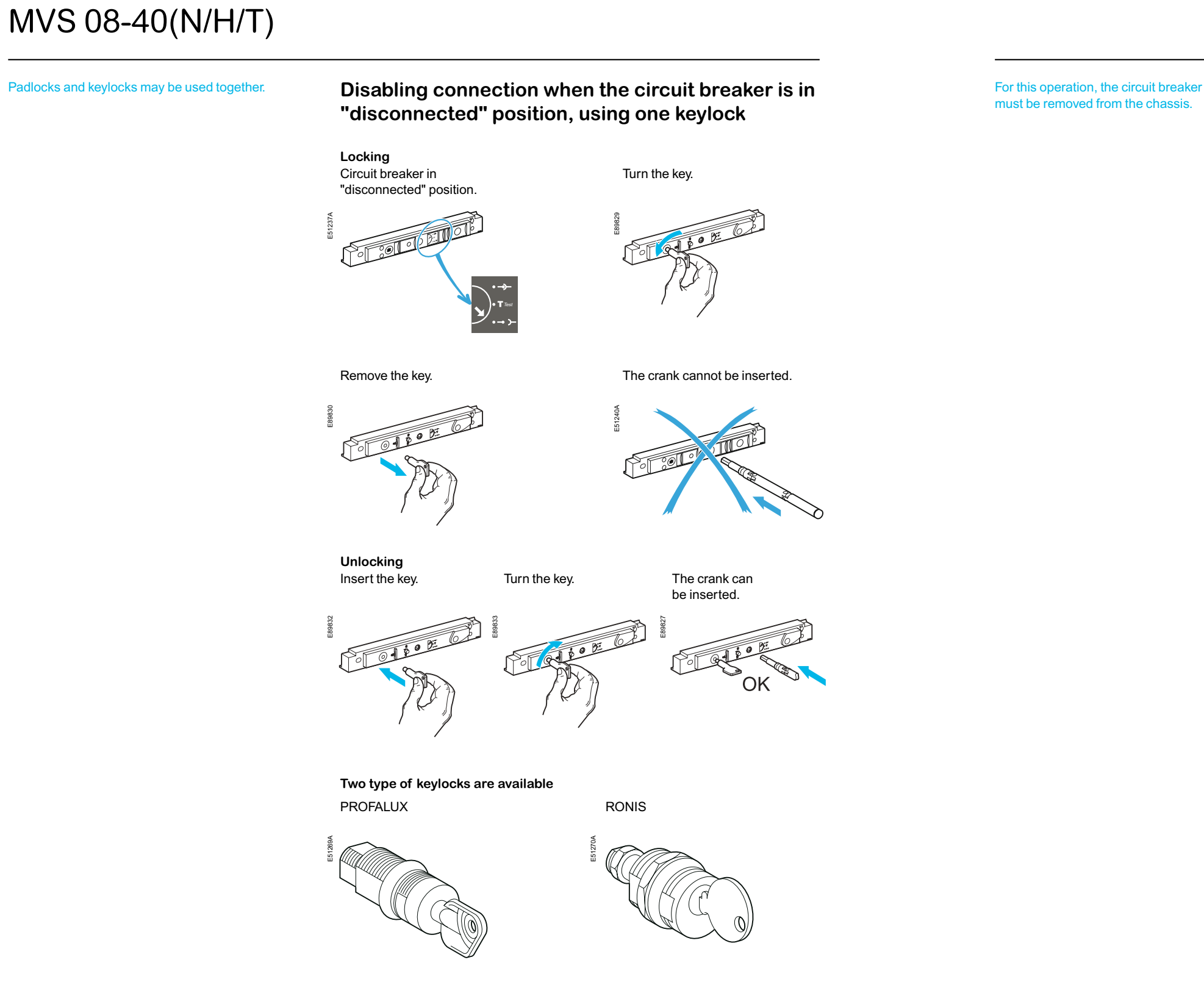

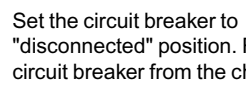

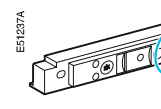

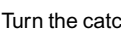

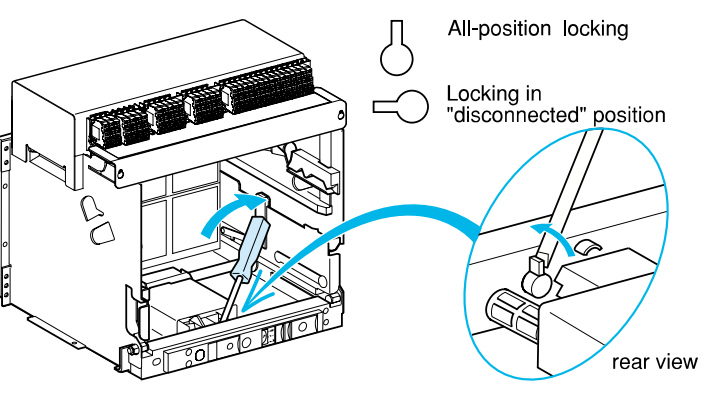

# Locking the circuit breaker in all positions

#### Disabling use of the crank in all positions

It is possible to modify the padlock and keylock locking function. Instead of locking only in "disconnected" position, it is possible to lock the circuit breaker in all positions.

"disconnected" position. Remove the circuit breaker from the chassis.

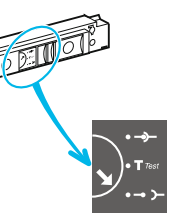

Insert the crank.

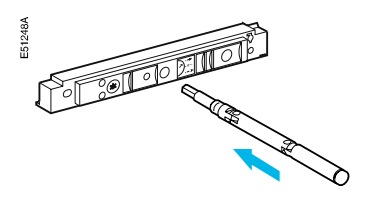

Turn the catch to the right. The circuit breaker can now be locked in all positions.

### Using the **Easy**Pact MVS drawout chassis

# Locking the safety shutters Padlocking inside the chassis

# MVS 06-16 (C)

Padlocks are not supplied

#### Four locking possibilities

Top and bottom shutters not locked. Top shutter not locked, Bottom shutter locked.

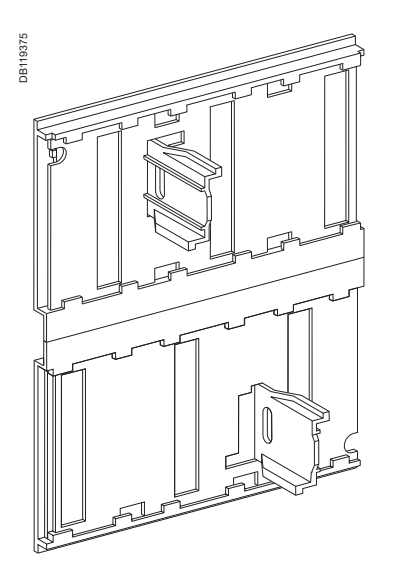

Top shutter locked, Bottom shutter not locked.

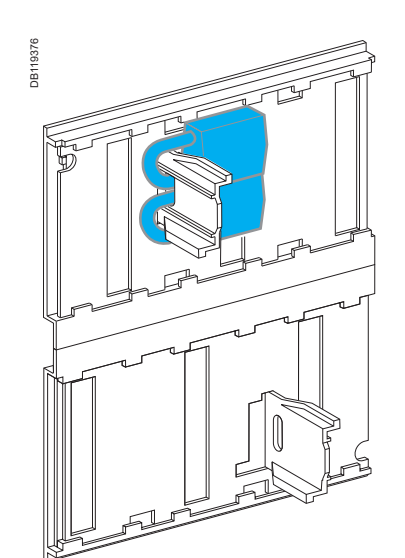

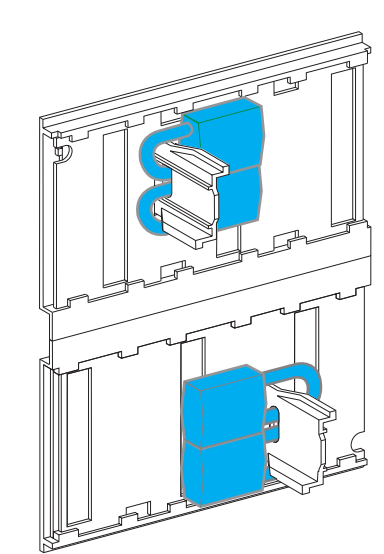

Top and bottom shutters locked.

Using the **Easy**Pact MVS drawout chassis

# MVS 08-40(N/H/T)

Circuit breaker is not supplied with shutter locking blocks as standard. It has to be ordered separately if required. Part number: 48591.

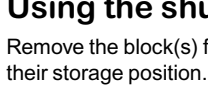

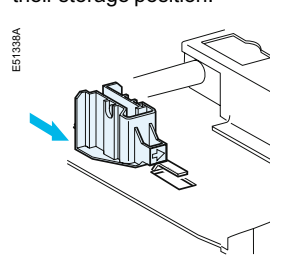

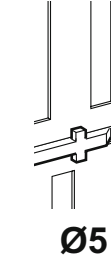

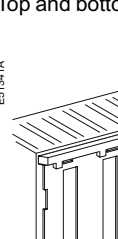

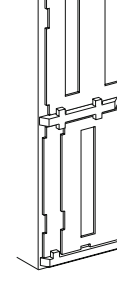

Top shutter not locked, Bottom shutter locked.

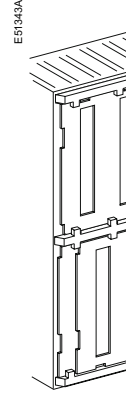

Schneider 30

# Locking the safety shutters Padlocking inside the chassis

#### Using the shutter locking blocks

Remove the block(s) from Position the block(s) on the guide(s).

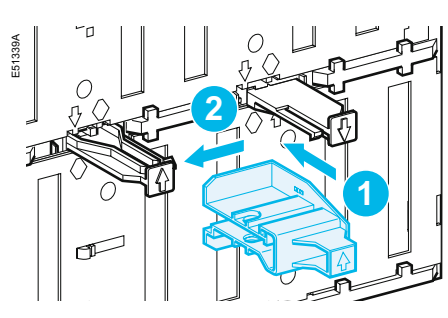

Lock the block(s) using a padlock.

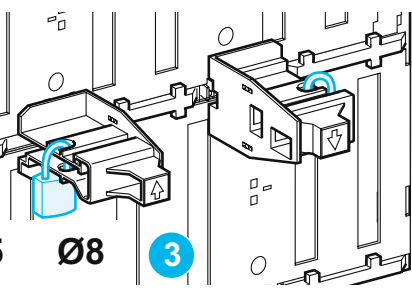

Four locking possibilities

Top and bottom shutters not locked.

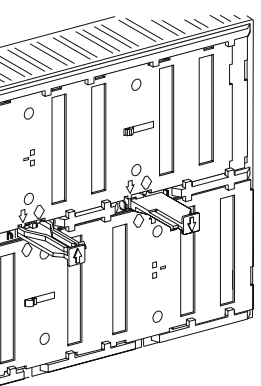

Top shutter locked, Bottom shutter not locked.

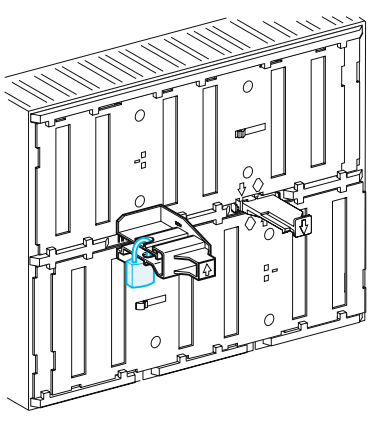

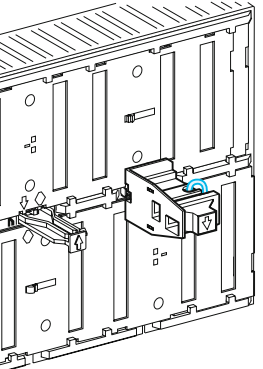

Top and bottom shutters locked.

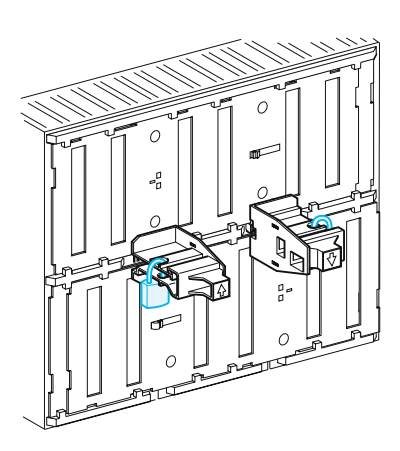

# Identifying ET/ETA/ETV Trip System designations

#### Discovering ET/ETA/ETV Trip System

lead-seal fixture for protective cover

screw for long-time rating plug

connection with circuit breaker

(1)

(10)

(9)

(11)

(30)

(29)

(5)

3

(2)

(24)-

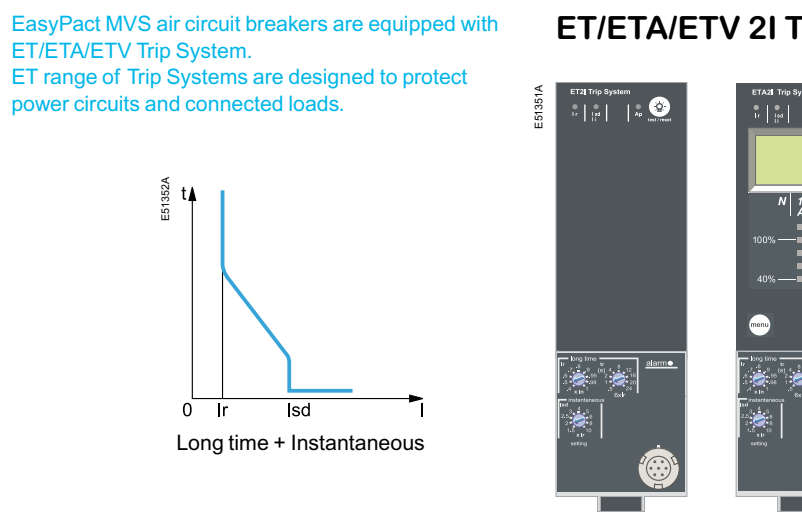

#### ET/ETA/ETV 2I Trip System: basic protection

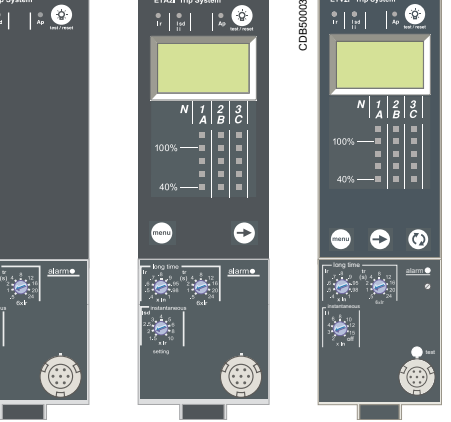

#### ET/ETA/ETV 5S Trip System: selective protection

∄t≱ lsd l 0 lr Long time + Short time + Instantaneous

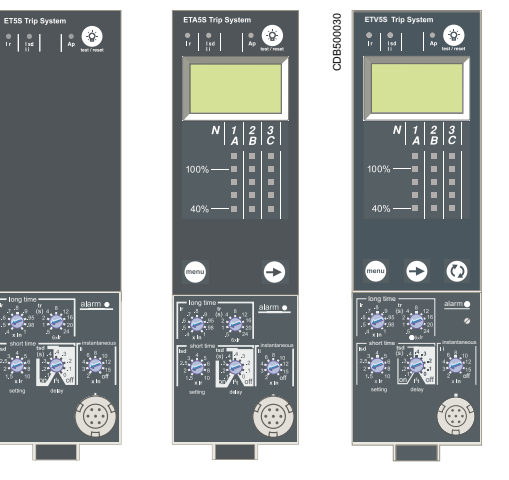

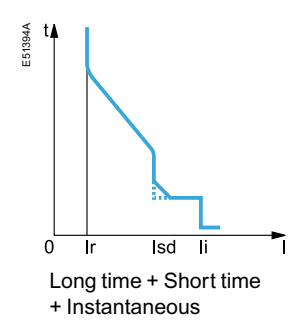

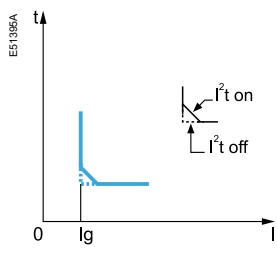

Ground-fault protection

ET/ETA/ETV 6G Trip System: selective + ground-fault protection

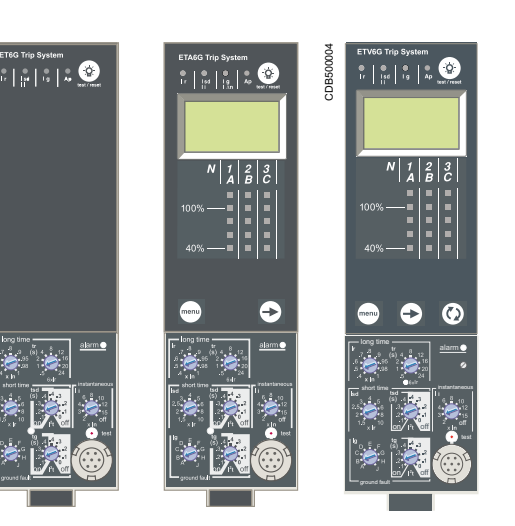

#### Fault trip indications LEDs 9 10 terminal block for external connections 11 housing for battery 12 digital display 13 three-phase bargraph and ammeter Adjustment dials long-time current setting Ir 14 15 long-time tripping delay tr 16 short-time pickup Isd 17 short-time tripping delay tsd instantaneous pick-up Isd (only in ET/ETA/ETV 2I) 18 19 instantaneous pick-up li 20 ground-fault pick-up lg 21 ground-fault tripping delay tg Test 22 test button for ground-fault and earth-leakage protection 23 test connector Indications 24 LED indicating long-time tripping

top fastener

2

8

bottom fastener

protective cover

cover opening point

long-time rating plug

- 25 LED indicating short-time tripping
- 26 LED indicating ground-fault
- 27 LED indicating auto-protection tripping
- 28 LED indicating an overload alarm

#### Navigation

- 29 navigation button to change menus
- 30 navigation button to view menu contents
- 31 button for fault-trip reset and battery test
- 32 "Quick View" navigation button (ETV only)

ET6G Trip System

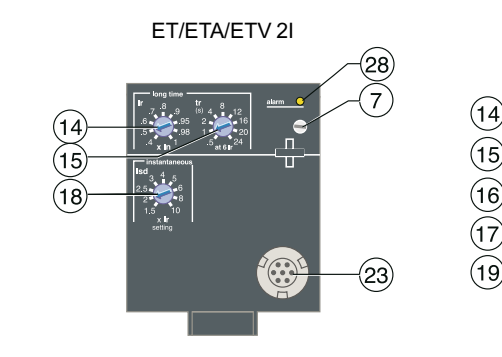

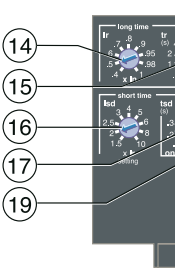

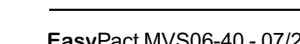

# Presentation

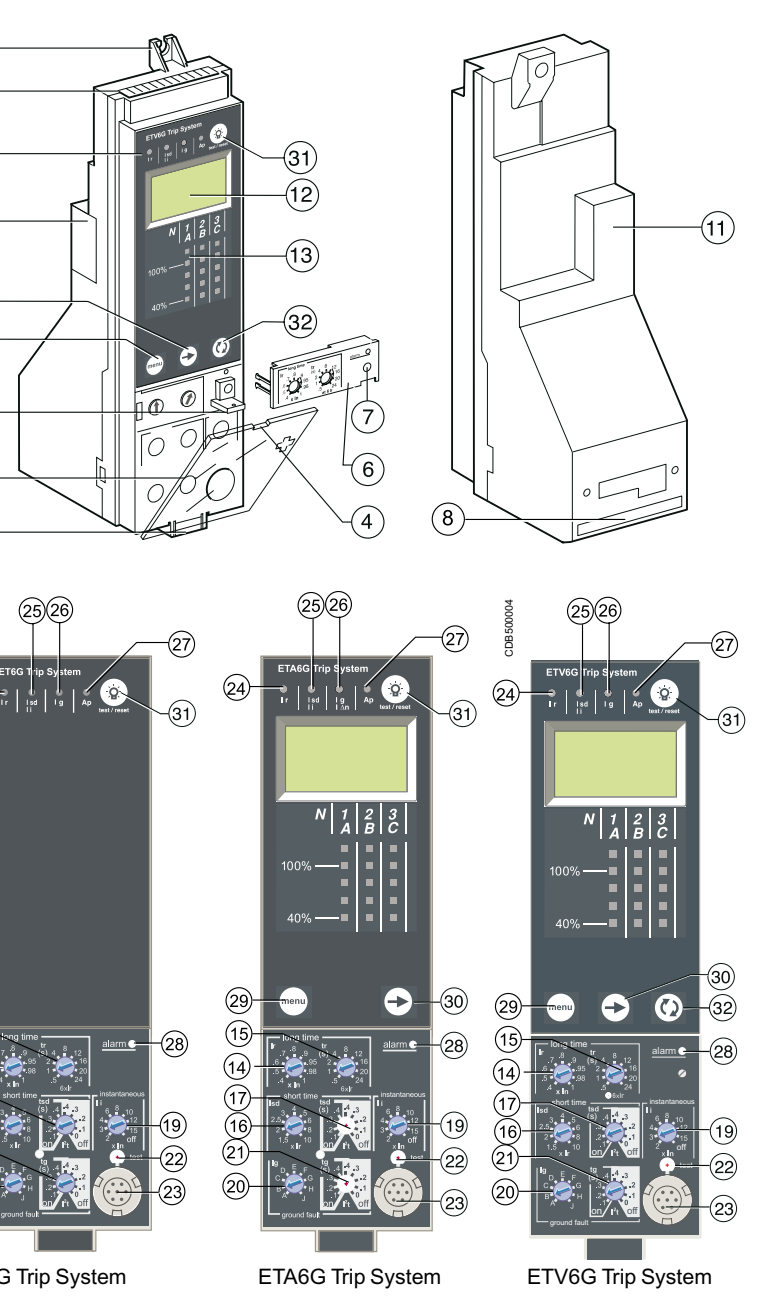

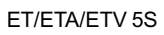

(23)

ET/ETA/ETV 6G

| 15—<br>14—      | t sign the second second seco |                |
|-----------------|----------------------------------------------------------------------------------------------------|----------------|
| 1//<br>16<br>21 |                                                                                                    | —(19)<br>—(22) |
| 20              |                                                                                                    | -23            |

# **Overview of functions Current protection**

### Discovering ET/ETA/ETV Trip System

#### **Protection settings**

Depending on the type of installation, it is possible to set the tripping curve of your Trip System using the parameters presented below.

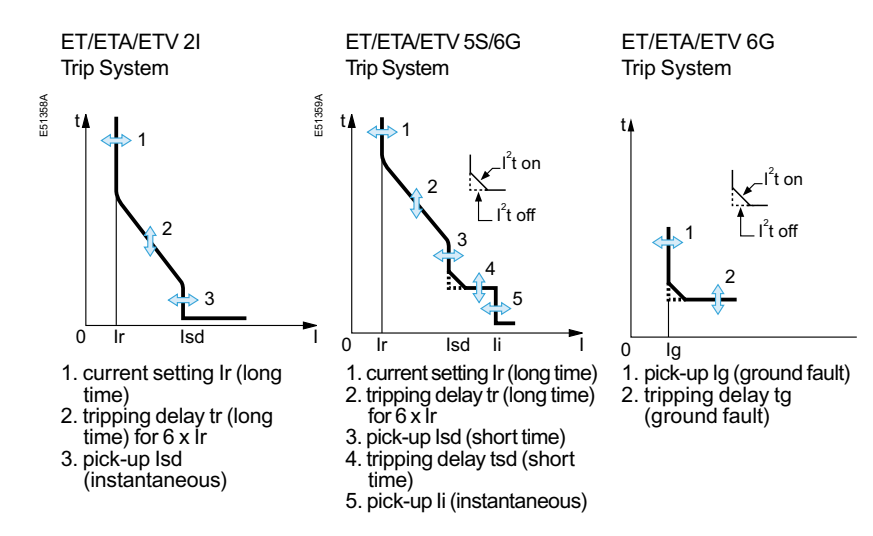

#### Long-time protection

The long-time protection function protects cables (phases and neutral) against overloads. This function is based on true rms measurements.

Thermal memory

The thermal memory continuously accounts for the amount of heat in the cables, both before and after tripping, whatever the value of the current (presence of an overload or not). The thermal memory optimises the long-time protection function of the circuit breaker by taking into account the temperature rise in the cables. The thermal memory assumes a cable cooling time of approximately 20 minutes.

#### Long-time current setting Ir and standard tripping delay tr

| ET/ETA/ETV Tr             | ip System 2I, 5 | S and 6G   |         |      |      |     |     |     |      |      |      |  |
|---------------------------|-----------------|------------|---------|------|------|-----|-----|-----|------|------|------|--|
| current setting           | lr = ln (*) x   |            | 0.4     | 0.5  | 0.6  | 0.7 | 0.8 | 0.9 | 0.95 | 0.98 | 1    |  |
| tripping betweeen 1.05 ar | nd 1.20 Ir      |            |         |      |      |     |     |     |      |      |      |  |
| time setting              |                 | Accuracy   | 0,5     | 1    | 2    | 4   | 8   | 12  | 16   | 20   | 24   |  |
| time delay (s)            | tr at 1.5 x lr  | 0 to - 30% | 12.5    | 25   | 50   | 100 | 200 | 300 | 400  | 500  | 600  |  |
|                           | tr at 6 x Ir    | 0 to - 20% | 0.7 (1) | 1    | 2    | 4   | 8   | 12  | 16   | 20   | 24   |  |
|                           | tr at 7.2 x Ir  | 0 to - 20% | 0.7 (2) | 0.69 | 1.38 | 2.7 | 5.5 | 8.3 | 11   | 13.8 | 16.6 |  |

(\*) In: circuit breaker rating (1) 0 to - 40% (2) 0 to - 60%

#### **Overload LED**

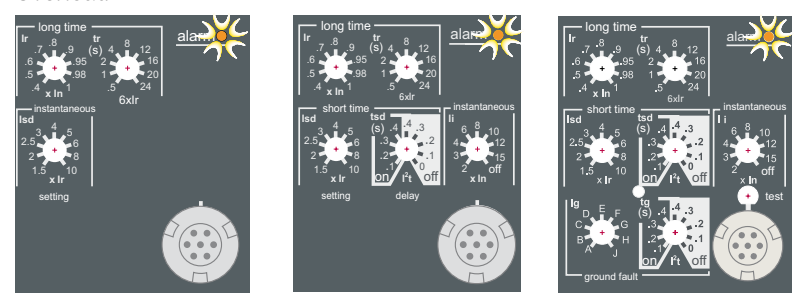

This LED signals that the long-time current setting Ir has been overrun.

| Zone selective interlocking (ZSI):<br>The short-time and ground-fault protection functions enable<br>time discrimination by delaying the upstream devices to provide<br>the downstream devices the time required to clear the fault.<br>Zone selective interlocking can be used to obtain total<br>discrimination between circuit breakers using external wiring. |
|----------------------------------------------------------------------------------------------------|
| For the characteristics and external wiring of the zone selective interlocking function, see the technical appendix on "Zone selective interlocking". See page no.54.                                                                                                    |

The portable test kit can be used to test the wiring between circuit breakers for the zone selective interlocking function.

| ET/ETA/ETV Trip System 5S and 6G |                   |                      |     |     |     |     |     |   |   |   |    |      |  |
|----------------------------------|-------------------|----------------------|-----|-----|-----|-----|-----|---|---|---|----|------|--|
| pick-up                          | lsd = Ir x accu   | racy ± 10%           | 1.5 | 2   | 2.5 | 3   | 4   | 5 | 6 | 8 | 10 |      |  |
| time delay (ms)                  | setting           | I <sup>2</sup> t Off | 0   | 0.1 | 0.2 | 0.3 | 0.4 |   |   |   |    |      |  |
| at 10 Ir                         |                   | l <sup>2</sup> t On  |     | 0.1 | 0.2 | 0.3 | 0.4 |   |   |   |    |      |  |
| I <sup>2</sup> t On or           | tsd (max resettal | ble time)            | 20  | 80  | 140 | 230 | 350 |   |   |   |    | <br> |  |
| I <sup>2</sup> t Off             | tsd (max break ti | me)                  | 80  | 140 | 200 | 320 | 500 |   |   |   |    |      |  |
|                                  |                   |                      | -   |     |     |     |     |   |   |   |    |      |  |

#### ET/ETA/ETV Trip System 2I

| pick-up         | Isd = Ir x accuracy ± 10 %    | 1.5  | 2     | 2   |
|-----------------|-------------------------------|------|-------|-----|
| time delay (ms) | tsd (max resettable time)     | 20   |       |     |
|                 | tsd (max break time)          | 80   |       |     |
|                 |                               | Inst | antan | eou |
| ET/ETA/ETV Trip | System 5S and 6G              |      |       |     |
| pick-up         | li = ln (*) x accuracy ± 10 % | 2    | 3     | 4   |
| time delav (ms) | tsd (max resettable time)     | 20   |       |     |

tsd (max break time)

#### Refer to page no.33 on selecting the type of neutral protection.

#### Protection of the fourth pole on four-pole circuit breakers

| Pro | tecti | on  | of  |  |
|-----|-------|-----|-----|--|
| The | re a  | rei | thr |  |

50

1. Neutral unprotected

- 2. Neutral protection at 0.5 In
- 3. Neutral protection at In

#### Neutral protection for three-pole devices Neutral protection is not available on three-pole devices.

Туре Residual

### Ground-fault pick-up Ig and tripping delay tg

|                        |                               |       |       |       |       | ,, <b>,</b> |       |        |        |        |  |
|------------------------|-------------------------------|-------|-------|-------|-------|-------------|-------|--------|--------|--------|--|
| ET/ETA/ETV             | Trip System 6G                |       |       |       |       |             |       |        |        |        |  |
| pick-up                | lg = ln (*) x accuracy ± 10 % | А     | В     | С     | D     | E           | F     | G      | Н      | I      |  |
|                        | In ≤ 1200 A                   | 0.2   | 0.3   | 0.4   | 0.5   | 0.6         | 0.7   | 0.8    | 0.9    | 1      |  |
|                        | In > 1200 A                   | 500 A | 640 A | 720 A | 800 A | 880 A       | 960 A | 1040 A | 1120 A | 1200 A |  |
| time delay             | settings I <sup>2</sup> t OFF | 0     | 0.1   | 0.2   | 0.3   | 0.4         |       |        |        |        |  |
| (ms) at 10 In (*)      | I <sup>2</sup> t ON           |       | 0.1   | 0.2   | 0.3   | 0.4         |       |        |        |        |  |
| I <sup>2</sup> t ON or | tg (max resettable time)      | 20    | 80    | 140   | 230   | 350         |       |        |        |        |  |
| I <sup>2</sup> t OFF   | tg (max break time)           | 80    | 140   | 200   | 320   | 500         |       |        |        |        |  |
| * In: circuit-breaker  | rating                        |       |       |       |       |             |       |        |        |        |  |

#### Short-time protection

1. the short-time protection function protects the distribution system against impendent short-circuits.

2. the short-time tripping delay can be used to ensure discrimination with a downstream circuit breaker.

3.the I<sup>2</sup>t ON and I<sup>2</sup>t OFF options enhance discrimination with downstream protection devices.

4.use of l<sup>2</sup>t curves with short-time protection:

a. I<sup>2</sup>t OFF selected: the protection function implements a constant time curve

b. I<sup>2</sup>t ON selected: the protection function implements an I<sup>2</sup>t inverse-time curve up to 10 Ir. Above 10 Ir, the time curve is constant.

#### Short-time pick-up Isd and tripping delay tsd

#### Instantaneous protection

the instantaneous-protection function protects the distribution system against solid short-circuits. Contrary to the short-time protection function, the tripping delay for instantaneous protection is not adjustable. The tripping order is sent to the circuit breaker as soon as current exceeds the set value, with a fixed time delay of 20 milliseconds.

#### Instantaneous pick-up Isd

| 2.5  | 3     | 4    | 5  | 6  | 8  | 10  |  |  |
|------|-------|------|----|----|----|-----|--|--|
|      |       |      |    |    |    |     |  |  |
| ıs p | ick-u | p li |    |    |    |     |  |  |
|      |       |      |    |    |    |     |  |  |
| 1    | 6     | 8    | 10 | 12 | 15 | OFF |  |  |
|      |       |      |    |    |    |     |  |  |
|      |       |      |    |    |    |     |  |  |

f the neutral conductor depends on the distribution system

e are three possibilities.

#### Ground-fault protection on ET6G Trip System

An ground fault in the protection conductors can provoke local temperature rise at the site of the fault or in the conductors.

The purpose of the ground-fault protection function is to eliminate this type of fault.

Description

1. the function determines the zero-phase sequence current, i.e. the vectorial sum of the phase and neutral currents

2. it detects faults downstream of the circuit breaker.

1. ground-fault and neutral protection are independent and can therefore be combined.

2. ground-fault protection in 3P+N system is activated by installing a external sensor(CT) in the neutral conductor and connecting to ET Trip System.

The pick-up and tripping-delay values can be set independently.

### Discovering ET/ETA/ETV Trip System

# **Overview of functions** Fault Indications & Testing

Discovering ET/ETA/ETV Trip System **ETV and ETA** 

#### The auto-protection function (excessive temperature or short-circuit higher than circuit-breaker capacity) opens the circuit breaker and turns on the Ap LED.

#### Caution.

If the circuit breaker remains closed and the Ap LED remains on, contact the Schneider after-sales support department.

#### Caution.

The battery maintains the fault indications. If there are no indications, check the battery. **Fault indications** Signals tripping due to an overrun of the long-time current setting Ir.

Signals tripping due to an overrun of the short-time pick-up Isd or the instantaneous pick-up Isd / li.

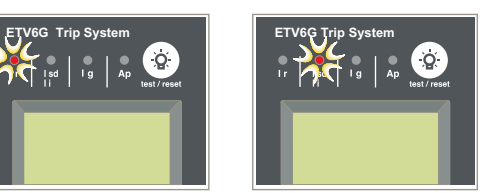

Signals tripping due to an overrun of the ground fault pick-up lg

Signals tripping due to the auto-protection, Ap function of the Trip System

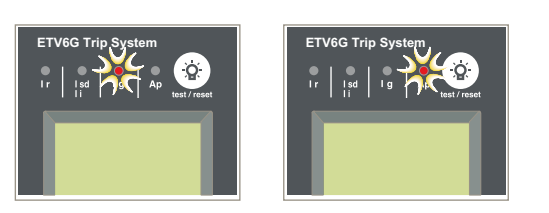

See the user manual of Hand-held test kit. (HHTK)

#### Testing ET/ETA/ETV Trip System Using the Hand Held Test Kit (HHTK)

To test the control unit, connect the hand held test kit via the test connector.

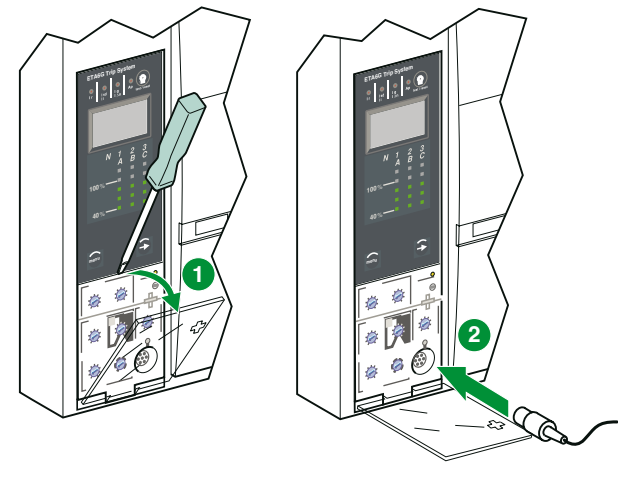

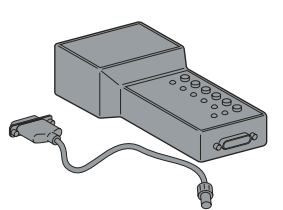

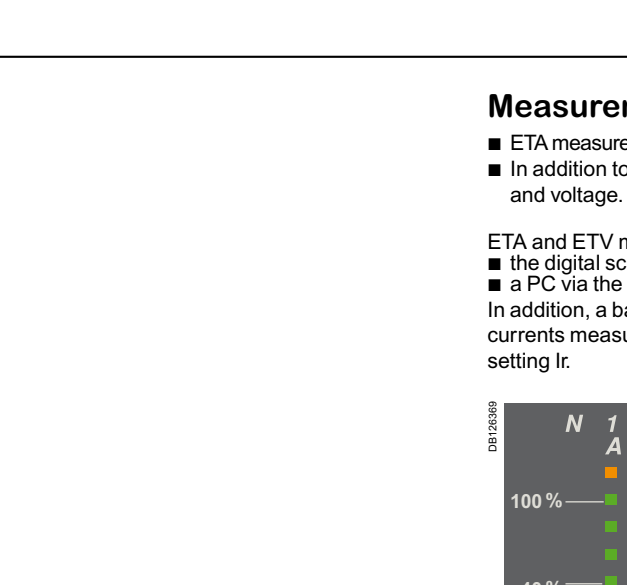

Measurem

Instantaneous IN, Ig (IΔN) (1) Current maxim I1max, I2max, I Igmax, (IANmax Demand currer

Demand currer (peak demand) max, IN max (1 Phase-to-phase V12, V23, V31 ( 4-wire systems Phase-to-neutra V1N, V2N, V3N Average voltage

Voltage unbala Instantaneous

Power maximet Smax

Demand active Demand appar

Demand power demand) Pmax

Instantaneous

Active energy E Reactive and a Es

appendix.

Schneider 36

EasyPact MVS06-40 - 07/2023

EasyPact MVS06-40 - 07/2023

# **Measurements**

#### Measurement and display possibilities

ETA measures instantaneous currents and stores the maximum values in maximeters. ■ In addition to the values measured by ETA, ETV trip unit measures both current

ETA and ETV measurements can be displayed on:

the digital screen of trip unit

a PC via the screen of the control unit

In addition, a bargraph on the front of the control unit continuously displays the currents measured on phases 1, 2 and 3 as a percentage of the long-time current

| - |   |            |   |
|---|---|------------|---|
| 1 | 2 | 3          |   |
| - | D | C          |   |
|   |   | 1.125 x li | r |
|   |   | ■1 x lr    |   |
|   |   | 0.8 x lr   |   |
|   |   | 0.6 x lr   |   |
|   |   | • 0.4 x lr |   |
|   |   |            |   |

The following table indicates ETA and ETV measurement and display possibilities.

| nts                                            | ETA | ETV | Displayed c | on  |
|------------------------------------------------|-----|-----|-------------|-----|
|                                                |     |     | Trip system | СОМ |
| currents I1, I2, I3,                           | •   | •   | •           | •   |
| eters<br>3max, INmax,<br>x) <sup>(1)</sup>     | •   | •   | •           | •   |
| nt 11, 12, 13, 1N (1)                          |     | •   | •           | •   |
| nt maximeters<br>) 11 max, 12 max, 13          |     | •   |             | •   |
| e voltages<br>3-wire and<br>)                  |     |     |             |     |
| al voltages<br>(4-wire systems) <sup>(2)</sup> |     | -   | -           | -   |
| e Vavg                                         |     | •   |             | •   |
| nce Vunbal                                     |     |     |             | •   |
| powers P, Q, S                                 |     |     |             | •   |
| ters Pmax, Qmax,                               |     | •   |             | •   |
| power P                                        |     | •   | •           | •   |
| rent power S                                   |     |     |             | •   |
| r maximeter (peak                              |     | -   |             | •   |
| power factor PF                                |     |     | •           | •   |
| Ep                                             |     |     |             |     |
| pparent energy Eq,                             |     | •   |             | •   |
|                                                |     |     |             |     |

(1) The display of the Neutral current (IN) is available with ETV when the parameter "type of network" has been set to 4 Wire 4CT (44). See page 50.

(2) Important: for 3-pole circuit breakers used on 4-wire systems (3ph + N), terminal VN on the Triip system control unit must always be connected to the neutral. If this is not done, the phase-to neutral voltage measurements can be erroneous.

Note: If no information is displayed on the screen, see: "Digital display" in the technical

### **Measurements ETV and ETA**

#### **Measurement definitions**

| Measurements                     | Definition                                                                                                    |
|----------------------------------|----------------------------------------------------------------------------------------------------|
| Instantaneous current            | The rms value of the instantaneous time current.                                                                                                    |
| Neutral current                  | Available with a 4-pole breaker                                                                                                    |
| Current maximeter                | Maximum value of the instantaneous time<br>current (refreshed every 500 ms) since Trip<br>system installation or last reset.                                                                                                    |
| Demand current <sup>(1)</sup>    | Mean of all instantaneous time current values<br>over a given user-adjustable time interval (e.g.<br>10 min).                                                                                                    |
| Voltage                          | The rms value of the voltage.                                                                                                    |
| Average voltage                  | Average of the 3 phase-to-phase voltages V12,<br>V23 and V31:<br>V avg = $\frac{V12 + V23 + V31}{3}$                                                                                                    |
| Voltage unbalance                | Voltage unbalance on the most unbalanced<br>phase, displayed as a percentage of Vavg.<br>$V_{avg}$<br>$U_{vavg}$<br>$U_{vavg}$ |
| Instantaneous power              | P: total active power<br>Q: total reactive power<br>S: total apparent power<br>P, Q and S are rms instantaneous values.                                                                                                    |
| Power maximeter                  | Maximum value of the instantaneous time<br>power (refreshed every 1 s) since Trip system<br>installation or last reset.                                                                                                    |
| Demand power <sup>(1)</sup>      | Mean of all instantaneous time power values<br>over a given user-adjustable time interval (e.g.<br>10 min).                                                                                                    |
| Instantaneous power<br>factor PF | PF = P / S                                                                                                    |
| Total energy                     | Ep: total active energy<br>Eq: total reactive energy<br>Es: total apparent energy                                                                                                    |

(1) For details on how demand is calculated, see "Calculating demand values" in the technical appendix page 74.

ETV control units let you access information that can be used to analyse or avoid circuit breaker tripping, thereby increasing the overall availability of your installation. Available information includes the trip history and tripping pre-alarms.

Trip history The trip history displays the list of the last 10 trips. For each trip, the following indications are recorded and displayed: the tripping cause: Ir, Isd, Ii, Ig or Auto-protection (Ap) trips

List of trip causes: ■ overloads (Ir) ■ short-circuits (Isd or Ii) ■ ground faults (Ig) auto-protection (Ap).

The trip history display is presented on page 60.

Pre-alarms Definition

Operation

Measureme

Ir pre-alarm Ig pre-alarm

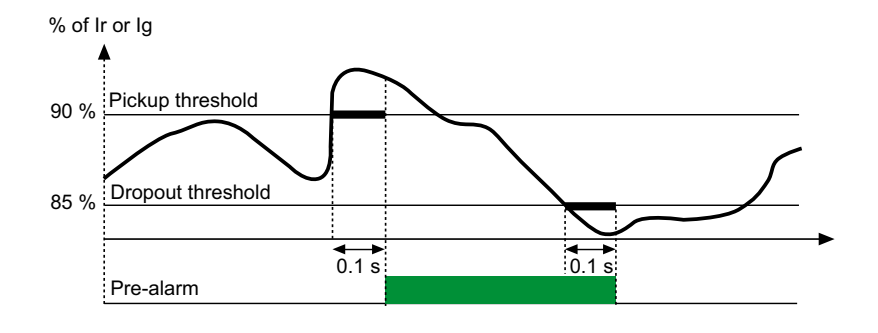

## **Measurements ETV and ETA**

ETV control units can be set to deliver pre-alarms via their optional M2C contacts (see page 66). These pre-alarms can be used to warn operators that the current is approaching a trip threshold. In this way, remedial measures (e.g. loadshedding, maintenance, etc.) can be taken before the circuit breaker trips, avoiding unnecessary shutdowns.

Two types of pre-alarms are available, depending on the control unit. Long-time protection pre-alarm: all ETV control units can be set to deliver a pre-alarm via one of their two outputs when the current reaches 90 % of the long-time protection current setting Ir.

■Ground-fault protection pre-alarm: ETV6.0G control units can also be set to deliver a pre-alarm via one of their two outputs when the current reaches 90 % of the ground-fault protection pickup Ig. Both Ir and Ig pre-alarms can be implemented if neither of the two outputs are required for other functions. See page 62 for general information on output settings (M2C contacts) or page 65 for an example of how to set an output to implement these or other functions.

The Ir and Ig pre-alarms are delivered via the non-latching outputs (M2C contacts) of ETV control units.

Pickup (pre-alarm activation): when the current exceeds the pickup threshold (equal to 90 % of the Ir current setting or Ig pickup), the output state changes from 0 to 1 after a time delay of 0.1 second.

Dropout (pre-alarm deactivation): when the current falls below the dropout threshold (equal to 85 % of the Ir current setting or Ig pickup), the output state returns to 0 after a non-adjustable time delay of 0.1 second and the pre-alarm is automatically deactivated.

| ents | Pickup (pre<br>activation) | -alarm     | Dropout (pre-alarm deactivation) |            |  |
|------|----------------------------|------------|----------------------------------|------------|--|
|      | Threshold                  | Time delay | Threshold                        | Time delay |  |
|      | 90% of Ir                  | 0.1 s      | 85% of Ir                        | 0.1 s      |  |
|      | 90% of Ig                  | 0.1 s      | 85% of Ig                        | 0.1 s      |  |

Setting ET/ETA/ETV Trip System System

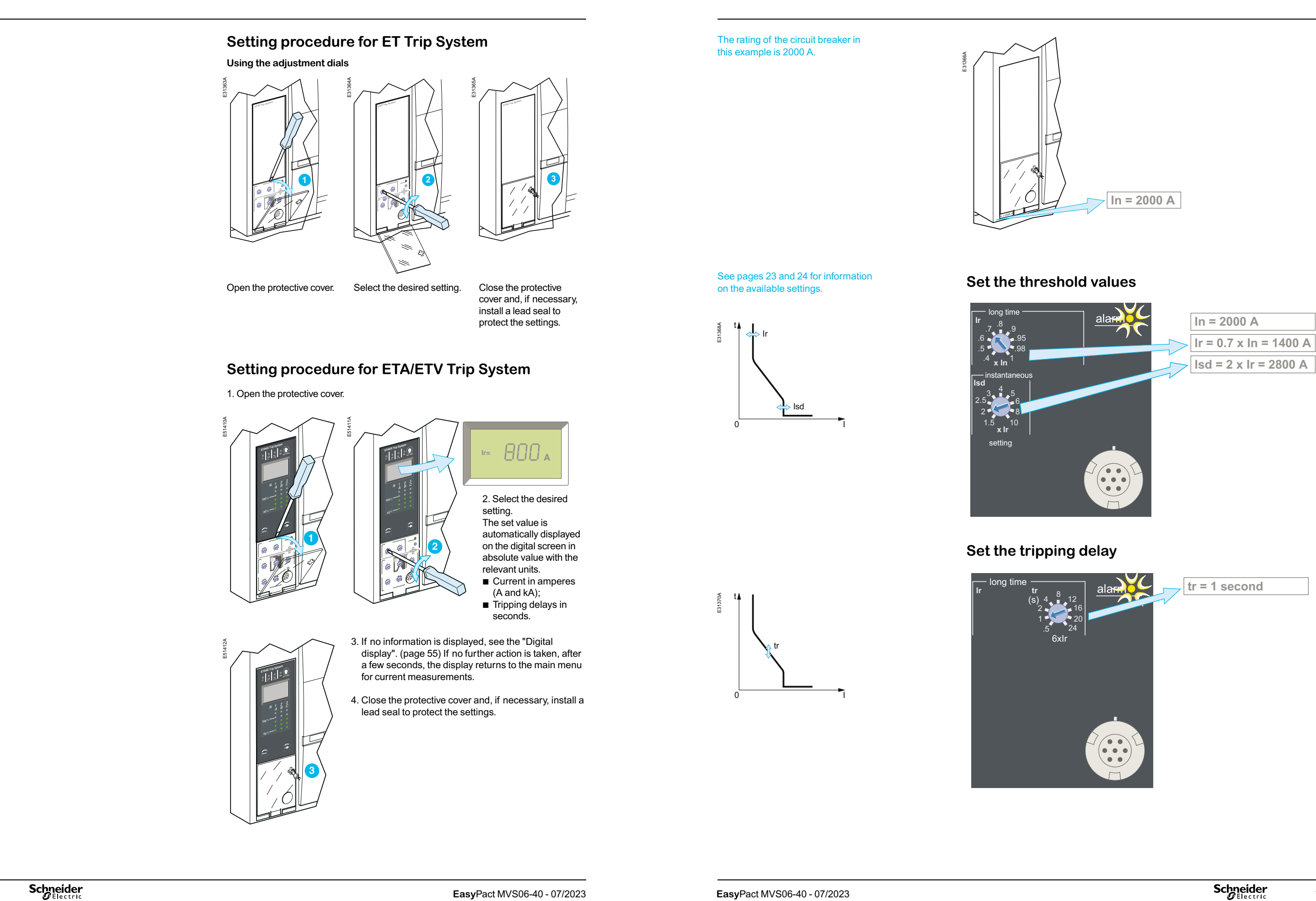

# Setting ET/ETA/ETV 2I Trip

# Setting ET/ETA/ETV 5S Trip System

System

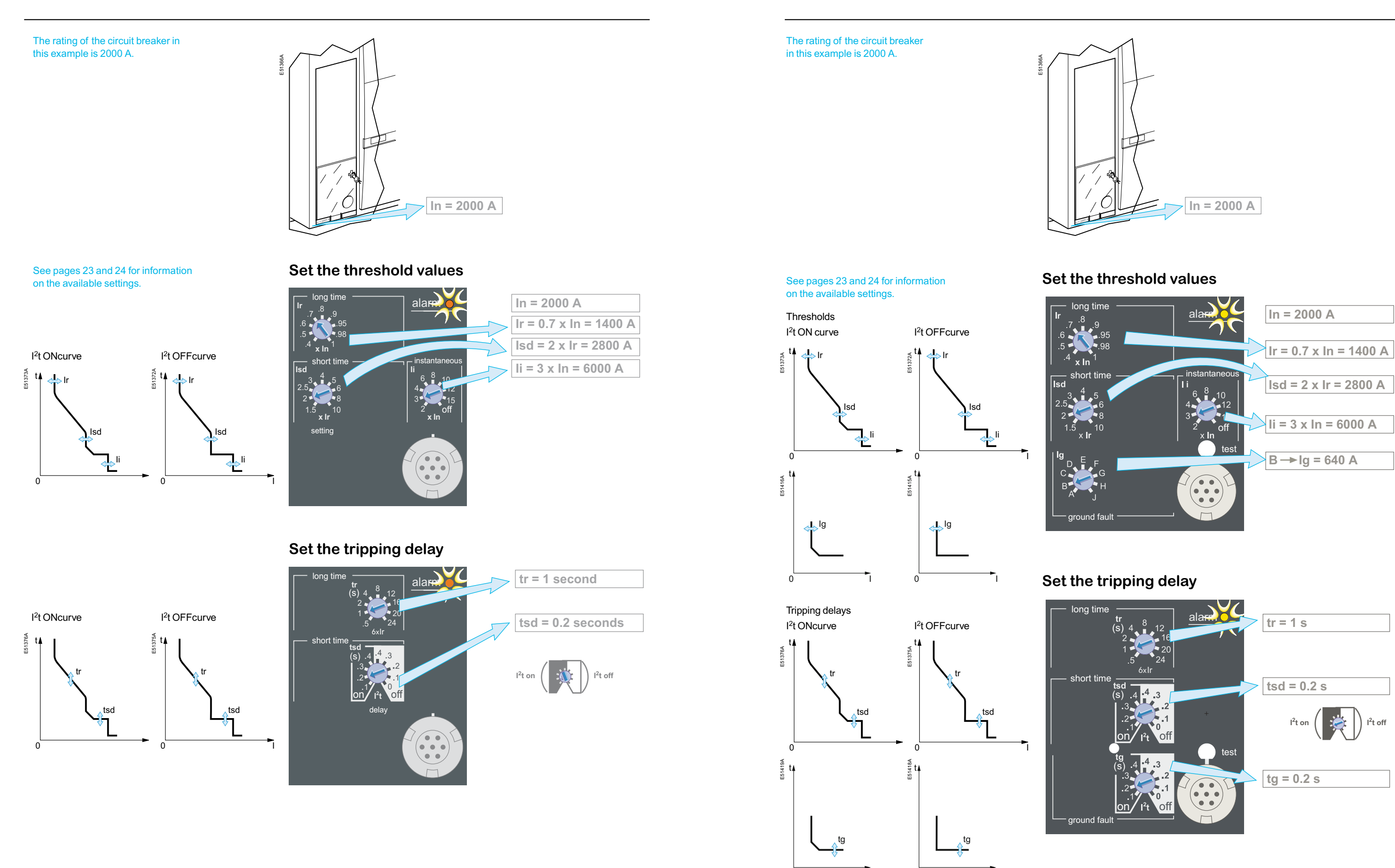

# Setting ET/ETA/ETV 6G Trip

### Setting ET/ETA/ETV Trip System

# Selecting the type of neutral protection

### Fault and status indications

# Resetting the fault indications and checking battery status

On four-pole circuit breakers, it is possible to select the type of neutral protection for the fourth pole using the three-position dial on the circuit breaker:

- 1. neutral unprotected (4P 3D);
- 2. neutral protection at 0.5 In (3D + N/2);
- 3. neutral protection at In (4P 4D).

The factory default setting is 3D+N/2.

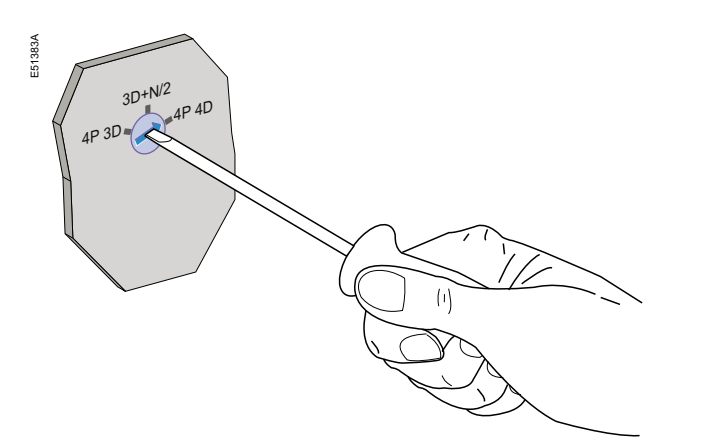

Caution! With the 4P 3D setting, the current in the neutral must not exceed the rated current of the circuit breaker.

| Type of neutral                 | Description.                                                                                                    |
|---------------------------------|----------------------------------------------------------------------------------------------------|
| Neutral unprotected             | The distribution system does not require protection of the neutral conductor.                                                                                                    |
| Neutral protection<br>at 0.5 In | <ul> <li>The cross-sectional area of the neutral conductor at 0.5 In is half that of the phase conductors.</li> <li>the long-time current setting Ir for the neutral is equal to half the setting value</li> <li>the short-time pick-up Isd (5S/6G) for the neutral is equal to half the setting value</li> <li>the instantaneous pick-up Isd (2I) for the neutral is equal to half the setting value</li> <li>the instantaneous pick-up Ii (5S/6G) for the neutral is equal to half the setting value</li> </ul> |
| Neutral protection<br>at In     | <ul> <li>The cross-sectional area of the neutral conductor is equal at In to that of the phase conductors.</li> <li>the long-time current setting Ir for the neutral is equal to the setting value</li> <li>the short-time pick-up Isd (5S/6G) for the neutral is equal to the setting value</li> <li>the instantaneous pick-up Isd (2I) and Ii (5S/6G)for the neutral are equal to the setting value.</li> </ul>                                                                                                 |

The procedure for resetting the circuit breaker following a fault trip is presented in Page No.10.

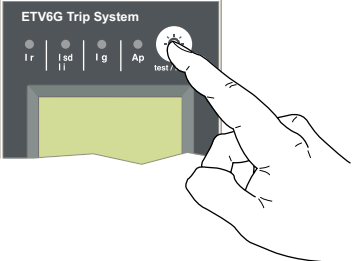

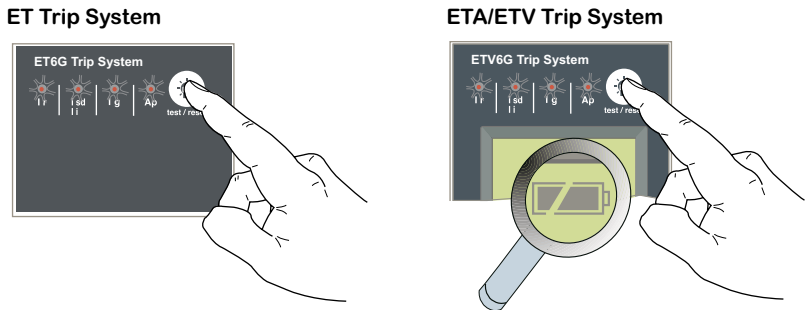

ET Trip System

ETA/ETV Trip System 

### Changing the control-unit battery

1. Remove the battery cover.

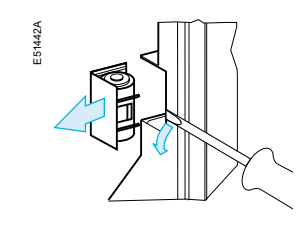

3. Insert a new battery. Check the polarity.

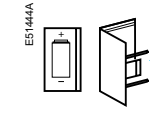

If the battery needs to be changed, order a new battery with the Schneider catalogue

3. SAFT LS3 SONNENSCHEIN TEL-S

number 33593.

1. lithium battery

2. 1.2 AA. 3.6 V. 850 mA/h

#### Resetting the fault indications

determine why the circuit breaker tripped. The fault indication is maintained until it is reset on the control unit. □ press the fault-trip reset button.

□ check the parameter settings of the control unit.

#### Checking the battery

Press the battery-test button (same as the fault-trip reset button) to check the battery status by the luminance of trip indicator light.

If trip indicators became dim or no luminance, the battery should be changed.

Battery fully charged Battery half charged Change the battery

2. Remove the battery.

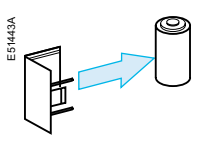

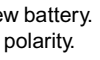

4. Put the cover back in place. Press the battery-test button to check the new battery

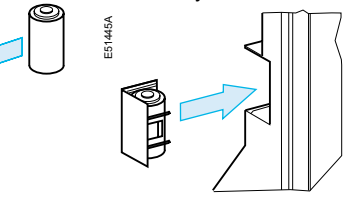

Fault and status indications

# Testing the ground-fault functions

### Menus for **ETA Trip System**

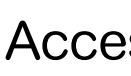

Charge and close the circuit breaker. Using a screw driver, press the test button for ground-fault protection. The circuit breaker should open.

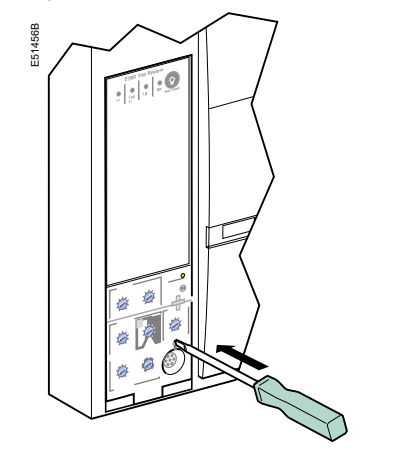

the circuit breaker does not open, contact the chneider after-sales support department.

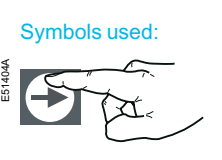

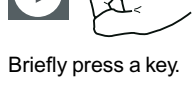

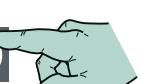

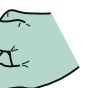

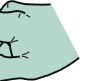

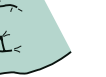

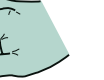

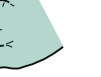

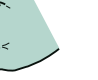

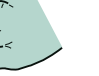

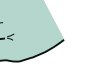

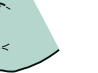

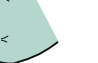

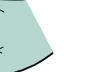

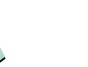

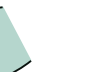

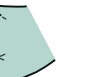

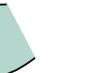

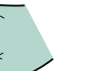

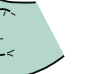

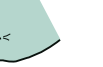

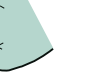

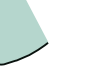

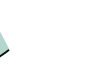

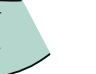

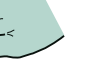

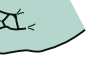

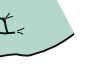

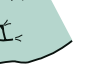

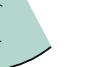

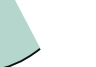

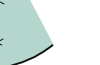

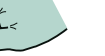

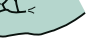

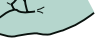

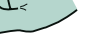

Press and hold a key.

It is possible at any time to stop consulting a current measurement, a maximum current value recorded by the maximeter or the setting values. After a few seconds, the ETA Trip System automatically returns to the main menu displaying the current value of the most heavily loaded phase.

The protection setting can be displayed directly on the digital display.

> Press the "menu" button to access the maximum current values measured by the maximeter.

Ν

100%-

40%-

N

4. The system returns to the main "Measurements" menu

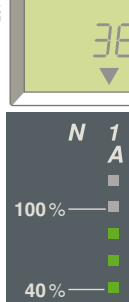

# Accessing the menus

Three menus may be accessed on ETA Trip System, providing the following information: ■ phase current measurements I1, I2, I3, neutral IN, ground-fault current Ig on the ETA6G trip system.

maximeter current values for phases I1, I2, I3, neutral IN, the maximum groundfault current Ig on the ETA6G Trip System.

protection settings and tripping delays.

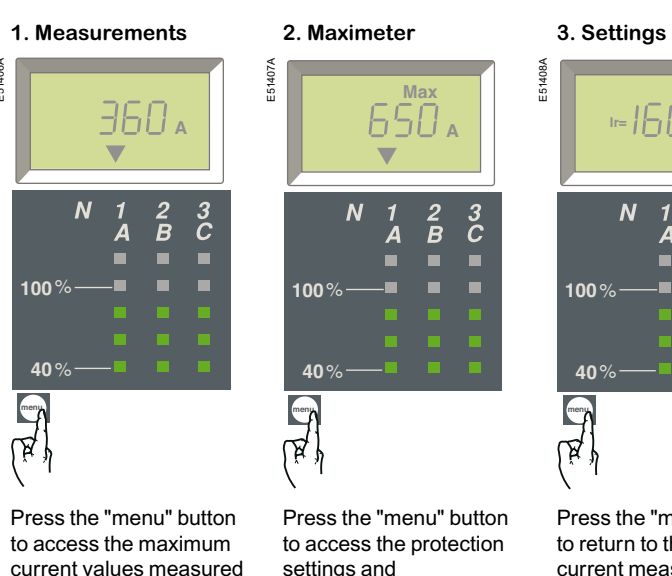

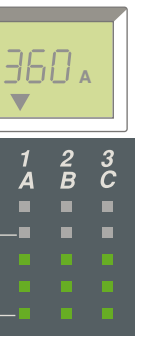

settings and tripping delays.

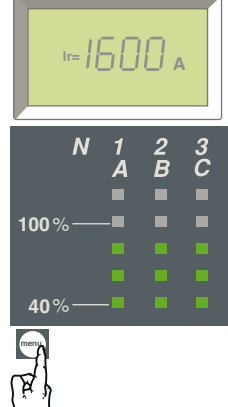

Press the "menu" button to return to the current measurements.

### Menus for ETA Trip System

# Measuring phase currents

### Menus for ETA Trip System

# Resetting the maximum current values

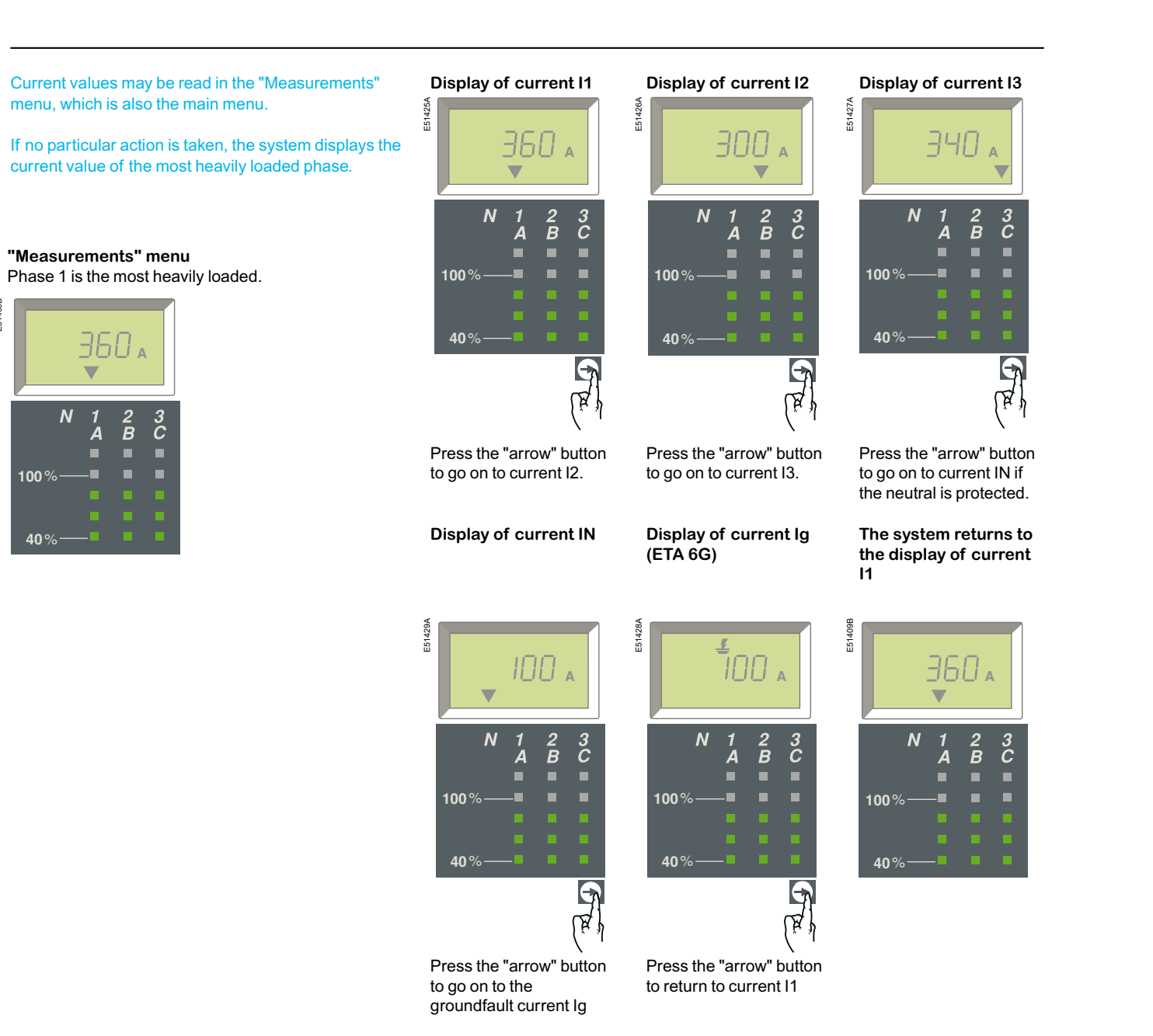

Maximum current values can be reset using the "Maximeter" menu.

If no particular action is taken, the system returns to the main menu.

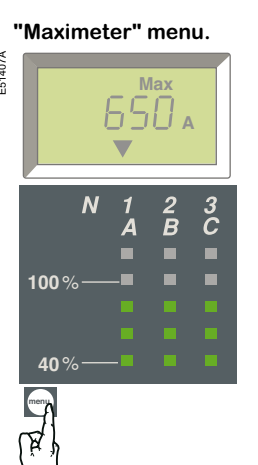

00%

Press the "arrow" button as many times as required to select I2 max.

Select the maximum current value to be reset (e.g. I2 max.).

Reset.

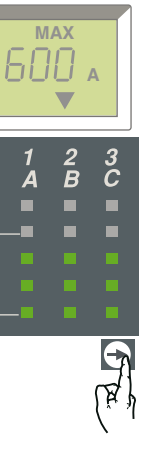

MAX 61111 V С 100 % E RA N

Press and hold the "arrow" button down for three to four seconds. The current value flashes during the reset, then changes to the present value (the new maximum).

#### Select another value to reset or return to the main menu.

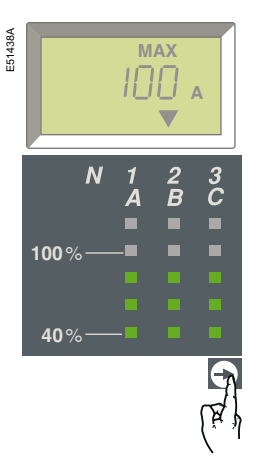

Press the "arrow" button as many times as required to select another maximum value to reset or return to the main menu.

# Viewing the settings of ETA Trip System

### Menus for **ETV Trip System**

### Definitions

#### Tree Navigation mode

- Tree Navigation is a manual scroll mode using the end and → buttons on a ETV control unit.
- All information can also be viewed on a PC using the communication option (see table page 66).

- Display tree. Trip System control unit, for example: trip history protection setting display
- parameters)
- Use the Sutton to scroll through the different screens of a given branch. Press the model button at any time to proceed to the next branch.

### Quick View mode

- screens.

- button.
- You can modify the Quick View screens defined in the default configuration and the screen display time.

| ETA2I ETA5S ETA6G               |                                                                        |                          |  |  |  |  |
|---------------------------------|------------------------------------------------------------------------|--------------------------|--|--|--|--|
| Long-time current setting Ir    | Select the "Settings"<br>menu.<br>The Ir value is displayed<br>first.  | 18 <b>:400</b>           |  |  |  |  |
| Long-time tripping delay tr     | Press the "arrow" button<br>to go on to the tr value.                  | FR is                    |  |  |  |  |
| Short-time pick-up Isd          | Press the "arrow" button<br>to go on to the<br>short-time Isd value.   | 158 <b>2800</b>          |  |  |  |  |
| Short-time tripping delay tsd   | Press the "arrow" button<br>to go on to the tsd value.                 | 158 <mark>0.200</mark> , |  |  |  |  |
| Instantaneous pick-up li        | the instantaneous li<br>value.                                         | 11 OFÊ                   |  |  |  |  |
| Ground-fault pick-up Ig         | Press the "arrow" button<br>to go on to the lg value.<br>or            | 15 <b>4Ô</b>             |  |  |  |  |
| Earth-leakage pick-up I∆n       | the IAn value.                                                         | l <sub>∆N</sub> :3:      |  |  |  |  |
| Ground-fault tripping delay tg  | Press the "arrow" button<br>to go on to the tg value.<br>Or            | F6 <b>0,200,</b>         |  |  |  |  |
| Earth-leakage tripping delay ∆t | the ∆t value.                                                          | ∆ <b>⊦ 0,:00</b> s       |  |  |  |  |
|                                 | Press the "arrow" button<br>to return to the<br>beginning of the menu. | ir <b>1400</b>           |  |  |  |  |

# HMI display modes

■ ETV has two display modes: Tree Navigation and Quick View modes.

- Two navigation trees are provided for each Trip System control unit:
- □ a Display tree to view the main values and settings of the control unit □ a Setting tree to modify the settings.
- You can enter the Setting tree from any screen of the Display tree by pressing the and 
  buttons simultaneously.
- Each tree is divided up into several branches (see opposite page). Use the button to scroll through the different branches of a tree. When on the last branch, pressing the model button returns you to the instantaneous I1 current screen of the
- Each branch provides access to values or settings that depend on the type of
- □ measurements (instantaneous current, demand current, maximum instantaneous, current, voltage, power, energy, etc.)
- □ settings (for modification of communication, measurement or output
- All the screens of the ETV navigation trees are detailed on page 57.

- ETV also offers a Quick View display mode. ■ This mode can be used to let the display automatically scroll through up to 10
- An override function is available to allow manual scrolling. ■ Quick View is the factory-set display mode for ETV. You can easily switch between Quick View and Tree Navigation modes by briefly pressing the

# HMI display modes

**Quick View** 

simultaneously.

You can enter the Setting tree from any screen of the

Display tree by pressing the end and buttons

ETV

ETV display tree

Instantan

menu

menu

Active energy

menu

menu

menu

**ETV setting tree** 

Communication settings

Measurement settings

menu

Software version menu

≲ພ**ໍເວວວ** 

Protection setting displa

Trip history

Voltage

Power

N 1 2 3 A B C

eous and demand current

3 (50

3 150

เรือา

58 **(9** 

18 1**000** 

÷ 23

....

Output settings (with optional M2C contacts)

0:03:

. 5 - (

Max. of instantaneous current

Menus for **ETV Trip System** 

Quick View allows the operator to quickly view the most important electrical measurements (currents, voltages, active power, energy) without having to touch the control unit keypad.

mode.

#### **Quick View screen descriptions**

following 9 screens, scrolled in the indicated order: 1. Current of phase 1/A 2. Current of phase 2/B 3. Current of phase 3/C 4. Voltage: phase-to-neutral (V1N) or phase-to-phase (V12)

1 - Current (ph 1/A) 3:50 9 - Energy . 5538 Energy

52

## **Quick View mode** Presentation

The screens automatically scroll in a circular manner so that the operator can view all the main electrical measurements one after another. The current bargraph and overload LED remain visible at all times in Quick View

Quick View can be used to display the screens defined in: the factory configuration a custom configuration.

#### Screens defined in the factory configuration

ETV control units come with a factory Quick View configuration including the

5. Voltage: phase-to-neutral (V2N) or phase-to-phase (V23)

6. Voltage: phase-to-neutral (V3N) or phase-to-phase (V31)

7. Total active power

8. Active energy: whole number part (up to 6 digits) in MWh

9. Active energy: last digit of whole number part plus 3 digits of decimal part

Each screen is displayed for 2 s before being replaced by the next in the list. This duration can be adjusted from 1 s to 9 s in 1 s steps (see "Measurement settings - Quick View display duration" on page 62).

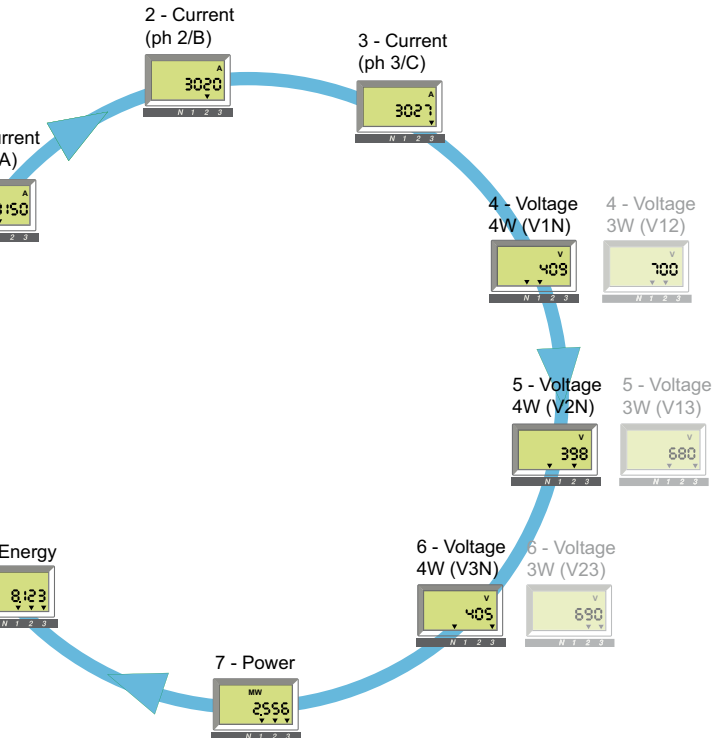

### Menus for **ETV Trip System**

# **Quick View mode**

Use

page 53.

mode

Display the screen

3050

to be deleted.

Then press briefly (>4 s) 

until the message

OK JEL

N 1 2 3 is displayed.

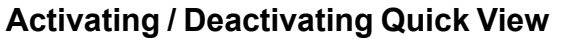

- When energised for the first time, ETV automatically activates Quick View and scrolls through the factory-configured screens.
- Press the 🔘 button briefly (<1 s) to activate the classical tree navigation mode. Press again briefly (<1 s) to return to Quick View mode. ■ In both Tree Navigation and Quick View modes, the first screen displayed is screen 1, but in tree navigation mode, finally the screen changes to display the

instantaneous current of the most heavily loaded phase.

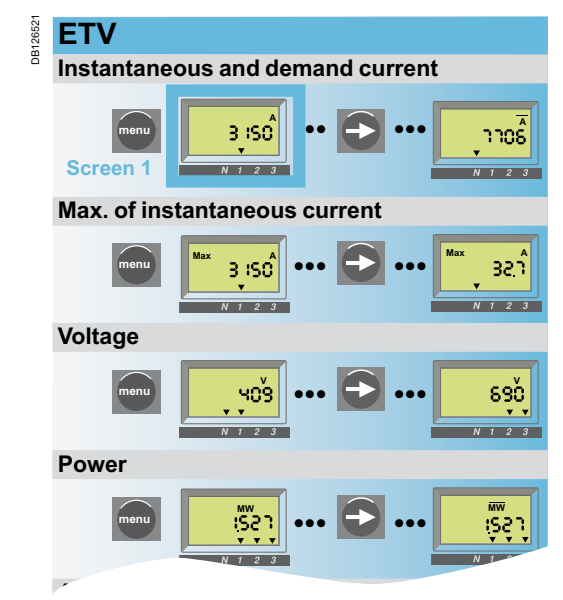

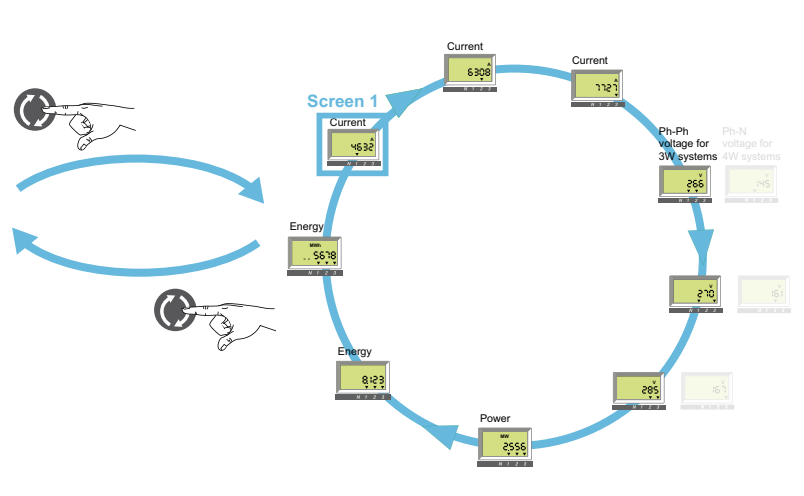

#### Manual control of Quick View scrolling

Press briefly

(< 1 s)

Automatic scrolling of Quick View screens can be stopped, for example to display a screen for more than 2 seconds in order note measurements.

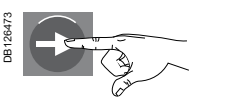

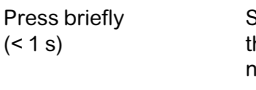

Stops scrolling and displays the present screen for 20 s if no other action is taken.

It is then possible to manually scroll through each Quick View screen one after the other

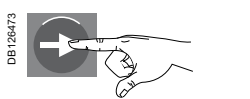

Displays the next screen for 20 s if no other action is taken.

#### Returning to automatic scrolling

After a period of 20 s with no action, automatic scrolling is automatically reactivated.

## Events causing the interruption of automatic

#### scrolling

Automatic scrolling of Quick View screens is also interrupted by the following events:

- tripping (interrupted until the trip is reset by pressing the button)
- change in a protection setting
- battery test (while the test button is pressed).

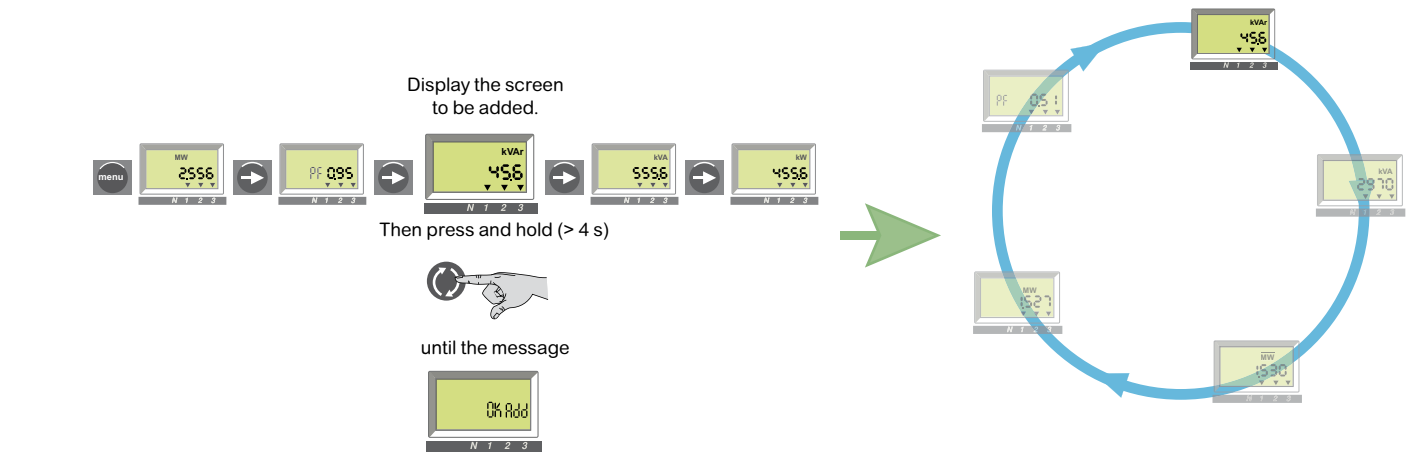

is displayed.

■ if you try to add a screen to an existing configuration that already has 10 screens, the message "QV full" will be displayed.

54

## **Quick View mode** Customisation

#### **Custom Quick View configuration**

The Quick View factory configuration includes the 9 screens presented on the

■ It is possible to change some or all of the screens of the factory configuration. Quick View can scroll through up to 10 screens.

■ If all Quick View screens are removed, pressing the ① button briefly will have no effect. The display remains in Tree Navigation mode.

#### Removing a screen

To remove a screen from Quick View:

■ make sure you are in manual control of the quick view mode, and if necessary, press the 🔘 button briefly (< 1 s) to activate automatic scrolling and then

press the S button briefly (<1s) to activate the manual control of the quick view

■ when the screen to be removed appears, press and hold the () button (>4 s) ■ when the message "OK dEL" is displayed, the screen has been removed. Example: Removing the screen Current of phase 2/B

# 305 8;çş

#### Adding a screen

To add a screen (selected from the navigation tree):

■ access Tree Navigation mode by briefly pressing the ① button (<1s) ■ in this mode, display the screen you want to add using the 🞰 and 🕥 buttons, as described in "Tree Navigation" on page 56.

■ when the selected screen is displayed, press and hold the 🔘 button (>4 s) ■ when the message "OK Add" is displayed, the screen has been added to the Quick View configuration. It will be placed in the last Quick View position.

2556

### **Tree Navigation mode** Presentation

Menus for ETV Trip System

**Display tree branches** 

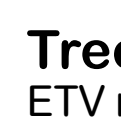

trees.

Screens

#### Tree Navigation

- The classical navigation trees presented in the "HMI introduction" on page 52 provide access to all the screens of ETV control units.
- The different screens are accessible using the end and buttons and are organised in branches corresponding to a given type of information.

The following branches are available, in the indicated order, depending on the type of Trip System control unit:

| 51                                           |     |
|----------------------------------------------|-----|
| Branch (type of information)                 | ETV |
| Display tree                                 |     |
| Instantaneous current                        |     |
| Instantaneous and demand current             | •   |
| Maximeters for instantaneous current         |     |
| Voltage                                      | •   |
| Power (total of 3 phases)                    | •   |
| Active energy (total of 3 phases)            | •   |
| Trip history (last 10)                       | •   |
| Protection setting display                   | •   |
| Setting tree                                 |     |
| Communication settings                       |     |
| Measurement settings                         |     |
| Output settings (with optional M2C contacts) | •   |
| Software version                             |     |

#### Navigating with the keypad buttons Press briefly

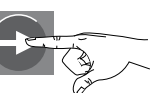

(<1s) (symbol: a white hand)

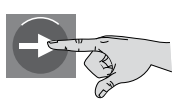

Press and hold (>4s) (symbol: a grey hand)

#### Screen information

v

The positions of the downward arrows (one, two or three arrows) under the information displayed on the screen indicate the phases concerned, as shown for example in the screens below.

ν

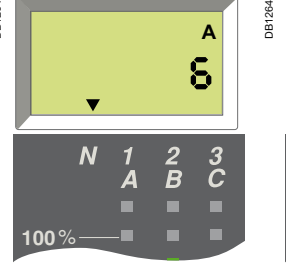

6 A current in the neutral (arrow above the N).

loaded phase.

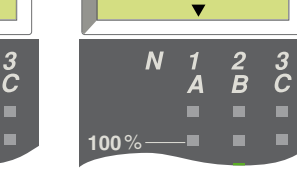

380

360 A current in phase 1/A (arrow above 1/A).

If no particular action is taken, the system displays

the instantaneous current of the most heavily

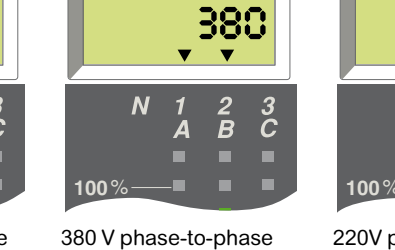

voltage between phases 1/A and 2/B (arrows above 1/A and 2/B).

220V phase-to-neutral voltage between phase 2/B and neutral (arrows above N and 2/B).

2.556 MW total active power of the 3 phases (arrows above the 3 phases).

#### **Default screen**

Example: Phase 1 is the most heavily loaded.

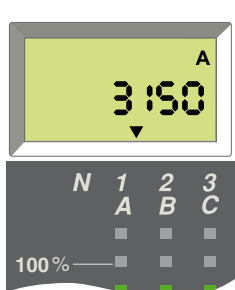

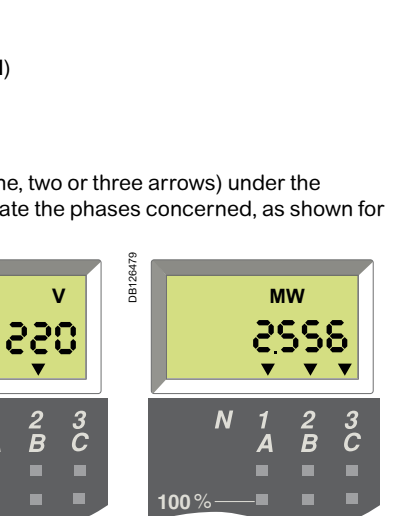

| <b>Default display</b><br>(instantaneous current of the most heavily<br>loaded phase)                   | 3 :SC<br>N 1 - 2 - 3      |
|----------------------------------------------------------------------------------------------------|---------------------------|
| Instantaneous and demand currents                                                                       | 1  2                      |
|                                                                                                    | <del>4632</del>           |
|                                                                                                    | l1 l2                     |
|                                                                                                    |                           |
| Instantaneous current maximeters                                                                        | 11 12                     |
|                                                                                                    |                           |
| Voltages (3-wire systems)                                                                               | V12 V23                   |
|                                                                                                    |                           |
| Voltages (4-wire systems)                                                                               | V1N V2I                   |
|                                                                                                    |                           |
| Power                                                                                                   | P PF                      |
| Active Power is displayed positively or negatively according to the parameter Power sign (see page 62). |                           |
| Active energy                                                                                           | Ep (MWh) Ep               |
| Ep is displayed in MWh on 2 screens,<br>see details on page 58.<br>To reset active energy, see page 27. |                           |
| Trip history<br>(see details on page 60)                                                                | The trip history displays |
| Protection settings display<br>(see details on page 61)                                                 | The protection settings   |
| Setting tree branches                                                                                   | Screens                   |
| Communication settings<br>(see details on page 62)                                                      |                           |
| Measurement settings<br>(see details on page 62)                                                        |                           |
| Output settings (with optional M2C<br>contacts)<br>(see details on page 62)                             |                           |
|                                                                                                    |                           |
| Software version                                                                                        |                           |

Schneider 56

EasyPact MVS06-40 - 07/2023

EasyPact MVS06-40 - 07/2023

# **Tree Navigation mode** ETV menu display

The figures below show all the screens of the 2 ETV navigation trees with all details concerning screen content and navigation between the various branches and screens of the

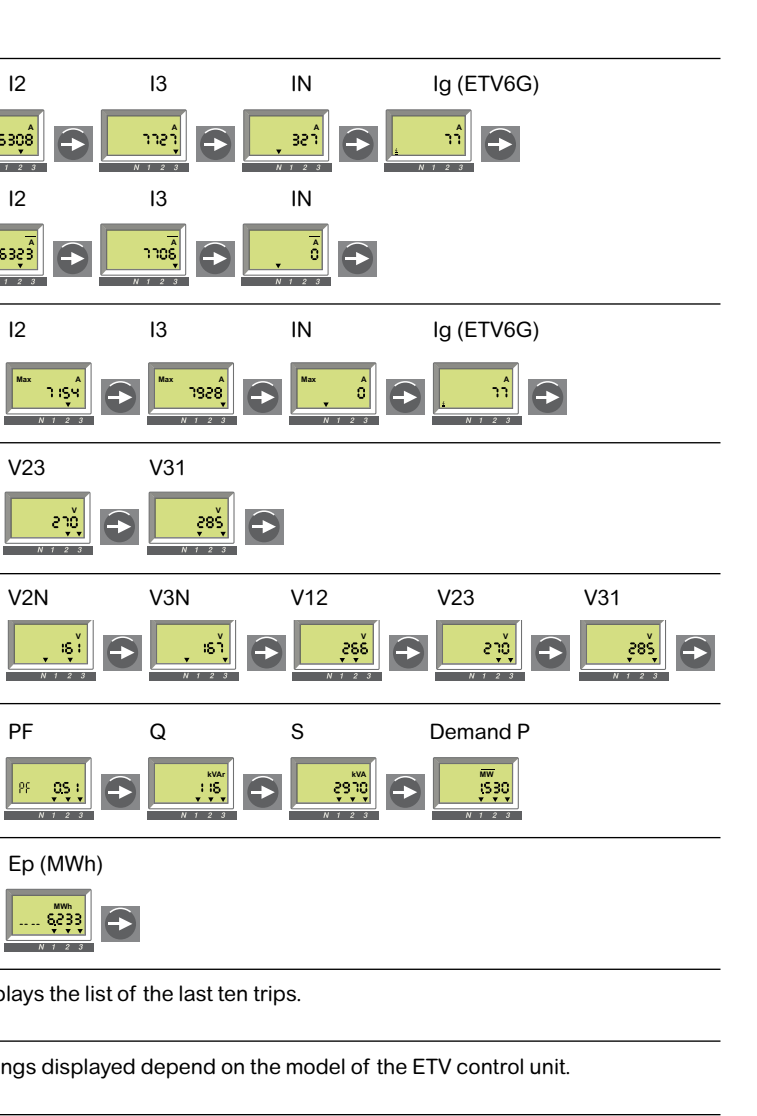

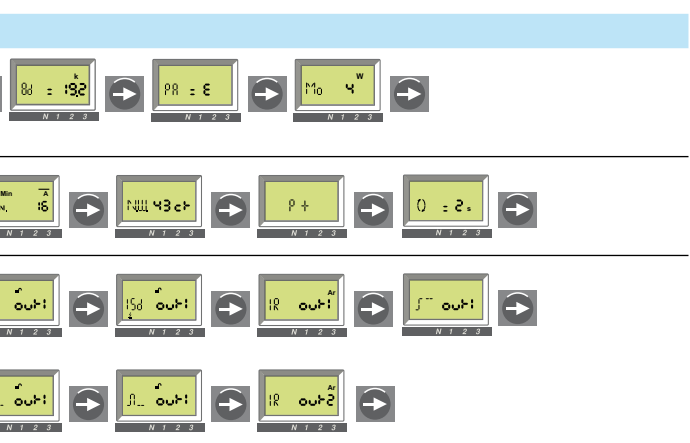

## **Tree Navigation mode** Displaying total active energy

Menus for **ETV Trip System** 

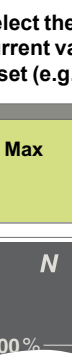

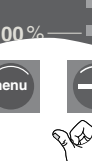

as many times as max. screen.

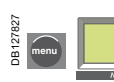

screen

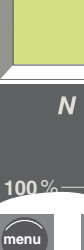

Press the "Arrow" button as many times as required to access the total active energy screen (displaying the whole number part of the total active energy).

### Energy

The total active energy (Ep) consumed since Trip System energisation is displayed on 2 screens:

■ the first screen displays the whole number part of total energy in MWh ■ the second screen displays the decimal part of total energy in MWh.

Example: display of Ep = 26.233 MWh (26233 kWh)

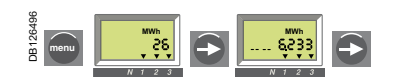

**Display of whole** number part of total energy in MWh (up to 6 digits)

of total energy in MWh (up to 3 digits after the decimal preceded by the last digit of the whole number part)

**Display of decimal part** 

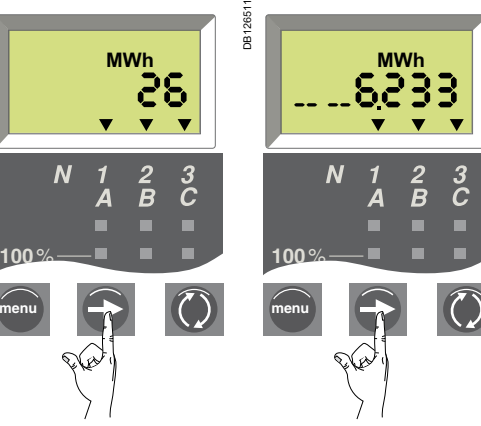

Press the "Arrow" button to go to screen for the decimal part.

Press the "Arrow" button to go to screen for the whole number part.

The total active energy (Ep) is calculated and displayed positively whatever the value of the parameter Power sign. The Maximum totale active energy displayed is 999 999 999 MWh. If the total active energy keeps increasing, the value displayed is 999 999 999 MWh.

# **Tree Navigation mode**

Resetting current maximeters and total active energy

Resetting the maximum current values

Reset of the corresponding memory register.

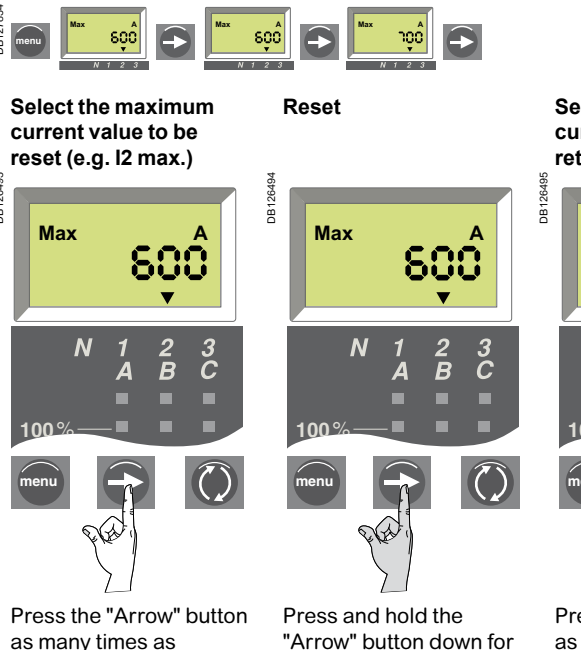

required to access the I2

to 4 seconds. The old value changes to the present value (the new maximum).

Select another value of current to reset or return to the main menu

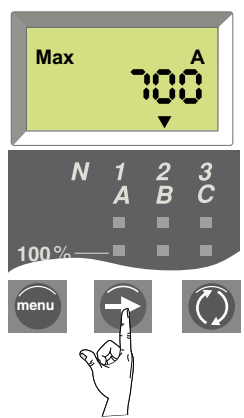

Press the "Arrow" button as many times as required to select another maximum value to reset or return to the main menu.

### Resetting the total active energy (ETV)

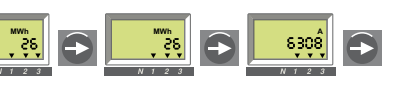

Reset

3

Select the active energy

MWh 35 **v v** • • 2 B 3 C S.C

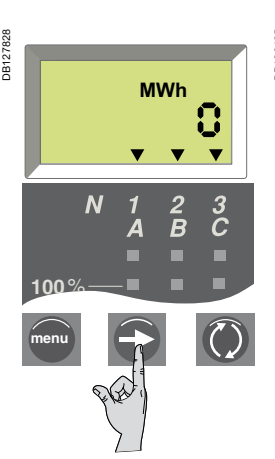

Press and hold the "Arrow" button down for 3 to 4 seconds. The old value changes to the new value (starting at 0) when releasing the button

#### Return to the main menu

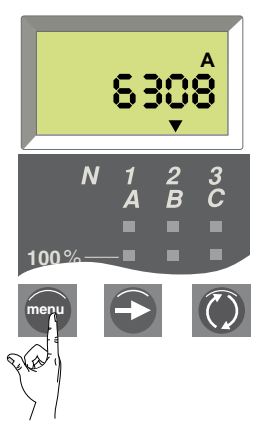

Press the "Menu" button to return to the main menu.

# **Tree Navigation mode** Displaying the trip history

|        | Introduction                                                                                                    |                                                  |                                           |                                         |                      |
|--------|----------------------------------------------------------------------------------------------------|--------------------------------------------------|-------------------------------------------|-----------------------------------------|----------------------|
|        | The trip history displays the list of the last 10 trips.<br>For each trip, the following indications are recorded and displayed: |                                                  |                                           |                                         | ETV/2L ETV/5S ETV/6G |
|        | ■ the tripping cause: Ir, Is                                                                                                    | ad, Ii, Ig or Auto-protection (A                 | p) trips                                  | 88                                      |                      |
|        | the date and time of the date and time)                                                                                          | e trip (requires communicatio                    | on option in order to set                 | Econg-time current setting ir           |                      |
|        | <b>Example 1</b> : Display for the                                                                                               | e first (most recent) trip of th                 | e five trips recorded in the              |                                         |                      |
|        | trip history.                                                                                                    |                                                  |                                           |                                         |                      |
| 126489 |                                                                                                    | Ir: tripping of the symbol in                    | Cause.<br>Indicating trip history display |                                         |                      |
| B      |                                                                                                    | 1: trip numb                                     | ber (1 being the most                     | Long-time tripping delay tr             |                      |
|        | 2                                                                                                    | recent)                                          | bor of trips recorded                     |                                         |                      |
|        |                                                                                                    | 5. IOIAI HUIII                                   | ber of trips recorded.                    |                                         |                      |
|        | Example 2: Display for the                                                                                                    | e ninth trip of the ten trips red                | corded in the trip history.               |                                         |                      |
| 490    |                                                                                                    | li: tripping o                                   | cause.                                    | Short-time pick-up Isd                  |                      |
| DB126  | H 9 10                                                                                                    | <u>ź</u> : symbol in                             | ndicating trip history display            |                                         |                      |
|        | <u><u><u>4</u></u></u>                                                                                                    | 9. trip hum.<br>recent)                          | ber (T being the most                     |                                         |                      |
|        |                                                                                                    | 10: total nur                                    | mber of trips recorded.                   |                                         |                      |
|        |                                                                                                    |                                                  |                                           | Short-time tripping delay tsd           |                      |
|        | List of trip scree                                                                                                    | ns for the various                               | causes                                    |                                         |                      |
|        | Cause                                                                                                    | Comment                                          | Screen display                            |                                         |                      |
|        | Ir trip                                                                                                    | Long-time protection                             |                                           |                                         |                      |
|        |                                                                                                    |                                                  | 18 <b>:S</b>                              | Instantaneous nick un li                |                      |
|        |                                                                                                    |                                                  |                                           | instantaneous pick-up ii                |                      |
|        | Isd trip                                                                                                    | Short-time protection                            |                                           |                                         |                      |
|        |                                                                                                    |                                                  | 158 25                                    |                                         |                      |
|        |                                                                                                    |                                                  | <u><u></u></u>                            | O see al facturint car to               |                      |
|        | li <sup>(1)</sup> trip                                                                                                    | Instantaneous protection                         |                                           | Ground-fault pick-up Ig                 |                      |
|        |                                                                                                    |                                                  | 158 <b>35</b>                             |                                         |                      |
|        |                                                                                                    |                                                  | <u><u></u></u>                            |                                         |                      |
|        | lg trip                                                                                                    | Ground-fault protection                          |                                           |                                         |                      |
|        |                                                                                                    |                                                  | 16 <b>45</b>                              | Earth-leakage pick-up l∆n               |                      |
|        |                                                                                                    |                                                  | <u>ź</u>                                  |                                         |                      |
|        | Ap trip                                                                                                    | Auto-protection                                  |                                           |                                         |                      |
|        |                                                                                                    |                                                  | 82 55                                     |                                         |                      |
|        |                                                                                                    |                                                  | <u><u></u></u>                            | Ground-fault tripping delay tg          |                      |
|        | (1) Instantance us protection to                                                                                                 | ring (li) are indicated on the trip his          |                                           |                                         |                      |
|        | short-time protection trips ( <b>ISc</b>                                                                                         | d). Both are caused by short-circuit             | its.                                      |                                         |                      |
|        | Trip data and tim                                                                                                    |                                                  |                                           |                                         |                      |
|        | For each trip history scree                                                                                                    | en. ETV will display the date a                  | and time of the trip.                     | Earth-leakage tripping delay $\Delta t$ |                      |
|        | Every time the 24 VDC co                                                                                                    | ntrol voltage is energised, da                   | ate and time restart at                   |                                         |                      |
|        | January first 2000. Therei<br>periodically                                                                                       | fore, it is strongly recommand                   | ded to set date and time                  |                                         |                      |
|        | (at least once an hour).                                                                                                    |                                                  |                                           |                                         |                      |
|        | The setting of the ETV da                                                                                                    | te and time requires the com                     | munication option                         |                                         |                      |
|        | 2 screens (date and time)                                                                                                    | will be displayed successively                   | when the - button is                      |                                         |                      |
|        | pressed:                                                                                                    |                                                  |                                           |                                         |                      |
|        |                                                                                                    |                                                  |                                           |                                         |                      |
|        | 18 15 🦱                                                                                                    | 01.03.11                                         | <b>36. 15 15 15</b>                       |                                         |                      |
|        |                                                                                                    |                                                  |                                           |                                         |                      |
|        |                                                                                                    | <u>N 1 2 3 1 1 1 1 1 1 1 1 1 1 1 1 1 1 1 1 1</u> | <u> </u>                                  |                                         |                      |

In this example, date is January third 2011 and time is 12 h 34 min and 56 s.

# **Tree Navigation mode** Displaying the protection settings

| V6G  |                                                                        |                        |                      |
|------|------------------------------------------------------------------------|------------------------|----------------------|
|      | Select the "Settings"<br>menu.<br>The Ir value is<br>displayed first.  | IR                     | :400 <sup>°</sup>    |
| (F)  | Press the "arrow" button to go on to the tr value.                     | FR                     | <b>;</b> s           |
| (Fr) | Press the "arrow"<br>button to go on to the<br>short-time Isd value.   | ISa                    | <mark>0085</mark>    |
| (F)  | Press the "arrow"<br>button to go on to the<br>tsd value.              | FS8                    | <mark>0,200</mark> , |
| (F)  | the instantaneous li<br>value.                                         |                        | OFÊ                  |
| (H)  | Press the "arrow" button<br>to go on to the Ig value.<br>or            | 16                     | чô                   |
|      | the l∆n value.                                                         | I<br>I <sub>A</sub> IN | :3:                  |
| (H)  | Press the "arrow" button to<br>go on to the tg value.<br>Or            | 8                      | <mark>.0050</mark>   |
|      | the $\Delta t$ value.                                                  | ۵ł                     | 0:00,                |
| (X)  | Press the "arrow"<br>button to return to the<br>beginning of the menu. | I R                    | 140Ô                 |

The parame

below. Paramet

### **Tree Navigation mode** ETV set-up

Menus for **ETV Trip System** 

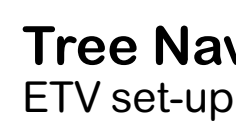

|                                                                                           | Set-up paramet<br>ETV has three types of s<br>communication settin<br>measurement settin<br>M2c output settings.<br>The corresponding para<br>that can or must be char                                                                                                    | ers<br>et-up paramo<br>ngs<br>gs<br>imeters (Add<br>nged accordi | eters:<br>Iress, Baud rat<br>ng to the need | e, etc.) have de<br>Is of the installa                                                      | fault values<br>ation or users.                                                                                    |
|-------------------------------------------------------------------------------------------|----------------------------------------------------------------------------------------------------|------------------------------------------------------------------|---------------------------------------------|---------------------------------------------------------------------------------------------|----------------------------------------------------------------------------------------------------|
| The parameters are displ<br>pelow.                                                        | ayed in the order indicated in the table The following table lists                                                                                                    | these parame                                                     | eters and indic                             | ates their poss                                                                             | sible values.                                                                                                    |
| Parameters                                                                                | Definition                                                                                                    | Format<br>(X = digit)                                            | Default<br>value (units)                    | Default<br>screen <sup>(2)</sup>                                                            | Possible<br>values                                                                                                 |
| Communicatio                                                                              | n settings <sup>(1)</sup> for ETV with communication option                                                                                                    | on (Modbu                                                        | is network)                                 |                                                                                             |                                                                                                    |
| Modbus address                                                                            | Address of ETV on the Modbus network to which it is connected.                                                                                                    | хх                                                               | 47                                          | Rd - 47                                                                                     | 1 to 47                                                                                                    |
| Baud rate                                                                                 | Number of kbits exchanged per second (kbauds on the Modbus network).                                                                                                    | XX.X                                                             | 19.2 (kb)                                   | 8d = :9,2                                                                                   | 4.8<br>9.6<br>19.2                                                                                                 |
| Parity                                                                                    | Used for error checking based on the number of bits in the transmitted data group.                                                                                                    | Eorn                                                             | E                                           | PR = E                                                                                      | E (Even)<br>n (None)                                                                                               |
| Modbus connection                                                                         | Type of Modbus connection:<br>4-wire (4) or 2-wire + ULP (ULP)                                                                                                    | 4 or ULP                                                         | 4                                           | Mo <b>4</b>                                                                                 | 4<br>ULP                                                                                                    |
| Measurement s                                                                             | ettings                                                                                                    |                                                                  |                                             |                                                                                             |                                                                                                    |
| Interval (window)<br>for demand power<br>calculation                                      | Period of time over which the demand power is calculated.                                                                                                    | xx                                                               | 15 (minutes)                                |                                                                                             | 5 to 60<br>(in 1 minute<br>steps)                                                                                  |
| Interval (window)<br>for demand current<br>calculation                                    | Period of time over which the demand current is calculated.                                                                                                    | хх                                                               | 15 (minutes)                                | Min A<br>Win. IS                                                                            | 5 to 60<br>(in 1 minute<br>steps)                                                                                  |
| Type of network<br>(3-wire or 4-wire)<br>and number of<br>circuit breaker poles<br>(CTs). | <ul> <li>Setting 43 = 4-wire (3ph+N) and 3-pole CB (3 CTs) <sup>(3)</sup></li> <li>Setting 44 = 4-wire (3ph+N) and 4-pole CB (4 CTs) or 3-pole CB (3 CTs) + external CT</li> <li>Setting 33 = 3-wire (3ph) and 3-pole CB (3 CTs) <sup>(4)</sup></li> </ul>                        | хх                                                               | 43                                          | NЩ ЧЗ с⊁                                                                                    | 43<br>44<br>33                                                                                                    |
| Power sign                                                                                | By default, the ETV considers power flowing into the circuit<br>breaker via the top terminals to loads connected to the bottom<br>terminals as positive (top fed).                                                                                                    | + or                                                             | +                                           | ρ+<br><u>N 1 2 3</u>                                                                        | +<br>                                                                                                    |
| Quick View display duration                                                               | Duration of display of each screen in Quick View mode                                                                                                    | ()                                                               | 2 (s)                                       | 0 = 2.                                                                                      | 1 to 9                                                                                                    |
| Output settings                                                                           | for ETV with optional M2C contacts                                                                                                    |                                                                  |                                             |                                                                                             | ·                                                                                                    |
| Output                                                                                    | Two outputs are available via the 2 optional M2C contacts:<br>■ Out 1 and Out 2.<br>Setting possibilities are the same for both.                                                                                                    |                                                                  |                                             |                                                                                             | Out 1<br>Out 2                                                                                                    |
| Event assigned to the output                                                              | Various events can be assigned to each output:<br><ul> <li>3 trip events:</li> <li>tripping caused by Ir</li> <li>tripping caused by Isd or Ii</li> <li>tripping caused by Ig (ETV6G)</li> <li>2 pre-alarm events:</li> <li>Ir pre-alarm</li> <li>Ig pre-alarm (ETV6G)</li> </ul> |                                                                  |                                             | X<br>18<br>15<br>15<br>16<br>18<br>16<br>16<br>16<br>16<br>16<br>16<br>16<br>16<br>16<br>16 | Not assigned<br>Ir trip<br>Isd (includes<br>Ii) trip<br>Ig trip (6.0 E)<br>Ir pre-alarm<br>Ig pre-alarm<br>(6.0 E) |
| Output state                                                                              | The output state (normally "0") can be controlled in three ways:<br>forced to 1 (for testing)<br>forced to 0 (for testing)<br>changed from 0 to 1 (without latching) on occurrence of the                                                                                         |                                                                  |                                             | Г <sup></sup>                                                                               | Forced to 1<br>Forced to 0<br>Normal mode                                                                          |

(1) When the communication option is used, the communication parameters must be set. The communication module should be set up only when installed Modification of a parameter on a system already in operation may lead to communication faults. (2) Note than all the default screens include a closed padlock icon A. This means the value is protected. You must open the padlock to modify the settings and close the padlock after your modification in order to protect the new value. The procedure is described on the next page. (3) Important: for 3-pole circuit breakers used on 4-wire systems (3ph + N), terminal VN on the Trip system control unit must always be connected to the neutral. If this is not done, the phase-to-neutral voltage measurements can be erroneous. (4) Important: for 3-pole circuit breakers used on 3-wire systems (neutral not distributed), always set this value to 63 (see below) to avoid indications of a meaningless phase-toneutral voltage

The parameters are divided into three branches on the navigation tree: communication settings measurement settings

output settings.

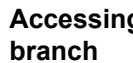

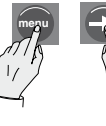

Simultaneously press and hold (four seconds) the "menu" and "arrow" buttons to access the first communication settings screen. The present value is displayed. A closed padlock icon indicates that the setting is locked.

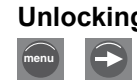

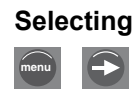

Press the "Quick View" button to select the new setting. The possible settings are scrolled in a loop. Each press increments to the next setting or choices in the loop.

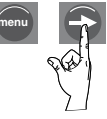

Press the "arrow" button to confirm the new setting. It stops flashing and a closed padlock is displayed.

For a two-digit setting, this operation sets the first digit and the second digit flashes to indicate it is ready to be modified. Proceed as above to change it, then press the "menu" button to validate the new two-digit setting. It stops flashing, and a closed padlock is displayed.

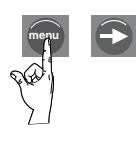

Press the "arrow" button to go to the screen for the next parameter in the communication settings branch. To go to the next branch (measurement settings), press the "menu" button.

. button

assigned event (normal mode)

(no latching)

# **Tree Navigation mode**

#### General procedure to set ETV parameters

The following describes the general procedure to modify the settings. The next two pages give examples for the Modbus address and output settings.

#### Accessing the first screen of the communication settings

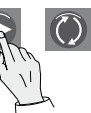

#### Unlocking and accessing the setting to be changed (flashing)

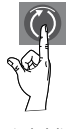

Press the "Quick View" button to open the padlock. The setting to be changed (or the first digit) will flash, indicating that it is ready to be modified.

#### Selecting the new setting

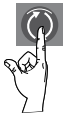

#### Confirming and locking the new setting

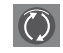

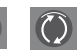

Note: Within a given branch, the various parameters are organised in a loop. You must scroll through all the parameters of the branch using the "arrow" button to return to the same parameter. To proceed to the next set-up branch (or exit the last branch), press the "menu"

# **Tree Navigation mode**

ETV set-up

Access the Output 1 setting

OUF

screen

ETV set-up

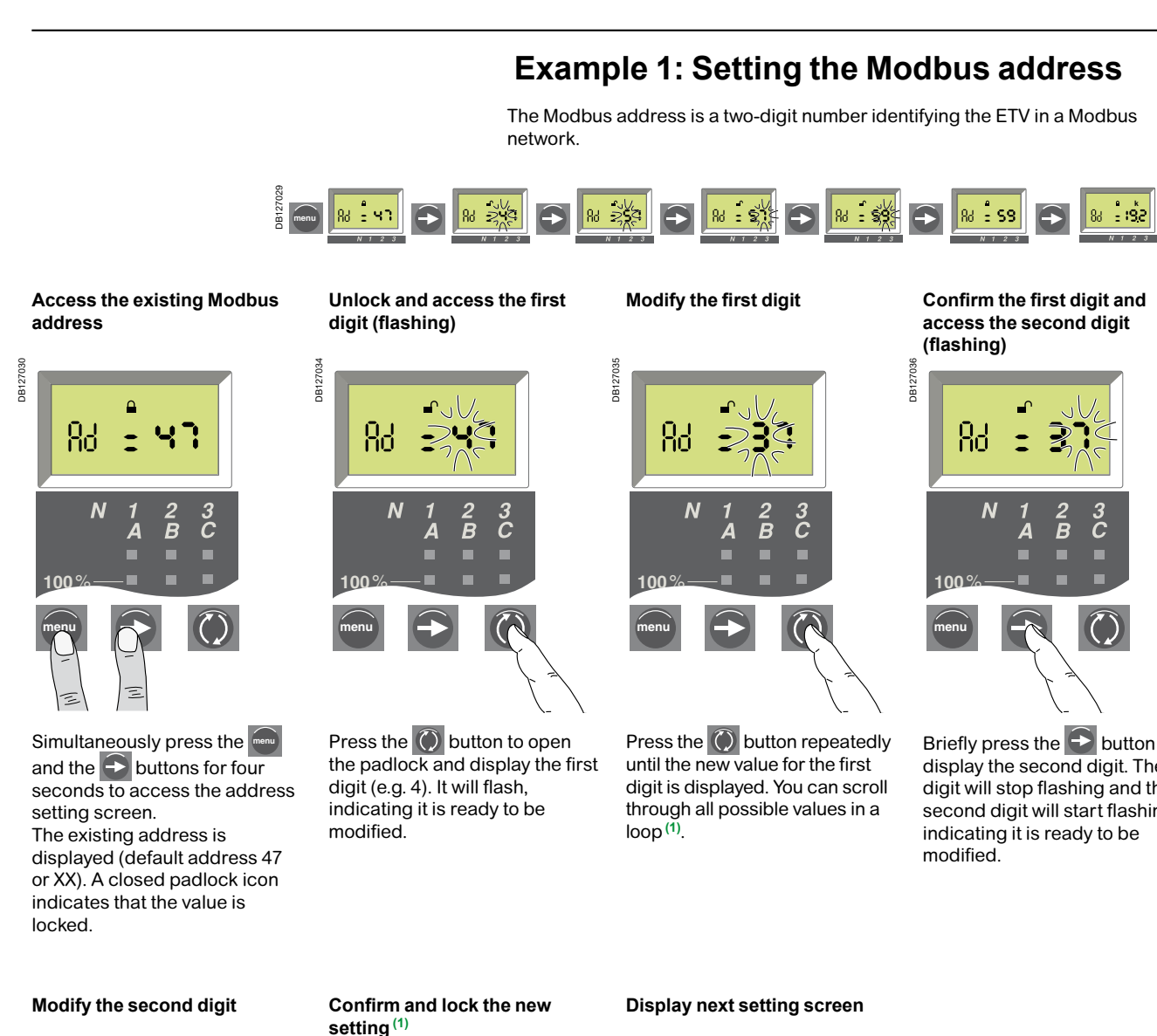

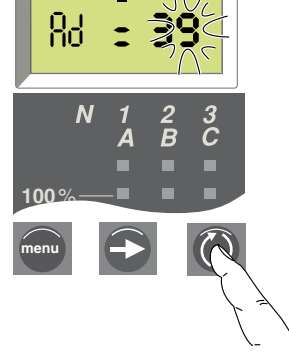

Press on the 🔘 button repeatedly until the new value for the second digit is displayed. You can scroll through all possible values in a loop, as for the first digit.

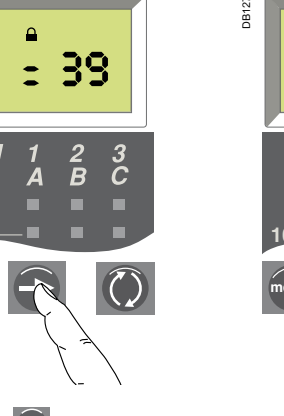

Press the 🗲 button again to confirm and lock the new setting. The second digit stops flashing and a closed padlock is displayed.

83

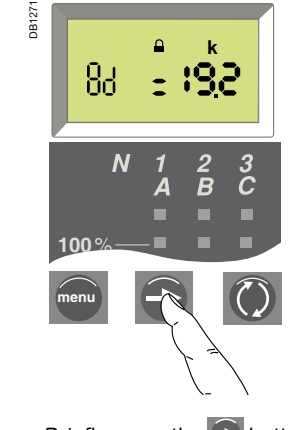

Briefly press the - button again to go on to the next parameter.

(1) The maximum address is 47. If you try to set a higher address, Trip System will set the address to the maximum address of 47.

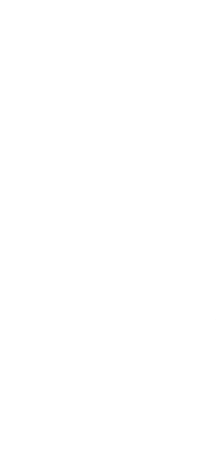

Briefly press the Dutton to display the second digit. The digit will stop flashing and the second digit will start flashing,

OUT

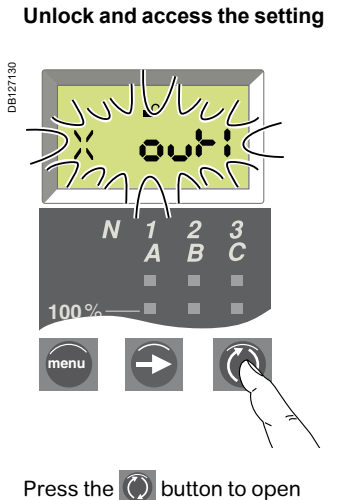

the padlock. The existing

ready to be modified

setting will flash, indicating it is

x our:

Simultaneously press the and the - buttons for four seconds to access the Modbus address screen. Then press the button to access the output setting screen.

The existing output setting is displayed (default setting is X indicating that no trip event has been assigned to the output). A closed padlock icon indicates that the setting is locked.

#### Modify the output state control mode

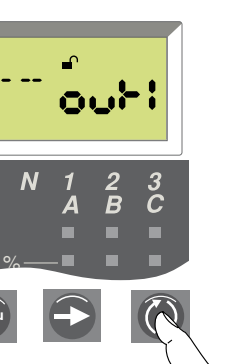

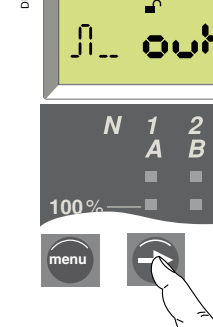

state setting

Press on the 🔁 button to confirm and lock the new setting. The padlock is displayed.

Press the 🔘 button repeatedly until the desired output state control mode is displayed (see page 62). In normal mode, the output goes from "0" to "1" (without latching) on occurrence of the assigned event.

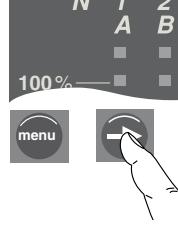

# **Tree Navigation mode**

### Example 2 : Setting Output 1 (for ETV with optional M2C contacts)

The state of output 1 can be associated with the occurrence of a given trip event.

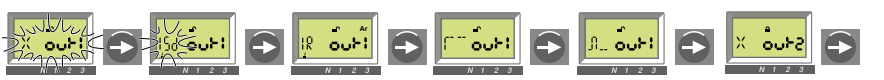

Modify the trip event assigned to Output 1

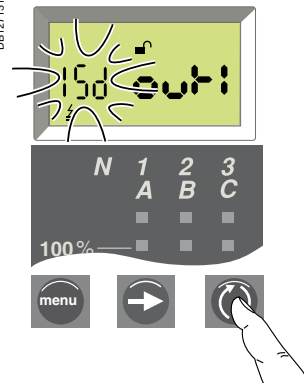

Press the 🔘 button repeatedly until the desired trip event is displayed. You can scroll through all possible events in a loop (see list of possible events page 62).

Confirm and lock the trip event setting

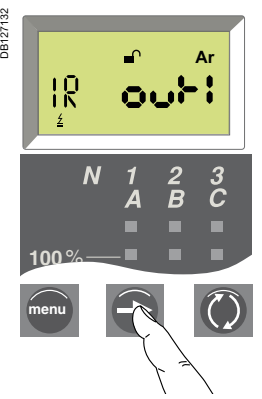

Press the 🗲 button to confirm and lock the new setting. The setting stops flashing and a closed padlock is displayed.

#### Confirm and lock the Output 1

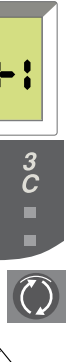

setting stops flashing and a closed

#### **Display next setting screen**

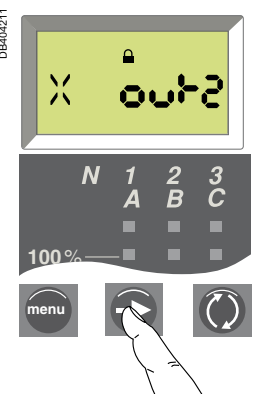

Press the 🔁 button again to go to the screen for the next parameter.

# **Optional M2C contacts**

#### Important:

The M2C contacts require an auxiliary power supply.

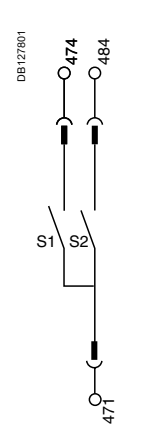

Wiring diagram for M2C contacts

#### **Possible functions**

- The ETV control unit can be equipped with up to two M2C contacts (S1 and S2) that can be used to activate:
- alarms to signal and identify tripping caused by long-time, short-time,
- instantaneous or ground-fault protection
- pre-alarms to warn of imminent tripping by ground-fault (ETV6G) or long-time protection.

#### Contact operation

The contacts can be set to change the state of ETV outputs Out1 and/or Out2 from 0 to 1 when certain events occur:

- trip events, i.e. when the control unit is tripped by:
- □ long-time protection Ir
- □ short-time instantaneous protection lsd or li
- □ ground-fault protection Ig (ETV6G only)
- pre-alarm events, i.e. when the current reaches 90 % of the following trip
- thresholds:
- □ long-time protection setting Ir
- □ ground-fault protection pickup Ig (ETV6G only).

For details on how to assign different events to the contacts, see "Output settings" on page 62 or the example on page 65.

#### Latching settings

When the output state setting is in "Normal mode" (see page 62), the contacts are non-latching, i.e. the contact remains activated (state = 1) only as long as the event that caused the change of state remains present. Two other output state settings are available (forced to 1 or 0) for testing needs (see page 62).

#### Time delays

■ Pickup: when the current exceeds the selected tripping or pre-alarm pickup threshold, the output state changes from 0 to 1 after a fixed time delay of 0.1 second.

■ Dropout: when the circuit is opened by the circuit breaker or when the current falls below the pre-alarm dropout threshold (see page 39), the output state returns to 0 after a non-adjustable time delay of 0.1 second.

#### Contact operating diagrams

Contact operating diagram for long-time, short-time, instantaneous and groundfault protection trip alarms

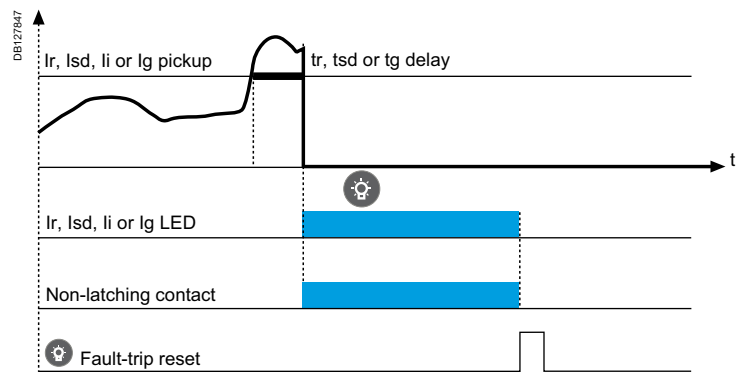

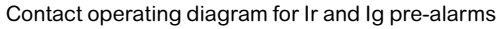

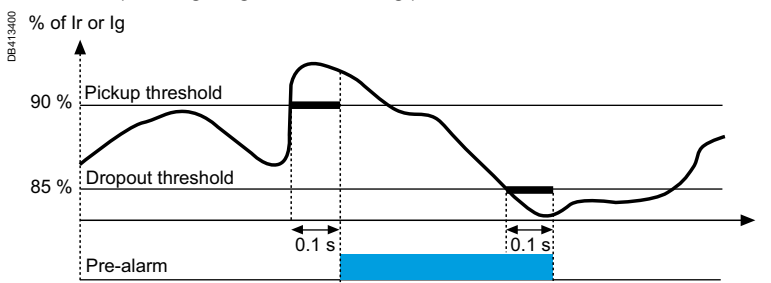

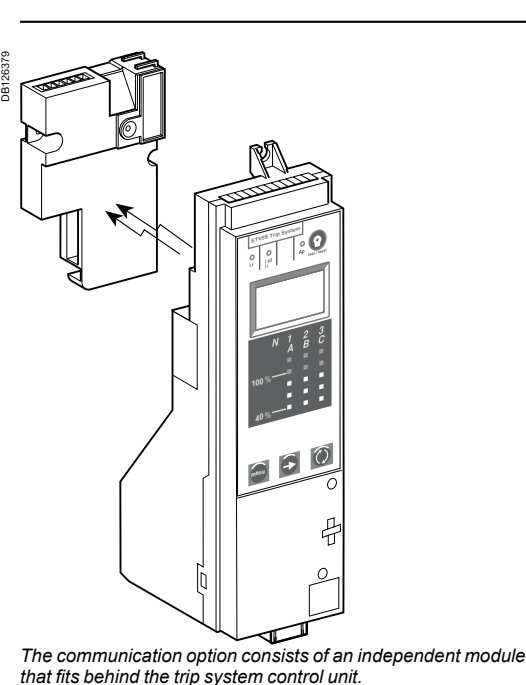

The communication option uses a Modbus communication protocol to remotely access the following information and functions available in the Trip Sytem control unit:

status indications controls

- measurements
- operating assistance.

It consists of an independent communication module installed behind the Trip Sytem control unit. This module receives and transmits information via the communication network. An infra-red link transmits data between the control unit and the communication module.

#### Modbus communication

Modbus bus The Modbus RS 485 (RTU protocol) system is an open bus on which communicating Modbus devices (EasyPact with Modbus EcoCOM are installed. All types of PLCs and computers may be connected to the bus.

unit

| Modbus addresses |                         |              |  |
|------------------|-------------------------|--------------|--|
| @xx              | Circuit-breaker manager | (1 to 47)    |  |
| @xx + 50         | Chassis manager         | (51 to 97)   |  |
| @xx + 200        | Measurement managers    | (201 to 247) |  |
| @xx + 100        | Protection manager      | (101 to 147) |  |

bus (1 master, 31 slaves). the device)

The number of devices must never exceed 31 fixed devices or 15 drawout/ withdrawable devices.

#### Bus length

Bus power source

# **Communication option**

#### Communication option

#### Modbus communication parameters

For a EasyPact circuit breaker equipped with a Trip Sytem control unit, the Modbus address, baud rate and parity are set using the keypad on the control

The Modbus communication system is divided into four managers that secure data exchange with the supervision system and the circuit-breaker actuators. The manager addresses are automatically derived from the circuit-breaker address @xx entered via the Trip Sytem control unit (the default address is 47).

#### Number of devices

The maximum number of devices that may be connected to the Modbus bus depends on the type of device (EasyPact with Modbus EcoCOM, the baud rate (19200 bauds is recommended), the volume of data exchanged and the desired response time. The RS 485 physical layer offers up to 32 connection points on the

Each protection devices uses 1 or 2 connection points:

■ a fixed device requires only one connection point (communication module on

■ A drawout or withdrawable device uses two connection points (communication modules on the device and on the chassis).

The maximum recommended length for the Modbus bus is 1200 m.

A 24 V DC power supply is required (less than 20 % ripple, insulation class II).

10 000

5 000

> 50 20 10

05 .02 .01

t(s)

#### Data and functions available via the communication option

EasyPact circuit breakers equipped with Trip System control units and the Communication option can be integrated in a Modbus communication environment. In this case the following information and functions are available remotely.

|                                                                                                    | EIV     |
|----------------------------------------------------------------------------------------------------|---------|
| Status indications                                                                                    |         |
| ON/OFF                                                                                                | -       |
| Spring charged CH                                                                                     | •       |
| Ready to close PF                                                                                     | •       |
| Fault-trip SDE                                                                                        |         |
| Connected/disconnected/test position (via CE/CD/CT contacts of optional chassis communication module) | •       |
| Measurements                                                                                          |         |
| Current                                                                                               |         |
| Instantaneous currents I1, I2, I3, IN, Ig, I∆N                                                        | •       |
| Current maximeters: I1max, I2max, I3max, INmax, Igmax, I $\Delta$ Nmax                                | •       |
| Average current lavg                                                                                  | •       |
| Current unbalance lunbal                                                                              | •       |
| Demand current                                                                                        |         |
| Demand currents IT, IZ, I3, IN                                                                        | •       |
| Demand current maximeters (peak demands)<br>17 max, 12 max, 13 max, 11 max                            | •       |
| Voltage                                                                                               |         |
| Phase-to-phase voltages V12, V23, V31 (3-wire and 4-wire systems)                                     | •       |
| Phase-to-neutral voltages V1N, V2N, V3N (4-wire systems) <sup>(1)</sup>                               | •       |
| Average voltage Vavg                                                                                  | •       |
| Voltage unbalance Vunbal                                                                              | •       |
| Power                                                                                                 |         |
| Instantaneous power P, Q, S                                                                           | •       |
| Demand power P, S                                                                                     |         |
| Demand power maximeters Pmax                                                                          |         |
| Instantaneous power factor PF                                                                         | •       |
| Energy                                                                                                |         |
| Total Energy Ep                                                                                       | •       |
| Total Energy Eq, Es                                                                                   | •       |
| Operating assistance                                                                                  |         |
| Setting of the control-unit date and time                                                             | •       |
| Functional unit (IMU) name                                                                            | •       |
| Power sign                                                                                            | •       |
| Interval for the demand-current calculation window                                                    | •       |
| Interval for the demand power calculation window                                                      | •       |
| Battery-charge indication                                                                             | •       |
| Trip histories                                                                                        | •       |
| Operation counter                                                                                     | •       |
| Assignment and setup of programmable contacts (M2c)                                                   | •       |
| Protection                                                                                            |         |
| Circuit-breaker rated current                                                                         | •       |
| Type of neutral protection                                                                            | •       |
| Long-time I <sup>2</sup> t protection settings                                                        | •       |
| Short-time protection settings                                                                        | •       |
| Instantaneous-protection settings                                                                     | •       |
| Ground-fault protection settings                                                                      | ■ 6.0 E |
| Earth-leakage protection settings                                                                     |         |

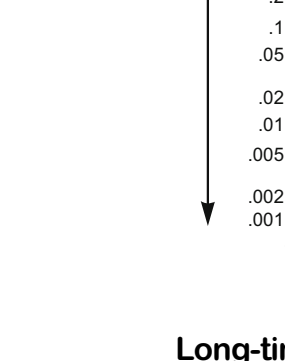

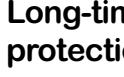

10 000

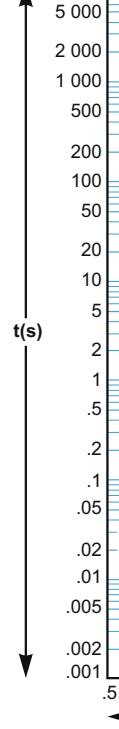

(1) Important: for 3-pole circuit breakers used on 4-wire systems (3ph + N), terminal VN on the Trip System control unit must always be connected to the neutral. If this is not done, the phase-to-neutral voltage measurements can be erroneous.

# **Tripping curves**

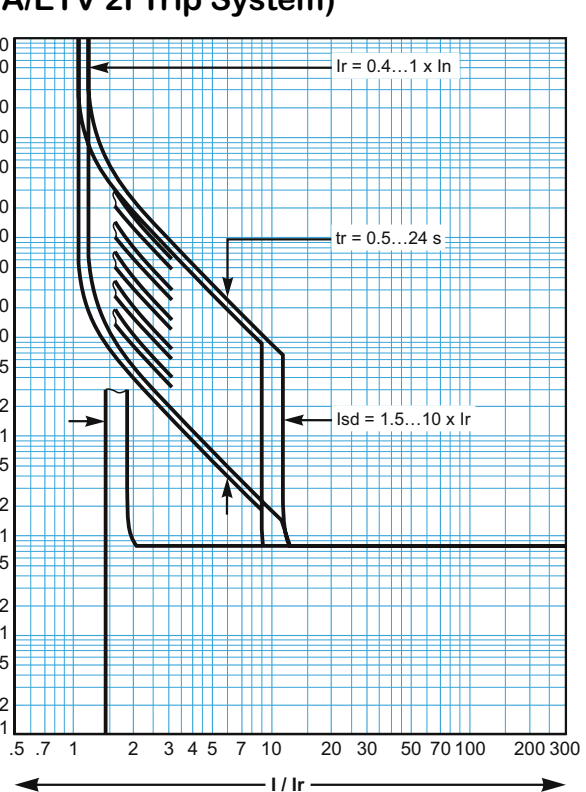

### Long-time and instantaneous protection (ET/ETA/ETV 2I Trip System)

#### Long-time, short-time and instantaneous protection (ET/ETA/ETV 5S Trip System)

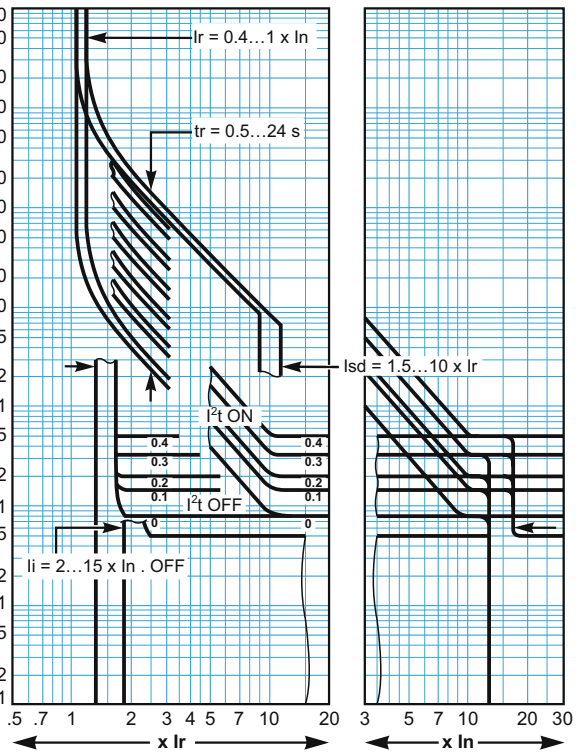

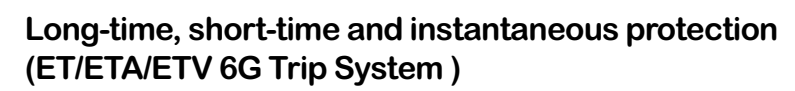

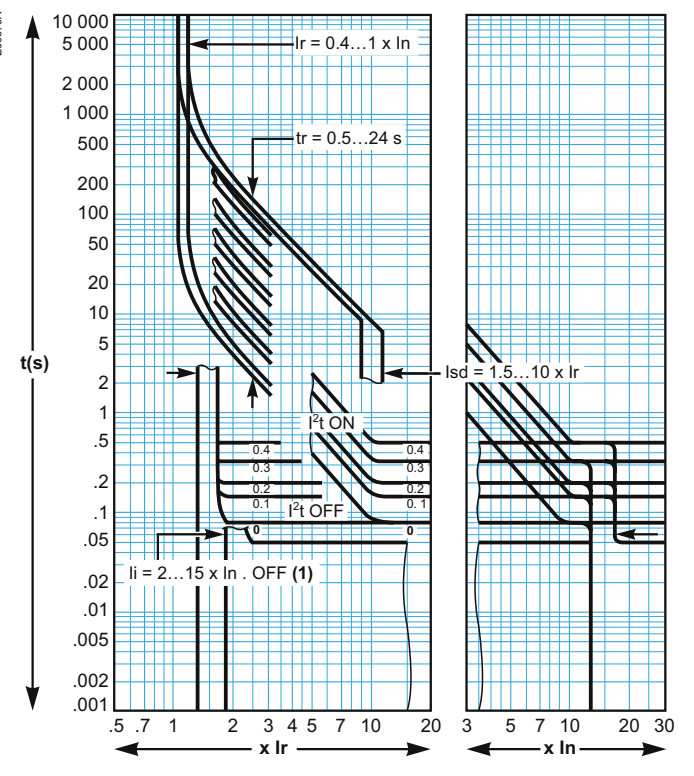

#### **Ground-fault protection** (ET/ETA/ETV 6G Trip System)

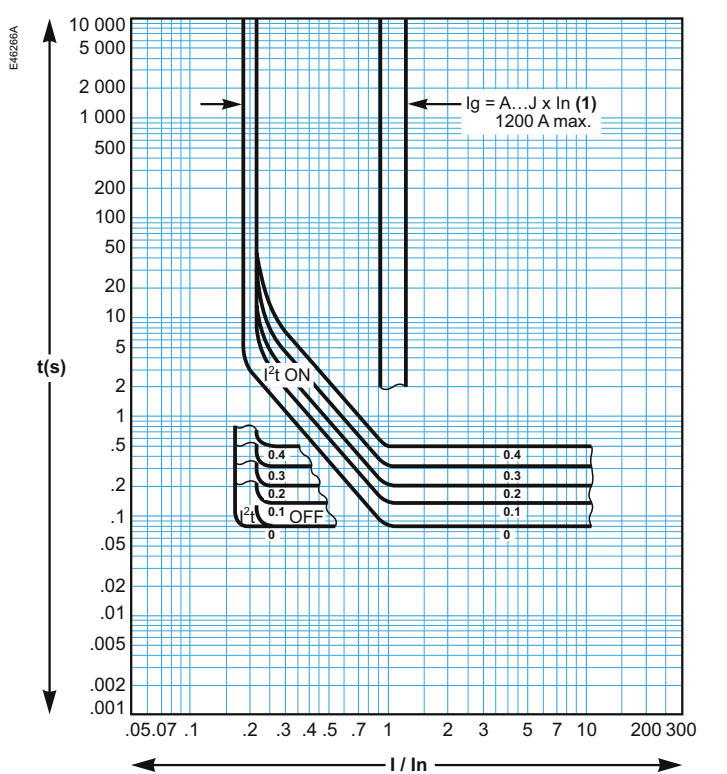

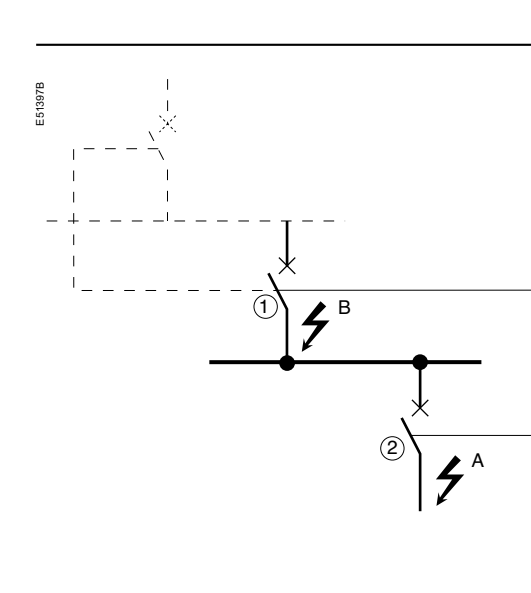

If the protection function is not used on circuit breakers

equipped for ZSI protection, a jumper must be installed

ground-fault tripping delays are set to zero, whatever

If the jumper is not installed, the short-time and

Terminals Z1 to Z5 correspond to the identical

indications on the circuit-breaker terminal blocks.

to short terminals Z3, Z4 and Z5.

the position of the adjustment dial.

Caution.

Downstream device no. 2 clears the fault and sends a signal to upstream device no. 1, which maintains the short-time tripping delay tsd or the ground-fault tripping delay to which it is set. A fault occurs at point B. Upstream device no. 1 detects the fault. In the absence of a signal from a downstream device, the set time delay is not taken into account and the device trips according to the zero setting. If it is connected to a device further upstream, it sends a signal to that device, which delays tripping according to its tsd or tg setting.

Note :

■ ETA 5S, 6G ■ ETV 5S, 6G

#### Wiring

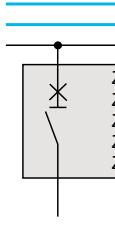

Test

# Zone selective interlocking (ZSI)

#### **Operating principle**

A fault occurs at point A.

On device no. 1, the tsd and tg tripping delays must not be set to zero because this would make discrimination impossible.

#### **Connections between control units**

A logic signal (0 or 5 volts) can be used for zone selective interlocking between the upstream and downstream circuit breakers.

An interface is available for connection to previous generations of trip units.

maximum impedance: 2.7 Ω / 300 m

■ capacity of connectors: 0.4 to 2.5 mm<sup>2</sup>

wires: single or multicore

maximum length: 3000 metres

Iimits to device interconnection:

□ the common ZSI - OUT (Z1) and the output ZSI - OUT (Z2) can be connected to a maximum of 10 inputs:

a maximum of 100 devices may be connected to the common ZSI - IN (Z3) and to an input ZSI - IN CR (Z4) or GF (Z5).

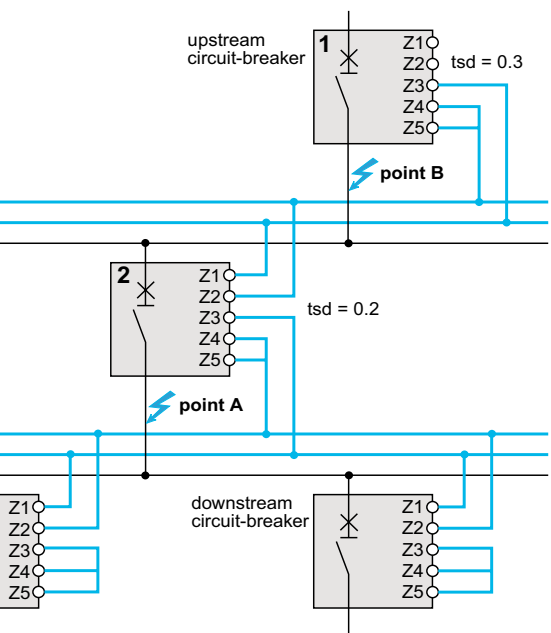

The portable test kit may be used to check the wiring and operation of the zone selective interlocking between a number of circuit breakers.

### **Technical appendix**

## **Digital display**

### Thermal memory

The thermal memory is a means to simulate temperature rise and cooling caused by changes in the flow of current in the conductors.

1. repetitive motor starting; 2. loads fluctuating near the protection settings; 3. repeated circuit-breaker closing on a fault. Control units without a thermal memory (contrary to bimetal strip thermal protection) do not react to the above types of overloads because they do not last long enough to cause tripping. However, each overload produces a temperature rise and the cumulative effect can lead to dangerous overheating.

Trip System with a thermal memory record the temperature rise caused by each overload. Even very short overloads produce a temperature rise that is stored in the memory. This information stored in the thermal memory reduces the tripping time.

# ET/ETA/ETV Trip System and thermal memory

### Short-time protection and intermittent faults

For the short-time protection function, intermittent currents that do no provoke tripping are stored in the ET/ETA/ETV Trip System memory. This information is equivalent to the long-time thermal memory and reduces the tripping delay for the short-time protection.

protection

#### The display operates without an external power supply.

The digital display goes off if the current drops below 0.2 x In (In = rated current). An optional 24 V DC external power supply may be used to maintain the display of currents even when the current drops below 0.2 x In.

Display back-lighting is disabled in the following situations: □ current less than 1 x In on one phase; □ current less than 0.4 x In on two phases:  $\Box$  current less than 0.2 x In on three phases.

The maximeter does not operate for currents under 0.2 x In.

■ The display back-lighting and the maximeter may be maintained, whatever the current, by adding a 24 V DC external power supply. Even if an external power supply is installed, the long-time, short-time, instantaneous and earth protection functions will not use it.

#### External power supply characteristics Input voltage:

- □ 11 0/130, 200/240, 380/415 V AC (+10 % -15 %)
- □ 24/30, 48/60, 100/125 V DC (+20 % -20 %).
- Output voltage: 24 V DC ±5 %, 1 A.
- Ripple < 1 %.
- Dielectric withstand : 3.5 kV rms between input/output, for 1 minute.
- Overvoltage category: as per IEC 60947-1 cat. 4.

For information on connecting an external power supply, see the electrical diagrams in the circuit-breaker catalogue.

Station and the state

External power supply.

# **Thermal memory**

#### These changes may be caused by:

All ET/ETA/ETV Trip System are equipped as standard with a thermal memory.

1. for all protection functions, prior to tripping, the temperature-rise and cooling time constants are equal and depend on the tripping delay in question: a. if the tripping delay is short, the time constant is low; b. if the tripping delay is long, the time constant is high.

2. for long-time protection, following tripping, the cooling curve is simulated by the ET/ETA/ETV Trip System.

Closing of the circuit breaker prior to the end of the time constant (approximately 20 minutes) reduces the tripping time indicated in the tripping curves.

Following a trip, the short-time tsd tripping delay is reduced to the value of the minimum setting for 20 seconds.

#### Ground-fault protection and intermittent faults

The ground-fault protection implements the same function as the short-time

## Calculating demand values (ETV Trip System)

Identifying the electrical auxiliaries

terminals

### MVS06-16(C)

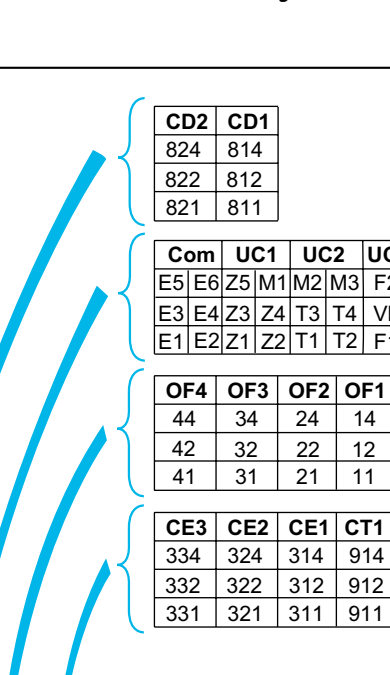

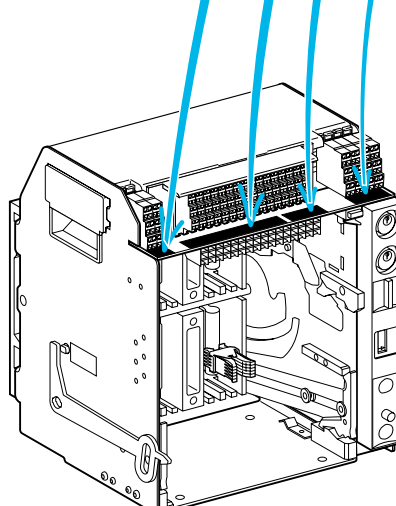

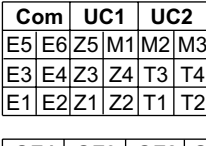

| - |     |     |     |   |
|---|-----|-----|-----|---|
| ( | OF4 | OF3 | OF2 | ſ |
| Į | 44  | 34  | 24  |   |
|   | 42  | 32  | 22  |   |
|   | 41  | 31  | 21  |   |

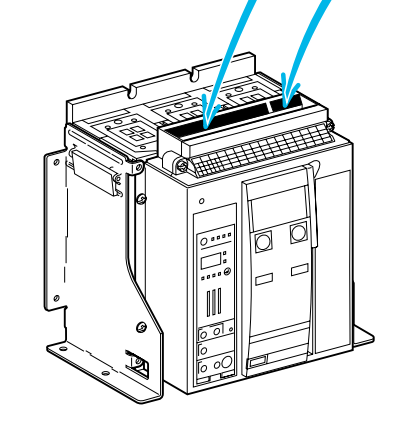

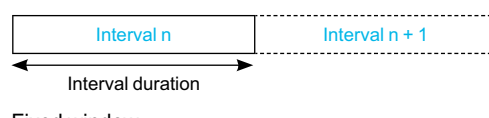

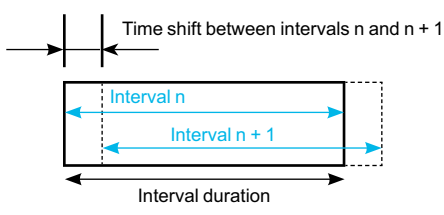

Sliding window

#### The ETV trip unit calculates and displays:

- the demand values of phase and neutral currents,
- the demand value of the total active power.

The maximum (peak) demand current and power values are stored in the memory. All demand values are updated once every minute.

#### Definition

The demand value of a quantity is its average value over a given period of time. In electrical power systems, it is used especially for the current and power. The demand value should not be confused with the instantaneous value or the average (or mean) value, which often refers to the average (or mean) of the instantaneous values of the 3 phases.

#### **Calculation interval**

- The time interval (or window) over which the average is calculated can be of 3 types: fixed window
- sliding window.
- **Fixed window** At the end of a fixed metering window:
- the demand value over the window is calculated and updated
- the new demand value is initialised over a new window, starting from the end of the last window.

#### **Sliding window**

- At the end of a sliding window:
- the demand value over the window is calculated and updated

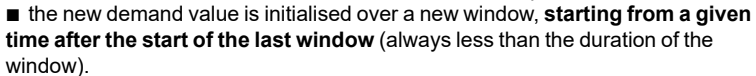

The sliding window method is used by ETV control units.

■ The duration of the sliding window can be set separately for current and power demand from 5 to 60 minutes in 1 minute steps (see Measurement settings on page 62). The default setting is 15 minutes.

■ The time shift between intervals is equal to 1 minute.

#### **Calculation method**

#### Quadratic demand (thermal image)

The quadratic demand calculation model represents the conductor heat rise (thermal image).

The heat rise created by the current I(t) over the time interval T is identical to that created by a constant current Ith over the same interval. This current Ith represents the thermal effect of the current I(t) over the interval T.

Calculation of the demand value according to the thermal model must be always be performed on a sliding window.

Note: The thermal demand value is similar to an rms value

ETV control units use the quadratic model to calculate both demand current and demand power.

#### Peak demand values

- The ETV trip unit calculates:
- the maximum (peak) demand values of phase and neutral currents since the last reset
- the maximum (peak) demand values of total active power since the last reset.

The peak demand values can be accessed and/or reset in the following ways:

- peak demand current: via the ETV control unit (see page 57) or the
- Communication option (see page 68)
- peak demand power: via the Communication option (see page 68).

Fixed window

# Identification of the connection Layout of terminal blocks

| UC3 | M2C/UC4 | SDE2/Res | SDE1 | MN     | MX1 | XF | PF  | MCH |
|-----|---------|----------|------|--------|-----|----|-----|-----|
| F2  | 484/V3  | 184/K2   | 84   | D2/C12 | C2  | A2 | 254 | B2  |
| VN  | 474/V2  | 182      | 82   | C13    | C3  | A3 | 252 | B3  |
| F1  | 471/V1  | 181/K1   | 81   | D1/C11 | C1  | A1 | 251 | B1  |

|   | UC3 | M2C/UC4 | SDE2/Res | SDE1 | MN     | MX1 | XF | PF  | MCH |
|---|-----|---------|----------|------|--------|-----|----|-----|-----|
| 3 | F2  | 484/V3  | 184/K2   | 84   | D2/C12 | C2  | A2 | 254 | B2  |
|   | VN  | 474/V2  | 182      | 82   | C13    | C3  | A3 | 252 | B3  |
| 2 | F1  | 471/V1  | 181/K1   | 81   | D1/C11 | C1  | A1 | 251 | B1  |
|   |     |         |          |      |        |     |    |     |     |

| )F1 |  |
|-----|--|
| 14  |  |
| 12  |  |
| 11  |  |

#### Identifying the electrical auxiliaries

## Identification of the connection terminals Layout of terminal blocks

The diagram is shown with circuits de-energised, all

devices open, connected and charged and relays in

11111

ET/ETA/ETV trip system

normal position.

Power

N L

ET

o Z5

o Z3

o Z1

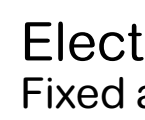

Upstream cb Dov

\*\*\*\*\*

TETETE

484

474

471

### MVS08-40(N/H/T)

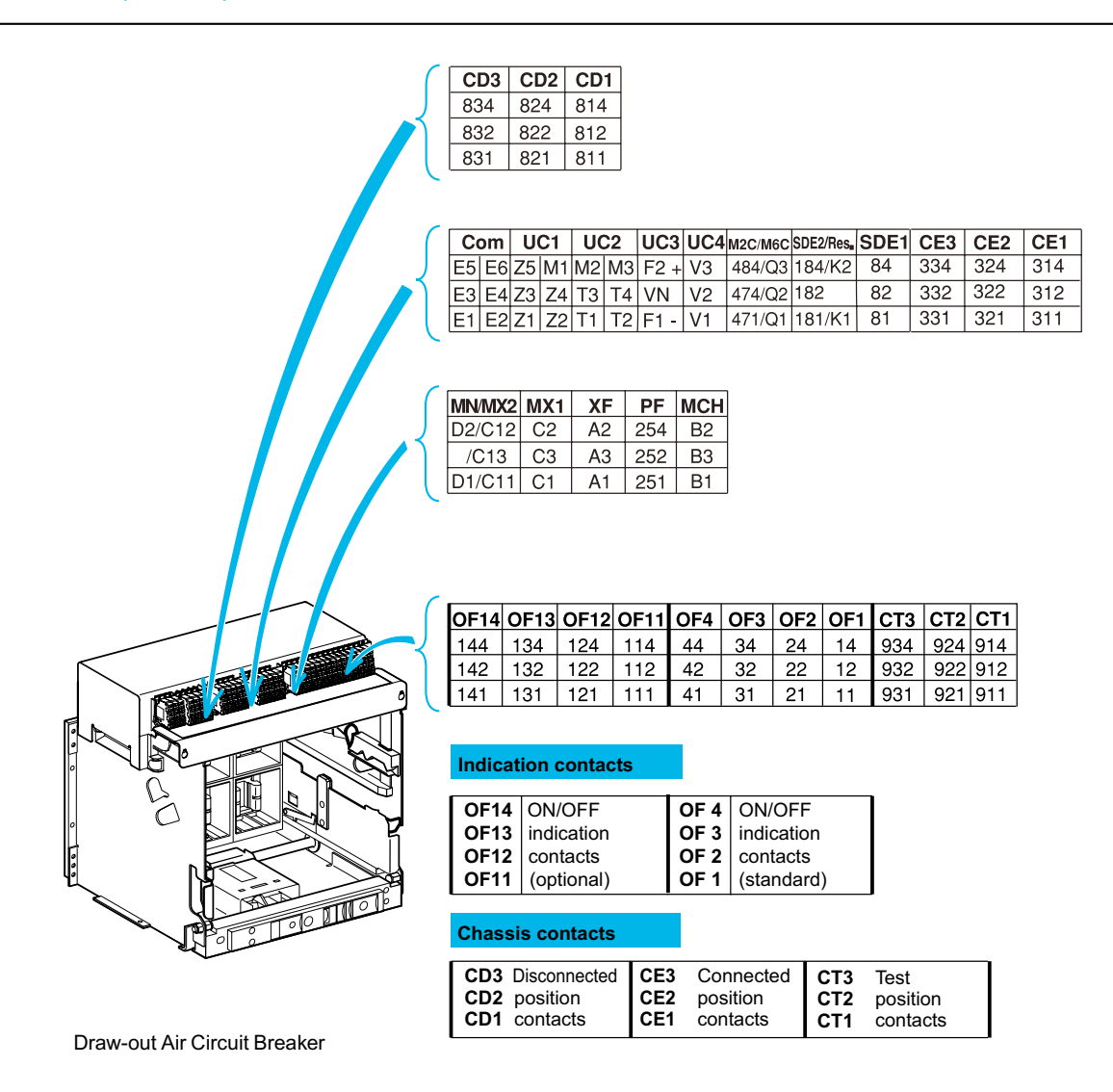

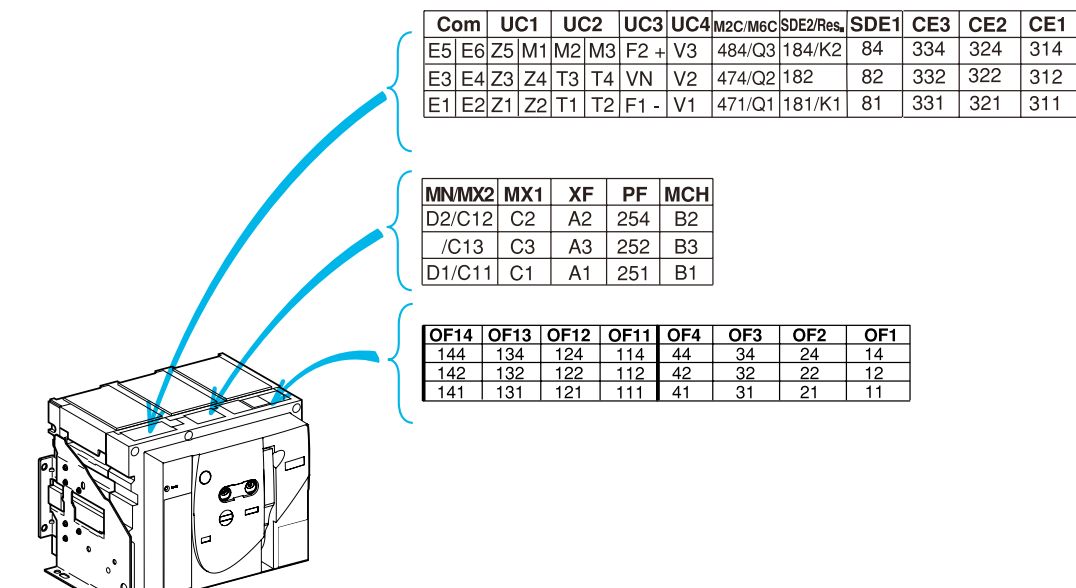

E3 E4 Z3 Z4 T3 T4 VN V2 474/Q2 182 82 332 322 312 E1 E2 Z1 Z2 T1 T2 F1 - V1 471/Q1 181/K1 81 331 321 311

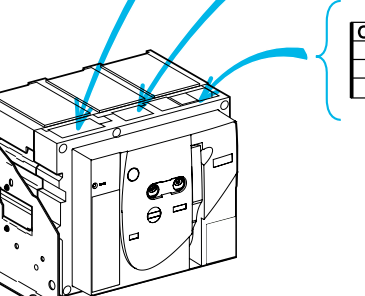

ET trip system 1111 NCT Note: V1...VN Voltage connections are available in ETV trip system.

| T trip system |             |  |  |
|---------------|-------------|--|--|
|               | UC2         |  |  |
|               |             |  |  |
| -             | оо<br>13 Т4 |  |  |
| o o<br>T1 T2  |             |  |  |

| ET/ET/                            | A/ETV trip system                     |
|-----------------------------------|---------------------------------------|
| UC1 :                             | UC2 :                                 |
| Z1-Z5 zone selective interlocking | T1, T2, T3, T4=external neutral       |
| Z1=ZSI OUT SOURCE                 | MC2: 2 programmable contacts (ex      |
| Z2=ZSI OUT ; Z3 = ZSI IN SOURCE   | ext. 24 V DC power supply required.   |
| Z4 =ZSI IN ST (short time)        | UC3 :                                 |
| Z5 =ZSI IN GF (earth fault)       | F2+, F1-: external 24 V DC power su   |
| COM :E1-E6                        | VN: external voltage connector (mus   |
| communication                     | connected to the neutral CT with a 3  |
|                                   | circuit breaker equipped with ETV tri |

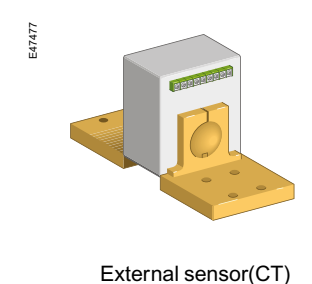

circuit breaker equipped with ETV trip system)

## **Electrical diagrams** Fixed and drawout devices

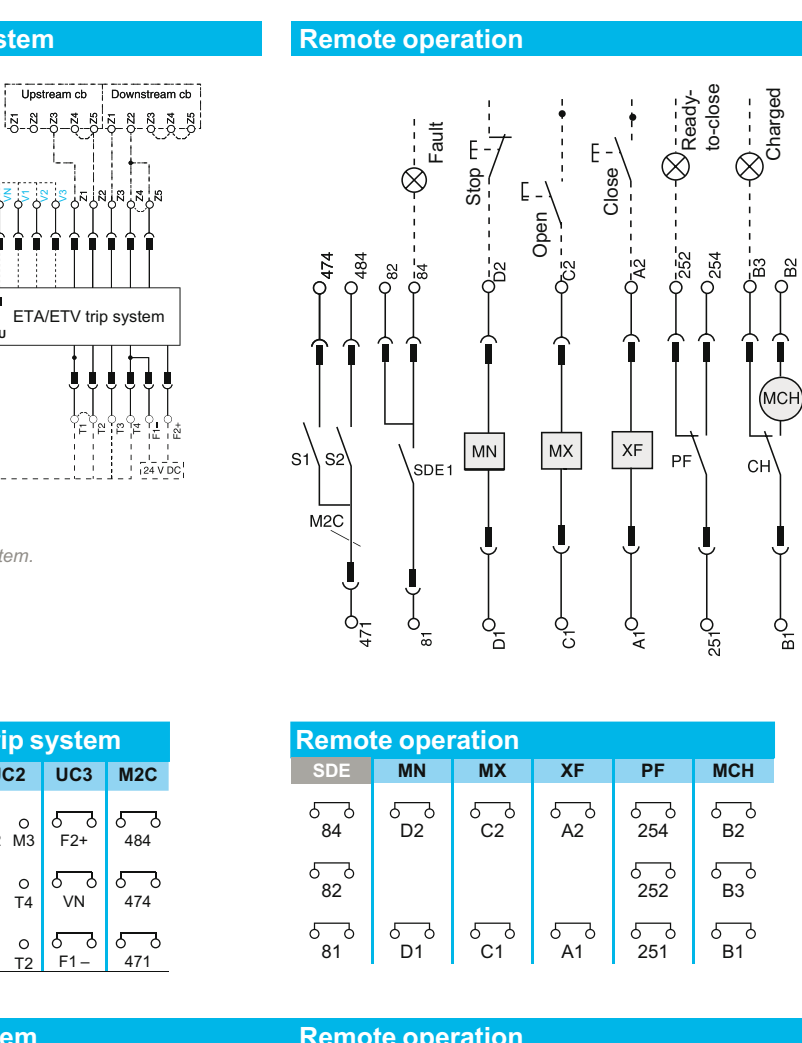

| Pomo | to obc | ration |
|------|--------|--------|
|      |        |        |
|      |        |        |

SDE: Fault-trip indication contact (supplied as standard) MN: Undervoltage release Shunt release (standard for Electrical breaker) MX: XF: Closing release (standard for Electrical breaker)

PF: "Ready to close" contact

MCH: Gear motor (standard for Electrical breaker)

external 24 V DC power supply rnal voltage connector (must be ed to the neutral CT with a 3P

### External sensors (Neutral CT)

External sensor for earth-fault protection The sensors, used with the 3P circuit breakers, are installed on the neutral conductor for: 1. residual type earth-fault protection (with ET/ETA/ETV 6G Trip System)

The rating of the sensor (CT) must be compatible with the rating of the circuit breaker: 1. MVS06 to MVS 16: CT 400/1600; UV number: 33576 2. MVS08 to MVS 20: CT 400/2000; UV number: 34035 3. MVS25 to MVS 40: CT 1000/4000; UV number: 34036

### Identifying the electrical auxiliaries

# Electrical diagrams Fixed and drawout devices

## MVS06-16(C)

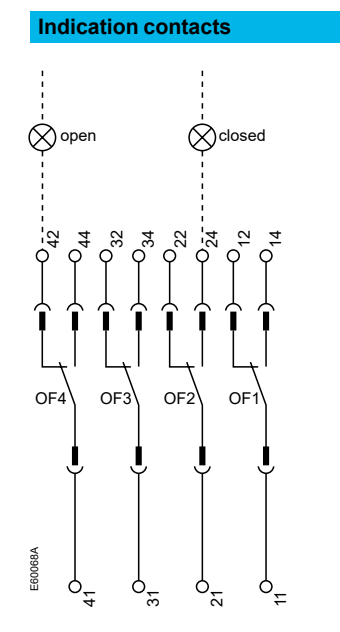

| Indication contacts |                |         |           |  |  |  |
|---------------------|----------------|---------|-----------|--|--|--|
| OF4                 | OF3            | OF2     | OF1       |  |  |  |
| ۵ <sub>44</sub> ۵   | <del>م م</del> | م<br>24 | 5_0<br>14 |  |  |  |
| 5<br>42             | 5<br>32        | 5<br>22 | 5_0<br>12 |  |  |  |
| 5_0<br>41           | ۍ<br>31        | ۍ<br>21 | ۍ<br>11   |  |  |  |

#### Indication contacts

OF4 / OF3 / OF2 / OF1: ON/OFF indication contacts

#### (\*) 440/480 V AC gear motor for charging (380 V motor + additional resistor)

CN1 ∕ - 440/480 V 440/480 V R "charged LED" B2

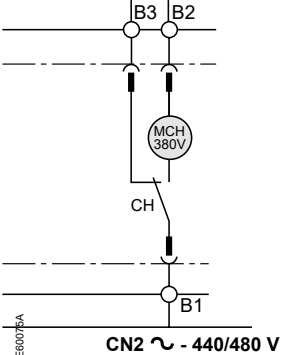

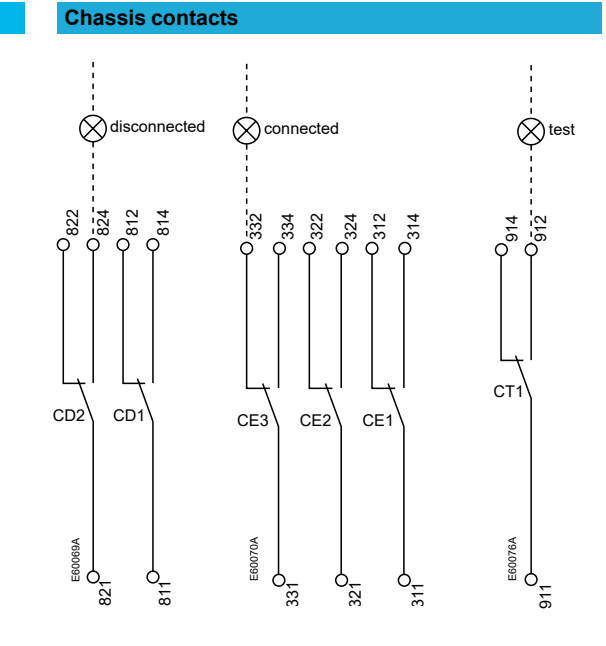

| Contact |      |     |      |     |       |
|---------|------|-----|------|-----|-------|
| CD2     | CD1  | CE3 | CE2  | CE1 | CT1   |
| و       | 600  | 500 | 500  | م   | 6     |
| 824 ک   | 814  | 334 | 324  | 314 | 914   |
| රිරි    | ර ිර | ර ර | ර ිර | ර ර | ැිිිට |
| 822     | 812  | 332 | 322  | 312 | 812   |
| ර ර     | 6 0  | 5   | 5    | 00  | 5_0   |
| 821     | 811  | 331 | 321  | 311 | 911   |

| Chassis contacts |              |               |  |  |  |  |  |
|------------------|--------------|---------------|--|--|--|--|--|
| CD2-CD1:         | CE3-CE2-CE1: | CT1:          |  |  |  |  |  |
| Disconnected-    | Connected-   | Test-position |  |  |  |  |  |
| position         | position     | contacts      |  |  |  |  |  |

Identifying the electrical auxiliaries

# **Electrical diagrams**

### MVS08-40(N/H/T)

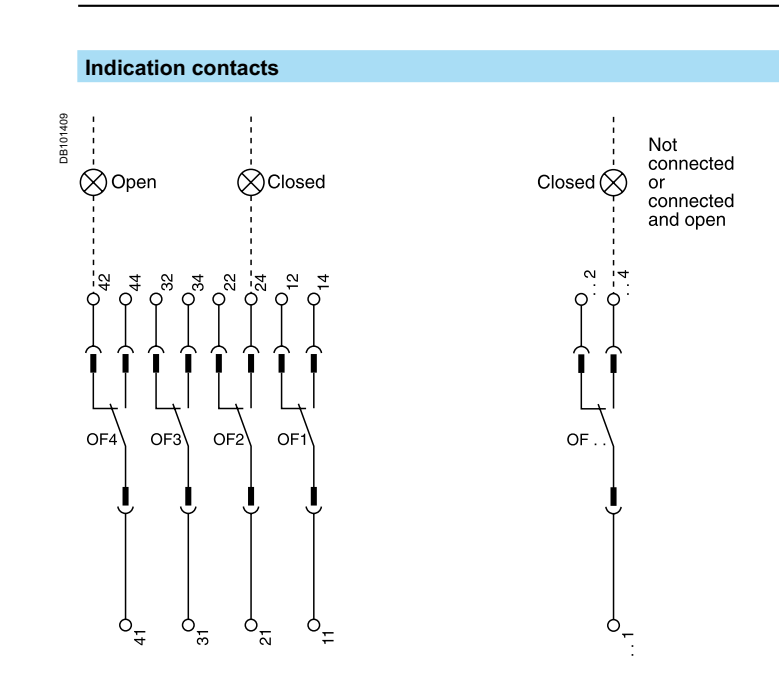

| Indication contacts |      |       |       |      |      |    |
|---------------------|------|-------|-------|------|------|----|
| OF4                 | OF3  | OF2   | OF1   | OF14 | OF13 | OF |
| ۲                   | ර ිර | 5     | 5-0   | ර් ර | б    | ہ  |
| 44                  | 34   | 24    | 14    | 144  | 134  | 12 |
| لم                  | ර ිර | ර ිර  | ර ි ර | ර්ත  | бо   | ہ  |
| 42                  | 32   | 22    | 12    | 142  | 132  | 12 |
| 6_0                 | لم   | ර ි ර | ۍ     | ර් ර | бо   | ہ  |
| 41                  | 31   | 21    | 11    | 141  | 131  | 12 |
| standard            |      |       |       |      | opti |    |

| option | ć |
|--------|---|
|--------|---|

| Indication contacts |            |      |            |  |  |
|---------------------|------------|------|------------|--|--|
|                     |            |      |            |  |  |
| OF4                 | indication | OF 1 | 13 indicat |  |  |
| OF2                 | contacts   | OF 1 | 12 contac  |  |  |
| OF1                 | (standard) |      | 11 (optior |  |  |

#### Key:

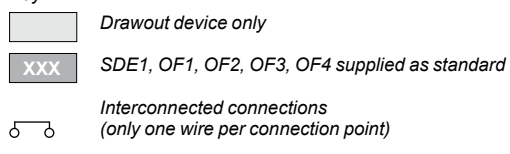

Schneider 78

EasyPact MVS06-40 - 07/2023

EasyPact MVS06-40 - 07/2023

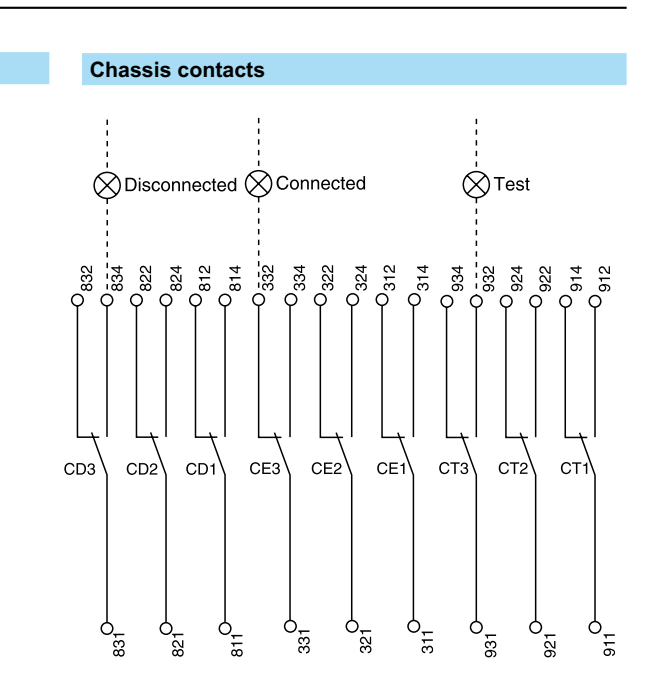

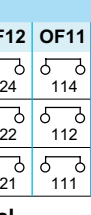

| Chas                                                                                                    | Chassis contacts |            |             |            |            |             |            |            |
|----------------------------------------------------------------------------------------------------|------------------|------------|-------------|------------|------------|-------------|------------|------------|
| CD3                                                                                                    | CD2              | CD1        | CE3         | CE2        | CE1        | СТ3         | CT2        | CT1        |
| 6<br>834                                                                                                    | ර ි<br>824       | ර ර<br>814 | ර ිර<br>334 | ර ි<br>324 | 6 0<br>314 | ර ිර<br>934 | ර ි<br>924 | 6 0<br>914 |
| Image: book with the state with the state withe state with the state with the state with the state with |                  |            |             |            |            |             |            |            |
| 6         6         6         6         6         6         6         6         6         6         6         6         6         6         6         6         6         6         911         911         911         911         911         911         911         911         911         911         911         911         911         911         911         911         911         911         911         911         911         911         911         911         911         911         911         911         911         911         911         911         911         911         911         911         911         911         911         911         911         911         911         911         911         911         911         911         911         911         911         911         911         911         911         911         911         911         911         911         911         911         911         911         911         911         911         911         911         911         911         911         911         911         911         911         911         911         911         911         9                                                                                                    |                  |            |             |            |            |             |            |            |
| optional                                                                                                    |                  |            |             |            |            |             |            |            |

al

|--|

FF ation cts nal)

| CD3 Disconne<br>CD2 position | cted CE3<br>CE2 | Connected position | CT3<br>CT2 | Test-position contacts |
|------------------------------|-----------------|--------------------|------------|------------------------|
| CD1 contacts                 | CE1             | contacts           | CT1        |                        |

Key:

Draw out device only XXX SDE, OF1, OF2, OF3, OF4 supplied as standard

67

Interconnected connections (only one wire per connection point)

# Operation of electric auxiliaries

### Identifying the electrical auxiliaries

MVS08-40(N/H/T)

### MVS06-16(C)

| The ON/OFF indication contacts signal the status of |
|-----------------------------------------------------|
| the device main contacts.                           |

### **Circuit breaker**

completely closed

| 0811 | 1      |      |
|------|--------|------|
|      | closed | open |

completely open

main contacts

| open   | closed |
|--------|--------|
| closed | open   |

The carriage switches indicate the "connected", "test" and "disconnected" positions.

#### Chassis

For information on the separation distance of the main circuits in the "test" and "disconnected" positions, see page 16.

OF: ON/OFF (closed/open) indication changeover contacts

#### completely connected

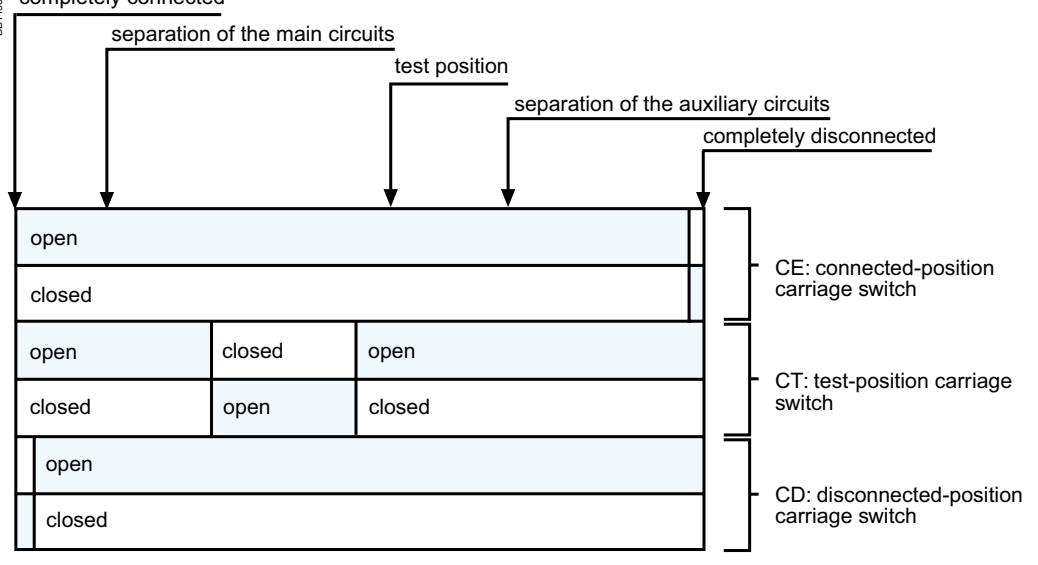

# completely closed open closed open

open

and "disconnected" positions.

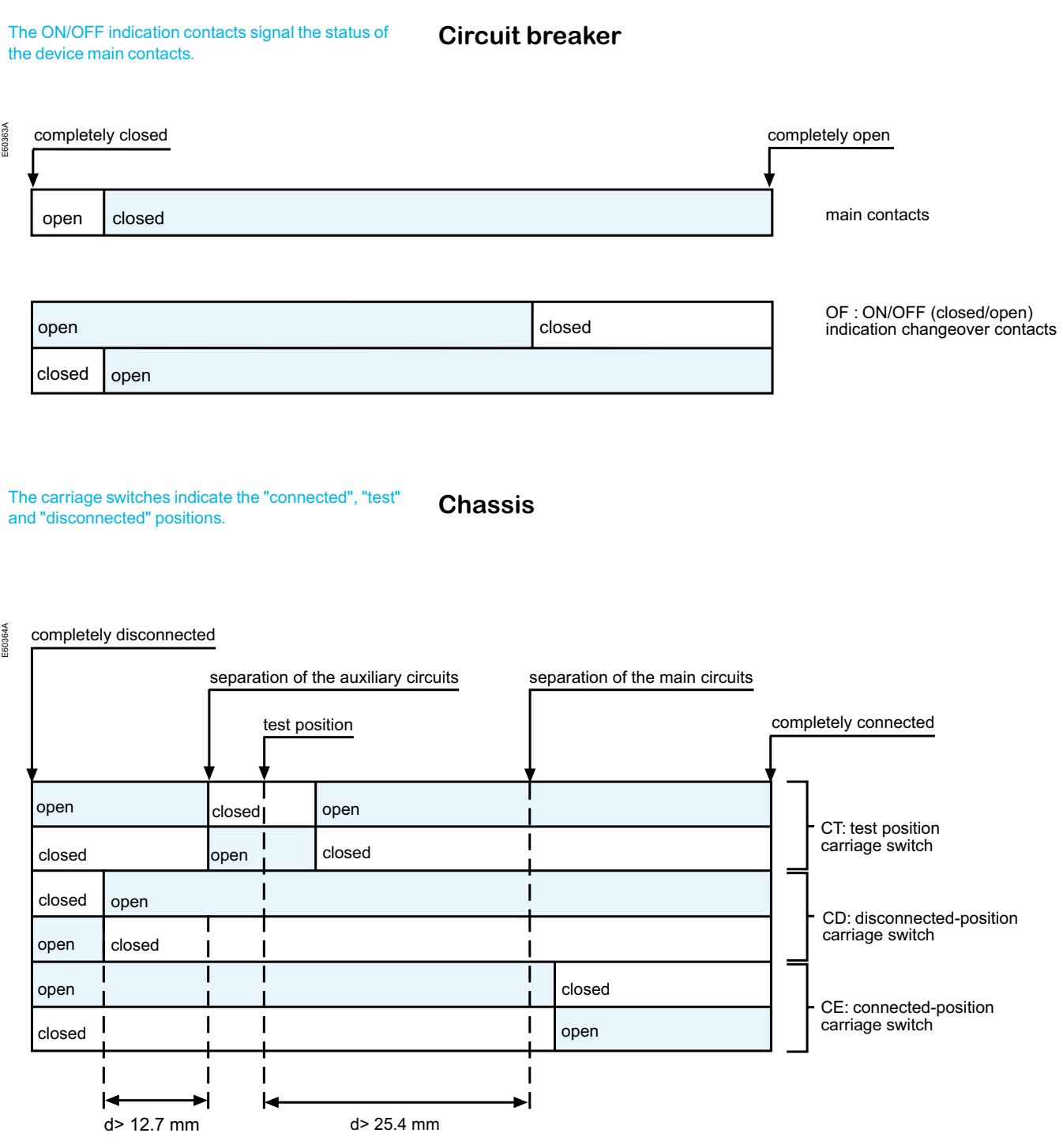

# Operation of electric auxiliaries

## Indication contacts

"Springs charged" limit switch contact (CH)

The contact indicates

the "charged" status of

(springs charged).

the operating mechanism

### MVS06-16(C)

### MVS08-40(N/H/T)

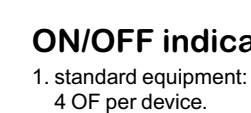

- 1. optional equipment, one block of 4 OF
- contacts per device 2. connection cables not
- included, see below:
- contacts:47887
- 3.connection cables
- b. for drawout
- device:47849

# "Fault-trip" indication contact(SDE)

- circuit breakers, one
- 2. not available for switch-disconnector versions
- 1. optional equipment, one PF contact per
- that the device may be device closed because all the 2. connections cables not following are valid: included one PF a. circuit breaker is open Contact :47080 b. spring mechanism is 3. connection cables: charged a. for fixed device:47074 c. a maintained closing

- b. for drawout device:
- 47849

# 1. standard equipment

one CH contact per device

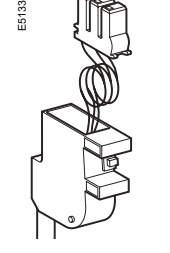

### "Ready to close" contact (PF)

One optional PF contact per device

Contact included with

contact per device.

MCH gear motor, one CH

- The contact indicates that the device may be closed because all the following are valid: □ circuit breaker is open □ spring mechanism is charged a maintained closing order is not present □ a maintained opening order is not present.
- Changeover contact Breaking capacity at  $\cos \varphi = 0.3$  (AC12 / DC12 as per IEC 60947-5-1) □ standard, minimum current 10 mA/24 V VAC 240/380 5A(rms)

Changeover contact

Hz for AC power (AC12 /

DC12 as per

VAC 240

IEC 60947-5-1):

380

480

690

125 250

V DC 24/48

Breaking capacity 50/60

10A(rms)

6 A (rms)

6A(rms)

3 A (rms)

3A

0.5 A 0.25 A

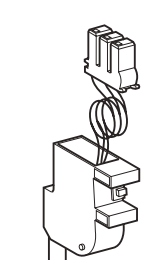

82

# Indication contacts

#### **ON/OFF** indication contacts(OF)

- 1. OF contacts indicate the position of main contacts
- 2. they trip when the minimum isolation distance between the main contacts is reached
- 1.4 changeover contacts
- 2. rated current: 10 A 3. breaking capacity 50/60 Hz for AC power (AC12
- as per IEC60947-5-1): a. 240/380 V: 10 A (rms)
- b. 480 V: 10 A (rms)
- 4. breaking capacity for DC power (DC12 as per IEC60947-5-1):250 V:3A.

### Optional ON/OFF indication contacts(OF)

- one block of 4 OF a. for fixed device:47074
- 1. OF contacts indicate the position of the main contacts 2. they trip when the
- minimum isolation distance between the main contacts is reached
- 1. changeover contacts
- 2. rated current: 6 A
- 3. breaking capacity 50/60 Hz for AC power (AC12 as per IEC60947-5-1):
- a. 240/380 V: 6A (rms)
- b. 480 V: 6 A (rms) 4. breaking capacity for DC power (DC12 IEC60947-5-1):250 V:3A.

- SDE contact per device
- 1. standard equipment on 1. the contact provides a remote indication of device opening due to an electrical fault

### "Ready to close" contact(PF)

- 1. the contact indicates
- order is not present
- order is not present

- 1. changeover contacts 2. rated current: 5 A
- 3. breaking capacity 50/60 Hz for AC power (AC12 as per IEC60947-5-1):
- a. 240/380V:5A(rms)
- b. 480 V: 5 A (rms)
- 4. breaking capacity for DC power (DC12 as per IEC60947-5-1):
- a. 48 V: 3 A
- b. 125 V: 0.3 A c. 250 V: 0.15 A.
- 1. change over contact
- 2 rated current: 5 A
- 3. breaking capacity 50/60 Hz for AC power (AC12 as per IEC60947-5-1):
- a. 240/380 V: 5 A (rms)
- b. 480 V: 5 A (rms)
- 4. breaking capacity for DC power (DC12 as per IEC60947-5-1):
- a. 48 V: 3 A
- b.125 V: 0.3 A
- c. 250 V: 0.15 A.

#### "Springs charged" limit switch contact (CH)

- 1. the contact indicates the "charged" status of the operating mechanism (springs charged)
- 1. changeover contact
- 2. rated current: 10 A
- 3. breaking capacity 50/60 Hz for AC power (AC12 as per 60947-5-1): a. 240 V: 10 A (rms)

# d. a maintained opening

# Auxiliaries for remote operation

The gear motor

spring mechanism.

automatically charges the

#### Discovering EasyPact MVS accessories

### MVS08-40(N/H/T)

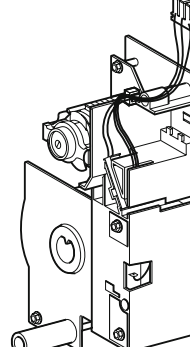

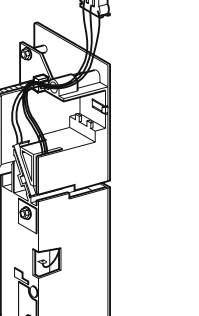

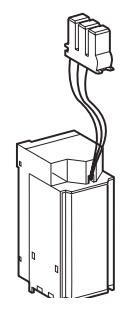

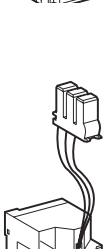

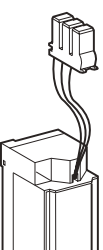

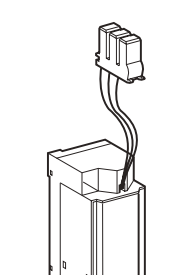

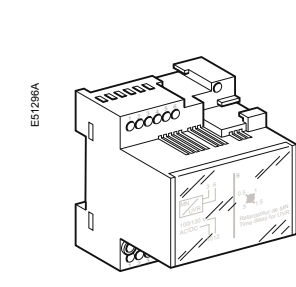

1. optional equipment, one MCH gear motor per device 2. connection cables not included, see below:

-380/415V AC: 47896 3. connection cables:

a. for fixed device:4707

- 1. optional equipment, 1 MX per device.
- included, see below.
- 3. connection cables:
- b. for drawout device: 47849

- XF per device.
- 100/130 V AC/DC: MVS15511 - 200/250 V AC/DC:
- MVS15512 - 380/480 V AC/DC: MVS15513
- 3. connection cables:

# 47849

- 1. optional equipment, 1 MN per device 2. connection cables not included, see below: -24/30 V AC/DC: 33668 -48/60 V AC/DC: 33669 -100/130 V AC/DC: 33670 -200/250 V AC/DC: 33671 -380/480 V AC/DC: 33673 3. connection cables: a. for fixed device:47074 b. for drawout device:47849

- 1. optional equipment, 1 MN with delay unit per device. 2. delay-unit (must be ordered in addition to the MN): a. 48/60 V AC/DC b. 100/130V AC/DC c. 200/250V AC/DC
- d. 380/480V AC/DC

MN delay unit(1par AC50/60Hz DC

# MVS06-16(C)

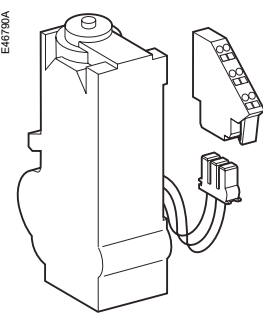

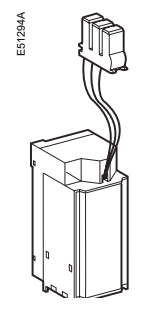

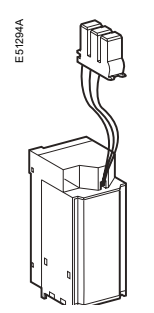

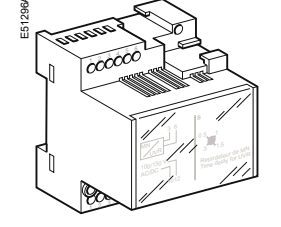

# Delay unit for MN releases

 Optional accessory, 1 MNR with delay unit per device. Delay-unit (must be ordered in addition to the MN) □ 48/60 V AC 50/60 Hz / DC □ 100/130 V AC 50/60 Hz / DC □ 200/250 V AC 50/60 Hz / DC □ 380/480 V AC 50/60 Hz / DC.

The unit delays operation of the MN release to eliminate circuit-breaker nuisance tripping during short voltage dips The unit is wired in series with the MN and must be installed outside the circuit breaker.

- Device response time: 0.5, 1, 1.5, 3 seconds Operating threshold: opening: 0.35 to 0.7 x Un □ closing: 0.85 x Un
- Consumption: □ pick-up (80 ms):

- 200 VA

□ hold: 4.5 VA

□ pick-up: 200 VA or W (80 ms) □ hold: 4.5 VA or W Circuit-breaker response time at Un: □ XF: 55 ms ± 10 □ MX: 50 ms ± 10.

Operating threshold:

2 to 3 In for 0.1 second

maximum 3 cycles per

0.85 to 1.1 Un

180 VA or W

Consumption:

Inrush current

Charging time:

Operating rate:

3 seconds max.

### Instantaneous undervoltage releases (MN)

 Optional accessory. 1 MN per device Power supply : □ V AC 50/60 Hz:

Gear motor (MCH)

Optional accessory,

Power supply

- 100/130 V AC

- 200/240 V AC

- 380/415 V AC

- 24/30 V DC

- 48/60 V DC

- 100/125 V DC

- 200/250 V DC

or 2 MX releases per

XF) is determined by

Power supply:

- 100/130 VAC

- 200/250 V AC

- 380/480 V AC

- 48/60 V DC

- 100/130 V DC

- 200/250 V DC

- 24 V AC

-48 V AC

D V DC: - 24/30 V DC

- 24 V AC

- 48 V AC

D V DC:

- 100 / 130 V AC

- 200 / 250 V AC

- 380 / 480 V AC

- 24 / 30 V DC

-48/60 V DC

- 100 / 130 V DC

- 200 / 250 V DC

□ V AC 50/60 Hz:

D V DC:

□ V AC 50/60 Hz:

device

one MCH gear motor per

- the circuit breaker when its supply voltage drops.
- instantaneously opens
- Device response time: 90 ms ±5 Operating threshold: opening: 0.35 to 0.7 x Un □ closing: 0.85 x Un Consumption: □ pick-up (80 ms): 200 VA □ hold: 4.5 VA

The MN release

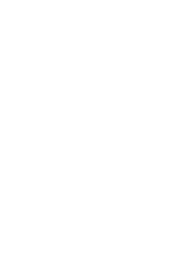

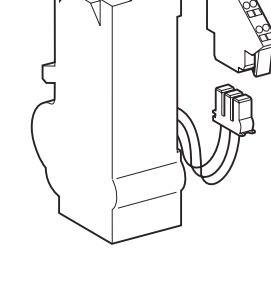

 Optional accessory, 1 The MX release instantaneously opens device, 1 XF per device the circuit breaker when The function (MX or energised ■ The XF release instantaneously closes where the coil is installed the circuit breaker when energised, if the device is "ready to close".

Opening releases MX closing release XF Operating threshold: □ XF: 0.85 to 1.1 Un □ MX: 0.7 to 1.1 Un Consumption:

minute

# Auxiliaries for remote operation

#### Gear motor (MCH) 1. the gear motor

- -24/30V DC : 47888 -48/60V DC : 47889 -100/130V DC: 47890 -200/250V DC: 47891 -100/130V AC: 47893 -200/240V AC: 47894
- b. for drawout device:47849

#### Opening release(MX)

- breaker when energised 2. connections cables not - 24/30 V AC/DC: 33659 - 48/60 V AC/DC: 33660 - 100/130 V AC/DC: 3366' -200/250 V AC/DC: 33662 - 380/480 V AC/DC: 33664 a. for fixed device: 47074
- 1. the MX release instantaneously opens the circuit breaker when energised 2. the coil to be fixed at

automatically charges

and recharges the spring mechanism

the defined location only

- 1. charging time: 4
- seconds max.
- 2. consumption: a. 180 VA AC
- b. 180 W DC
- 3. in rush current: 2 to 3 In for 0.1 second
- 4. operating rate: maximum 3 cycles per minute.
- 1. device response time: 50ms +10
- 2. operating threshold: 0.7to1.1xUn 3. the supply can be
- maintained
- 4. consumption:
- a. pick-up: 200VA/200W
- b. hold: 4.5 VA/4.5W.

### Closing release(XF)

1.optional equipment, 1 2. connections cables not included, see below. - 24/30 V AC/DC: 33659 - 48/60 V AC/DC: 33660

- a. for fixed device:47074 b. for drawout device:
- 1. the XF release instantaneously closes the circuit breaker when energised, if the device is "ready to close 2. the coil to be fixed at
- the defined location only.
- 1. device response time: 70ms+10/-15
- 2. operating threshold: 0.85 to 1.1xUn
- 3. the supply can be maintained
- 4. consumption: a. pick-up: 200VA/200W b. hold: 4.5 VA/4.5W.

#### Instantaneous undervoltage releases(MN)

- 1. the MN release instantaneously opens the circuit breaker when its supply voltage drops below threshold values
- 1. device response time: 90 ms±5
- 2. operating threshold: a. opening: 0.35 to 0.7 x Un b. closing: 0.85 x Un
- 3. consumption: a. pick-up: 200VA/200W b. hold: 4.5 VA/4.5W
- **Delay unit for MN releases** 
  - 1. the unit delays operation of the MN release to eliminate circuit-breaker nuisance tripping during short voltage dips 2. the unit is wired in series with the MN and must be installed outside the

circuit breaker

- 1.device response time (adjustable type): 0.5s-0.9s-1.5s-3s
- 2. operating threshold:
- a. opening: 0.35 to 0.7 x Un
- b. closing:0.85xUn
- 3. consumption:
- a. pick-up: 200VA/200W b. hold: 4.5 VA/4.5W

| t) |                 | R (non-<br>adjustable) | Rr(adjustable) |
|----|-----------------|------------------------|----------------|
|    | 48/60VAC/DC     |                        | 33680          |
|    | 100/130 V AC/DC | 33684                  | 33681          |
|    | 200/250 V AC/DC | 33685                  | 33682          |
|    | 380/480 V AC/DC |                        | 33683          |

Schneider

MVS06-16(C)

# Device mechanical accessories

Discovering EasyPact MVS accessories

### MVS08-40(N/H/T)

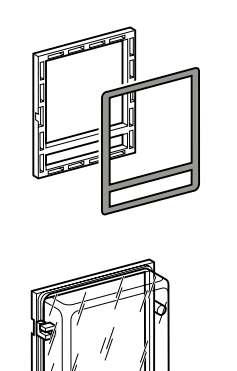

per device

devices:48604)

devices:48605)

3. part number: 64925

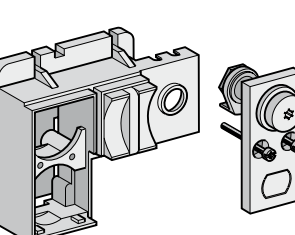

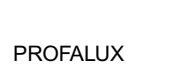

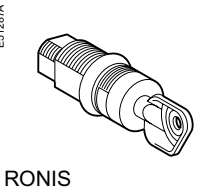

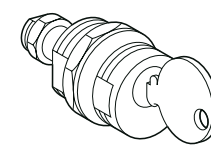

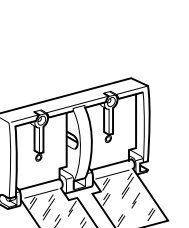

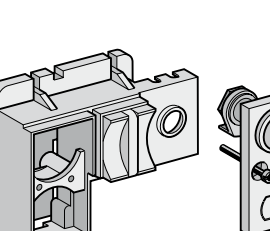

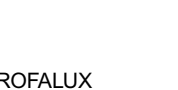

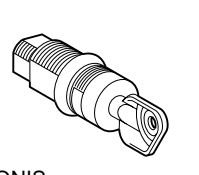

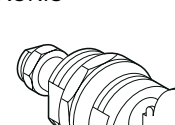

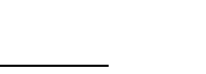

Schneider

#### Escutcheon (CDP)

 Optional accessory, The CDP increases the one CDP per device degree of protection to IP 40 and IK 07 (fixed and □ for drawout device. drawout devices).

#### Transparent cover (CCP)

 Optional accessory, one CCP per device equipped with a CDP

□ for fixed device

#### Mounted with a CDP, the CCP increases the degree of protection to IP 54 and IK 10 (fixed and drawout devices)

#### Blanking plate (OP)

 Optional accessory, one OP per device

#### Used with the escutcheon, this option closes off the door cut-out of a cubicle not yet equipped with a device. It may be used with the escutcheon for both fixed and drawout devices

#### Transparent cover for pushbutton locking using a padlock, lead seal or screws

 Optional accessory, one locking cover per device

keylock) per device

Locks not included:

□ for Ronis keylocks

□ for Castell keylocks

□ for Kirk keylocks.

The transparent cover blocks access (together or separately) to the pushbuttons used to open and close the device Locking requires a padlock, a lead seal or two screws.

#### Device OFF position locking kit for keylocks

Optional accessory: The kit inhibits local or one locking kit (without remote closing of the device Mounted on the chassis and accessible with the door closed, this system locks the circuit breaker in "disconnected" position using one or two keylocks.

### Keylocks required for the device OFF position

#### locking kit: One keylock per

device, Ronis or Profalux type. Adaptation kits alone are available for Castell and Kirk keylocks.

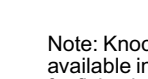

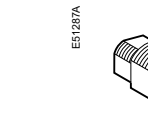

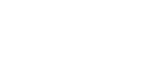

□ for Profalux keylocks

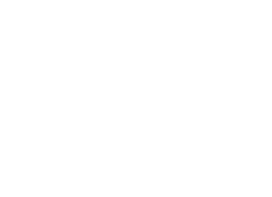

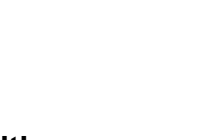

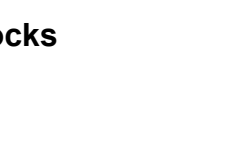

EasyPact MVS06-40 - 07/2023

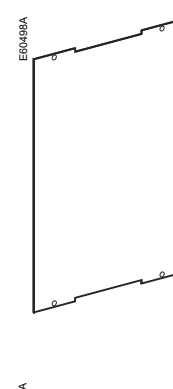

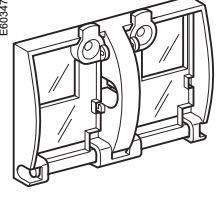

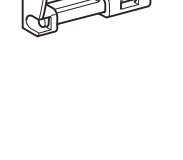

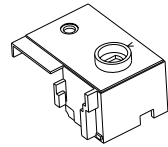

Profalu

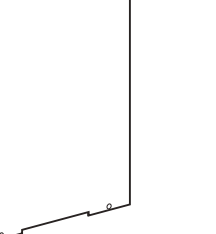

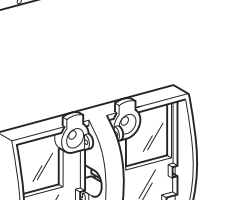

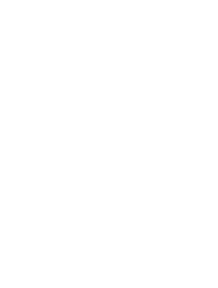

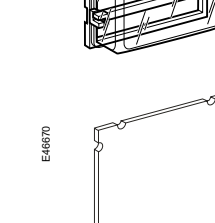

Blankingplate

1. optional equipment,

for fixing key-lock.

1. a. one key lock for locking kit. b. part number: i). Profalux:42888 ii). Ronis:41940

# Device mechanical accessories

#### Escutcheon(CDP)

standard equipment, one Escutcheon

a. for fixed device:48601 b. for drawout device:48603

#### Transparent cover(CP)

optional equipment, one Transparent cover per device equipped with a Escutcheon (only for drawout

- 1. the Escutcheon increases the degree of protection to IP 40 and IK 07 (fixed and drawout devices).
- 1. mounted with a Escutcheon, the Transparent cover increases the degree of protection to IP 55 and IK 10 (only for drawout devices).

#### Blanking plate(OP) for escutcheon

optional equipment, one Blanking plate per device equipped with a Escutcheon (only for drawout

1. Used with the Escutcheon, this option closes off the door cut-out of a cubicle not yet equipped with a device

#### Transparent cover for pushbutton locking(VBP)

1. optional equipment, one locking cover per device:48536

- 1. the transparent cover blocks access (together or separately) to the push buttons used to open and close the device
- 2. locking requires a padlock, a lead seal or two screws.

### Device OFF position locking kit for keylocks(VSPO)

 optional equipment,
 one locking kit per device. (key locks not included. Common for Rois/ Profalux type keylocks)

1. the kit inhibits local or remote closing of the device.

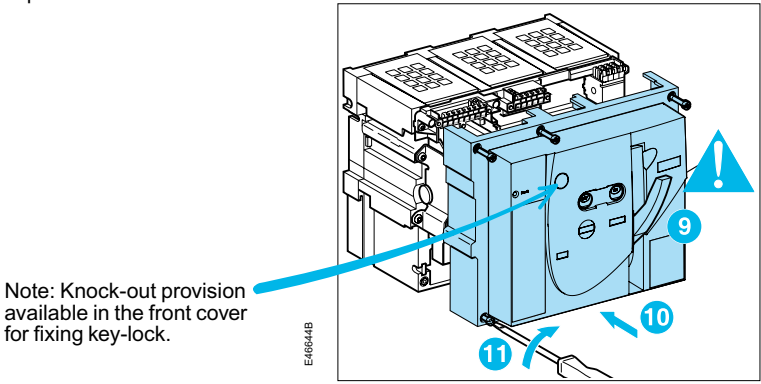

#### Keylocks required for the device locking kit

- 2. a. two keylocks\* with same profile.
- b. part number:
- i). Profalux:42878
- ii). Ronis:41950

\* one keylock mounted on the device +one keylock supplied separately for interlocking another device.

If specified when ordering the chassis, this locking

function may be adapted to operate in all positions

("connected", "test" and "disconnected"), instead of in

# Chassis mechanical accessories

### MVS06-16(C)

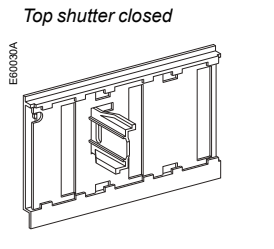

"disconnected" position alone.

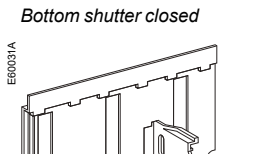

#### Safety shutters

provided on every

chassis.

■ Standard accessories, The safety shutters automatically block the access to the disconnecting contact cluster when the device is in the "disconnected" or "test" positions.

 IP 20 for chassis connections ■ IP 40 for the disconnecting contact cluster.

#### Chassis breaker locking in "disconnected" position

- Optional accessory, one locking system per device □ for Profalux or Ronis keylocks □ for Castell keylocks □ for Kirk keylocks.
- Mounted on the chassis and accessible with the door closed, this system locks the chassis in "disconnected" position using one or two keylocks.

0

001

### MVS06-16(C)

accessories

Discovering EasyPact MVS

Door interlock Optional accessory, one door interlock per chassis

 Optional accessory, one racking interlock per chassis

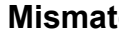

 Optional accessory, one mismatch protection device per chassis

 Optional accessory, one CB shield per chassis

### "Connected", "disconnected" and "test" position carriage switches (CE, CD, CT)

one to six carriage switches Standard configuration, 0 to 3 CE, 0 to 2 CD, 0 to 1 CT

1. optional equipment 2. for rear connected

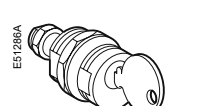

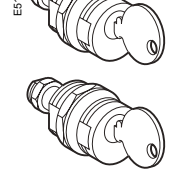

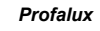

Ronis

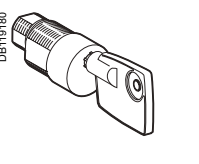

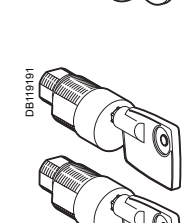

### Keylocks required with the "disconnected" position

- locking system One or two keylocks per locking system Ronis 1 keylock
- 1 keylock + one identical keylock 2 different key locks Profalux:
- 1 keylock 1 keylock + one identical
- keylock
- 2 different key locks. Adaptation kits alone
- are available for Kirk and Castell keylocks.

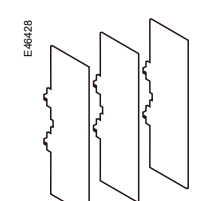

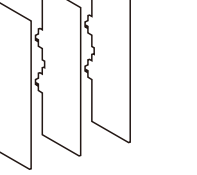

BBBB

# Chassis mechanical accessories

This device inhibits opening of the cubicle door when the circuit breaker is in "connected" or "test" position.

■ It may be mounted on the left or right-hand side of the chassis.

### Racking interlock

This device prevents insertion of the racking handle when the cubicle door is open.

It is mounted on the right-hand side of the chassis

### **Mismatch protection**

 Mismatch protection offers twenty different combinations that the user may select to ensure that only a compatible circuit breaker is mounted on a given chassis.

### Auxiliary terminal shield (CB)

The shield prevents access to the terminal block of the electrical auxiliaries.

Optional accessories,

The carriage switches indicate the three positions: CE: connected position CD: disconnected position (when the minimum isolation distance between the main contacts and the auxiliary contacts is reached) CT: test position.

### Interphase barriers (EIP)

1. flexible insulated partitions used to reinforce isolation of connection points in installations with busbars.

2. they are installed vertically between rear connection terminals.

Changeover contact Breaking capacity at  $\cos \omega = 0.3$  (AC12 / DC12 as per IEC 60947-5-1) □ standard, minimum current 10 mA/24 V VAC 240 8 A (rms) 380 8 A (rms)

# Chassis mechanical accessories

## MVS08-40(N/H/T)

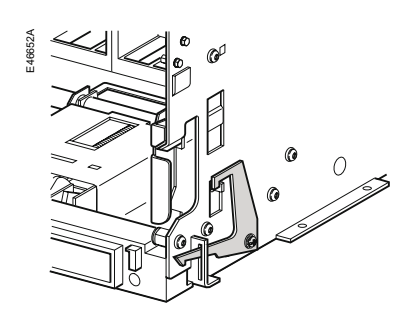

### Door interlock(VPEC)

- 1. optional equipment, 1. this device inhibits one door interlock per opening of the cubicle chassis door when the circuit 2. part number:47914 breaker is in"connected or "test" position
- 1. it may be mounted on the left or right-hand side of the chassis.

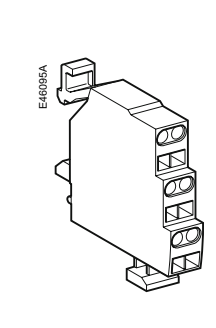

one to nine carriage switches 0 to 3 CE. 0 to 3 CD. 0 to 3 CT 2. part number included) a. 1 carriage switch

33170

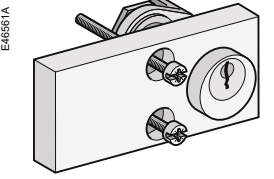

Profalux

Ronis

#### Circuit breaker locking in "disconnected" position(VSPD) 1. optional equipment, one

- locking kit per device for Profalux or Ronis keylocks(not included)
- 2. part number:48564 3. key locks to be ordered separately.
- 1. mounted on the chassis and accessible with the door closed, this system locks the circuit breaker in "disconnected" position using one keylock 2. the "disconnected" position locking
- system may be modified to lock the circuit breaker in all three positions.

#### Keylocks required with the "disconnected" position locking system

- 1. a. one lock for locking system b. part number: i). Profalux: 42888 íi). Ronis: 41940
- 2. a. two keylocks with same profile. b. part number: i). Profalux: 42878
- ii). Ronis: 41950 \* one keylock mounted on the device +one keylock supplied separately for interlocking another device.

### **Operation counter(CDM)**

- 1. optional equipment, per device
- The operation counter sums the number of operating cycles and is visible on the front panel. It is compatible with manual and electrical control functions. This option is compulsory for all the source-changeover systems.
- 2. part number: : 48535

### **External neutral sensors (TCE)**

External sensor for earth-fault protection

The sensors, used with the 3P circuit breakers, are installed on the neutral conductor for:

- 1. residual type earth-fault protection (with ET/ETA/ETV 6G Trip System)
- The rating of the sensor (CT) must be compatible with the rating of the circuit breaker: a. MVS08 to MVS 20: CT 400/2000; UV number: 34035
- b. MVS25 to MVS 40: CT 1000/4000; UV number: 34036

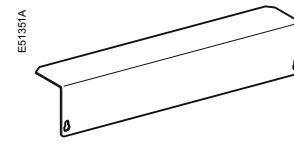

# Top shutter closed

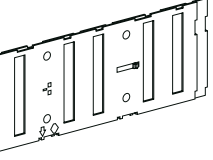

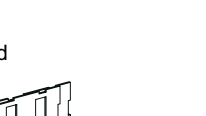

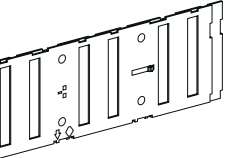

Bottom shutter closed

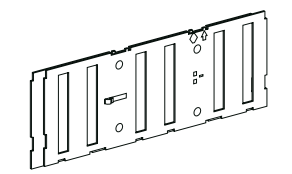

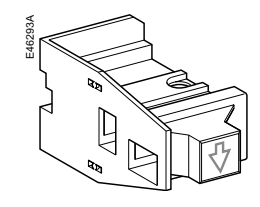

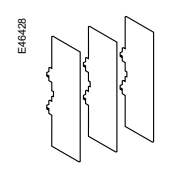

MVS40

1.optional equipment 2. for rear connected 48599 pole): 48600

90

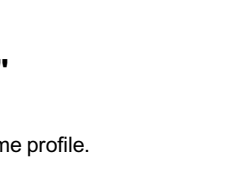

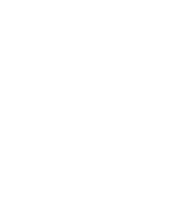

# Chassis mechanical accessories

#### "Connected", "disconnected" and "test" position carriage switches (CE, CD, CT)

1. optional equipment,

Standard configuration,

(connection cables not

1. the carriage switches indicate the three nositions

CE: connected position CD: disconnected position (when the minimum isolation distance between the

- main contacts and the auxiliary contacts is reached)
- CT: test position(in this position, the power circuits are disconnected and the auxialiary circuits are connected)
- 2. function defined based on the location in chassis

### Auxiliary terminal shield(CB)

1. optional equipment, one shield per chassis 2. part number: 3 pole:64942 4 pole:48596

1. the shield prevents access to the terminal block of the electrical auxiliaries.

### Safety shutters(VO)

1. standard equipment 2. set of shutters for top and bottom: a. MVS08/MVS40

b. part number: 3 poles: 48721 4 poles: 48723

3 poles 4 poles 1. mounted on the chassis. the safety shutters automatically block access to the disconnecting contact cluster when the device is in the "disconnected" or "test" positions.

### Shutter locking blocks

1. optional equipment: 2. blocks for MVS08 to

3. part number: 48591

1. the block may be padlocked. It: -prevents connection of the device -locks the shutters in the closed position.

### Interphase barriers (EIP)

- fixed (3 pole & 4 pole):

- draw-out (3 pole & 4
- 1. flexible insulated partitions used to reinforce isolation of connection points in installations with busbars. 2. they are installed vertically between
- rear connection terminals

- 1. changeover contact
- 2. rated current: 8 A
- 3. breaking capacity 50/60 Hz for AC power (AC12 as per IEC60947-5-1): 240 V: 8 A (rms) 380 V/415 V: 8 A (rms)
- 4. breaking capacity for DC power (DC12 asper IEC60947-5-1): 125 V: 0.8 A.

1. IP20.

# Initial tests Procedure

#### These operations must be carried out in particular before using a EasyPact MVS device for the first time.

- A general check of the circuit breaker takes only a few minutes and avoids any risk of mistakes due to errors or negligence.
- A general check must be carried out:
- 1. prior to initial use
- 2. following an extended period during which the circuit breaker is not used.

A check must be carried out with the entire switchboard de-energised. In switchboards with compartments, only those compartments that may be accessed by the operators must be de-energised.

#### **Electrical tests**

Insulation and dielectric-withstand tests must be carried out immediately after delivery of the switchboard. These tests are precisely defined by international standards and must be directed and carried out by a qualified expert.

Prior to running the tests, it is absolutely necessary to disconnect all the electrical auxiliaries of the circuit breaker (MCH, MX, XF, MN,).

#### Switchboard inspection

Check that the circuit breakers are installed in a clean environment, free of any installation scrap or items (tools, electrical wires, broken parts or shreds, metal objects, etc.).

#### Conformity with the installation diagram

- Check that the devices conform with the installation diagram:
- 1. breaking capacities indicated on the rating plates
- 2. identification of the ET/ETA/ETV Trip System (type,rating)
- 3. presence of any optional functions (remote ON/OFF with motor mechanism, auxiliaries, etc.)
- 4. protection settings(long time, short time, instantaneous, earth fault)
- 5. identification of the protected circuit marked on the front of each circuit breaker.

#### Condition of connections and auxiliaries

Check device mounting in the switchboard and the tightness of power connections.

- Check that all auxiliaries and accessories are correctly installed:
- 1. electrical auxiliaries\*
- 2. terminal blocks 3. connections of auxiliary circuits.

#### Operation

Check the mechanical operation of the circuit breakers: 1. opening of contacts 2. closing of contacts.

#### Check on the ET/ETA/ETV Trip System

Check the ET/ETA/ETV Trip System of each circuit breaker using this user manual(from page 31 to page 38).

Note the fault Faults are signalled locally and remotely by the indicators and auxiliary contacts installed on circuit breakers (depending on each configuration). See page 13 in this manual.

# What to do when the circuit breaker trips

#### Identify the cause of tripping

A circuit must never be reclosed (locally or remotely) before the cause of the fault has been identified and cleared.

A fault may have a number of causes.

1. depending on the type of trip system, fault diagnostics are available. See page 36 of this manual for details on the type of fault indications.

2. depending on the type of fault and the criticality of the loads, a number of precautionary measures must be taken in particular the insulation and dielectric tests on a part of or the entire installation. These checks and test must be directed and carried out by qualified personnel.

#### Inspect the circuit breaker following a short-circuit

1. check the arc chutes (see page 95).

2. check the contacts (see page 95).

3. check the disconnecting-contact clusters (see page 96).

4. check the tightness of connections(50 N.m see the device installation manual)

#### Reset the circuit breaker

The circuit breaker can be reset locally. See page 10 for information on how the circuit breaker can be reset.

# **Recommended maintenance** program

| Recommended program for devices used under normal    |
|------------------------------------------------------|
| operating conditions:                                |
| Ambient temperature: -5° C / +60°C Normal atmosphere |

| Periodic inspections required |                                                                                                    |                     |  |  |
|-------------------------------|----------------------------------------------------------------------------------------------------|---------------------|--|--|
| Interval                      | Operations                                                                                                    | Procedure           |  |  |
| each year                     | <ol> <li>open and close the device<br/>locally and remotely,<br/>successively using<br/>the various auxiliaries</li> </ol> | see pages 12 and 13 |  |  |
|                               | <ol><li>test the operating<br/>sequences</li></ol>                                                                         | see page 10         |  |  |
|                               | <ol> <li>test ET/ETA/ETV Trip System<br/>using the mini test kit</li> </ol>                                                | see page 36         |  |  |
| every two years               | 1. check the arc chutes                                                                                                    | see page 95         |  |  |
|                               | <ol><li>check the main contacts</li></ol>                                                                                  | see page 95         |  |  |
|                               | <ol> <li>check the<br/>disconnecting-contact<br/>clusters</li> </ol>                                                       | see page 96         |  |  |
|                               | <ol> <li>check the tightness of<br/>connections(50 N.m)</li> </ol>                                                         | see the device      |  |  |

#### Parts requiring replacement, depending on the number of operating cycles

The following parts must be replaced periodically to lengthen the service life of the device (maximum number of operating cycles).

| Part                     | Intervening entity               | Description or<br>procedure         |
|--------------------------|----------------------------------|-------------------------------------|
| arc chutes               | 1. user                          | see page 95.                        |
| main contacts            | 1. inspection: user              | see page 95.                        |
|                          | Schneider After Sales<br>Support |                                     |
| MCH gear motor           | 1. user                          | see page 11.                        |
| mechanical<br>interlocks | 1. user                          | see Mechanical interlocking manual. |
| connecting-rod           | 1. Schneider After Sales         |                                     |
| springs                  | Support                          |                                     |
| MX/MN/XF                 | 1. user                          | see pages 12, 13.                   |

Part replacement must be programmed on the basis of the data below, listing the service life of the various parts in numbers of O/C cycles at the rated current.

#### Number of O/C cycles at the rated current

| Type of<br>circuit breaker | Maximum<br>service life | Service life of various parts* |               |                                   |                   |
|----------------------------|-------------------------|--------------------------------|---------------|-----------------------------------|-------------------|
|                            |                         | Arc chutes                     | Main contacts | Connecting-rod<br>springs,<br>MCH | MX/XF<br>releases |
| MVS 06-16 (C)              | 10000                   | 5000                           | 5000          | 5000                              | 5000              |
| MVS 08-16 (N/H/T)          | 20000                   | 6000                           | 6000          | 10000                             | 10000             |
| MVS 20-40 (N/H/T)          | 20000                   | 5000                           | 5000          | 10000                             | 10000             |

\* the service life of arc chutes & main contacts are at an operational voltage of 440V AC.

Before undertaking any maintenance work, de-energise the installation and fit locks or warnings in compliance with all applicable safety standards.

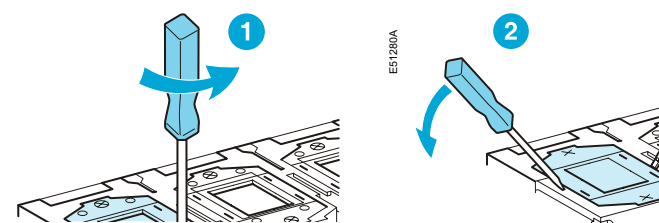

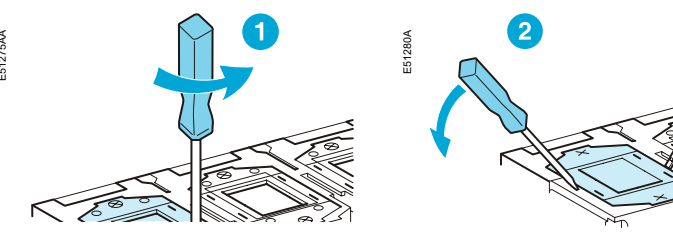

2. check the arc chutes:

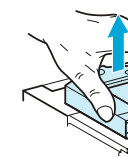

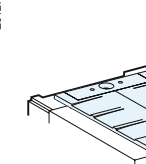

2. check the arc chutes:

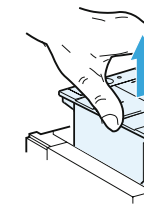

Wear of main contacts 1. remove the arc chutes 2. close the device and check the contacts

#### Contacts OK

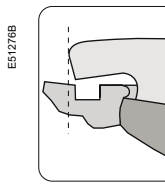

Schneider Belectric 94

EasyPact MVS06-40 - 07/2023

If the contacts are worn, have the concerned poles replaced by the Schneider service centre.

# Maintenance operations

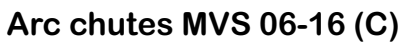

1. remove the 2 fixing screws:

chamber not cracked separators not corroded.

If necessary, replace the arc chutes.

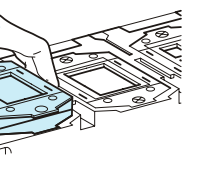

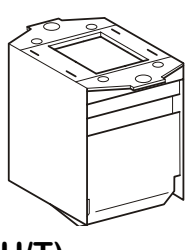

### Arc chutes MVS 08-40 (N/H/T)

1. remove the 2 fixing screws:

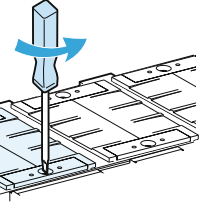

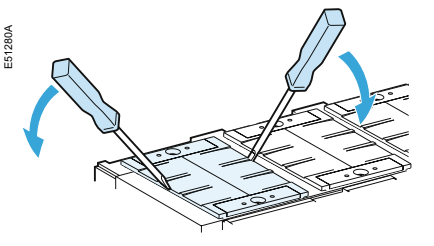

chamber not cracked separators not corroded.

If necessary, replace the arc chutes.

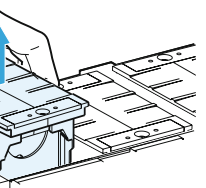

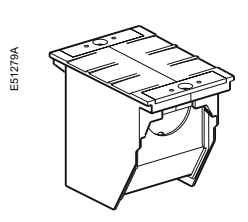

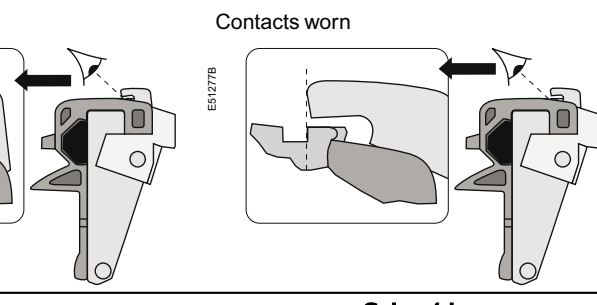

Schneider Belectric

### Maintaining EasyPact MVS performance

### MVS06-16(C)

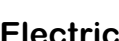

- Arc chutes 1 chute per pole.

Front

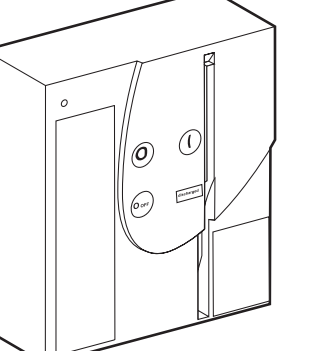

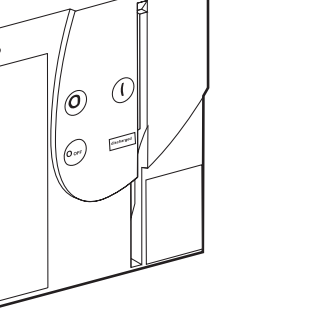

1 per device.

Crank 1 per device.

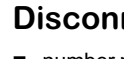

# **Disconnecting-contact clusters** 1. grease the contacts using the grease, supplied by Schneider Electric 2. check the contacts as follows:

- a. open the circuit breaker b. de-energise the busbars
- c. disconnect the circuit breaker
- d. remove the circuit breaker
- e. check the contact fingers (no sign of copper should be visible)
- Replace any worn clusters.
- 3. the position of the clusters must correspond to the table below.

| Rating Type | MVS06      | MVS08      | MVS10      | MVS12      | MVS16      | MVS20      | MVS25      | MVS32      | MVS40      |
|-------------|------------|------------|------------|------------|------------|------------|------------|------------|------------|
| С           | layout nº1 | layout nº1 | layout nº1 | layout nº1 | layout nº6 |            |            |            |            |
| N           |            | layout nº2 | layout nº2 | layout nº2 | layout nº2 | layout nº2 | layout nº3 | layout nº4 | layout nº5 |
| н           |            | layout nº2 | layout nº2 | layout nº2 | layout nº2 | layout nº2 | layout nº2 | layout nº4 | layout nº5 |
| CA          | layout nº1 | layout nº1 | layout nº1 | layout nº1 | layout nº6 |            |            |            |            |
| NA          |            | layout nº2 | layout nº2 | layout nº2 | layout nº2 | layout nº2 | layout nº3 | layout nº4 | layout nº5 |
| HA          |            | layout nº2 | layout nº2 | layout nº2 | layout nº2 | layout nº2 | layout nº2 | layout nº4 | layout nº5 |

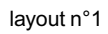

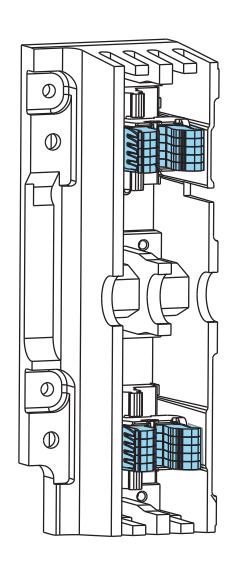

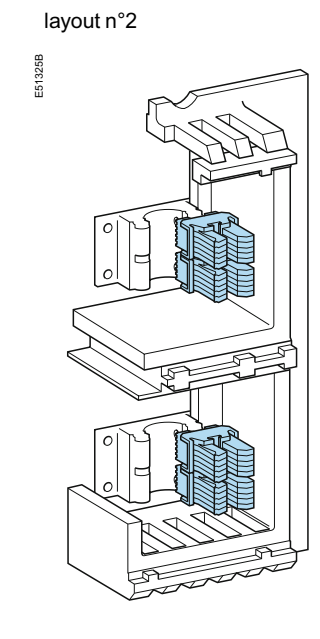

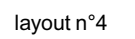

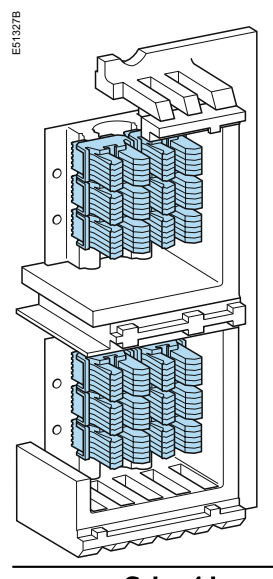

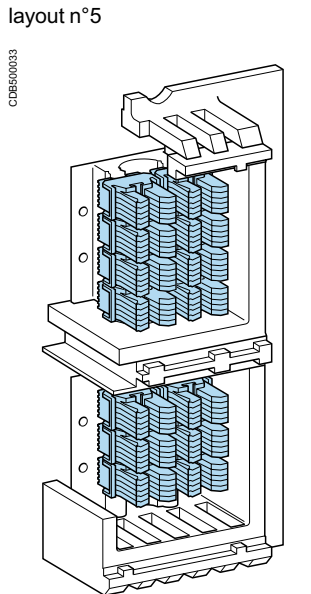

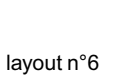

layout n°3

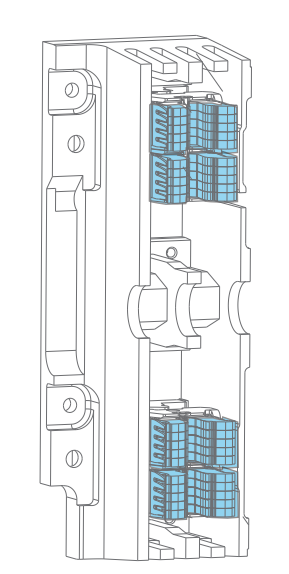

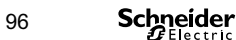

EasyPact MVS06-40 - 07/2023

# Ordering replacement parts

#### **Electrical accessories**

The electrical accessories that may require replacement are the following: 1. MCH gear motor 2. MX opening release 3. XF closing release 4. MN under voltage release.

■ 1 per 3- or 4- pole device.

**Charging handle** 

### **Disconnectiong-contact clusters**

■ number per circuit breaker, see table page 96.

# Ordering replacement parts

Maintaining **Easy**Pact MVS performance

circuit breaker cannot be closed locally or remotely

**Problem** 

# Troubleshooting and solutions

### MVS08-40(N/H/T)

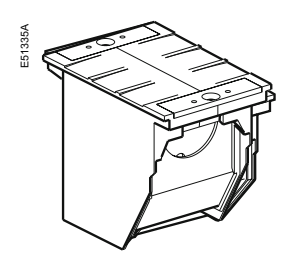

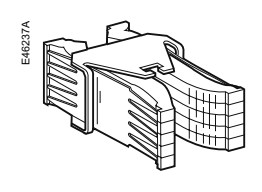

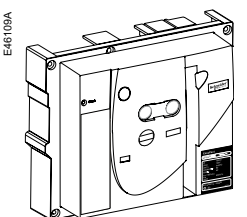

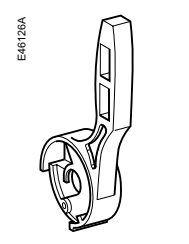

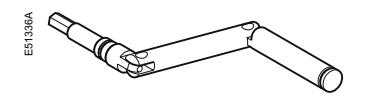

| E | lec | tri | cal | acc | es | S | orie | es |
|---|-----|-----|-----|-----|----|---|------|----|
|   |     |     |     |     |    |   |      |    |

- The electrical accessories that may require replacement are the following: 1. MCH gear motor
- 2. MX opening release
- 3. XF closing release
- 4. MN under voltage release.

See page 85 in the "Auxiliaries for remote operation" section for their characteristics and part numbers.

Arc chutes

1. arc chute: MVS08-40 1.3 or 4 chutes per circuit breaker part number:MVS21807

| Disconnecting-contact clusters for standard MVS |                                                   |  |  |  |
|-------------------------------------------------|---------------------------------------------------|--|--|--|
| 1. cluster :<br>part number:33166               | 1. number per circuit breaker, see table page 96. |  |  |  |

| <u> </u> |  |
|----------|--|
| D        |  |
|          |  |
|          |  |

| Front cover with knock-out provision for key |
|----------------------------------------------|
| lock(standard)                               |

| 1.front cover for 3-or 4 poles devices. | 1.one per device. | closed locally using the closing pushbutton o                                |
|-----------------------------------------|-------------------|------------------------------------------------------------------------------|
| part number:<br>MVS21808                |                   | unexpected tripping without activation of the button signalling a fault trip |

#### Charging handle

1. Manual operating 1. one handle per device. spring charging handle. part number: 47940

#### Crank

1.crank per device. part number:47944

1.one per device.

1. closing order circuit breaker cannot be closed remotely but can be on breaker closing release 1. MN undervolta reset too low 2. load-shedding opening relea 3. unnecessary opening releas unexpected tripping with activation of the reset button 1. overload 2. earth fault signalling a fault trip 3. short-circuit de

instantaneous opening after each attempt to close 1. thermal memo the circuit breaker with activation of the reset button signalling a fault trip

Schneider Belectric 98

EasyPact MVS06-40 - 07/2023

EasyPact MVS06-40 - 07/2023

| Problem                                                                                                    | Problem                                                                                                    |
|----------------------------------------------------------------------------------------------------|----------------------------------------------------------------------------------------------------|
| 1. circuit breaker padlocked or keylocked in the "open" position                                                                                  | a. disable the locking function                                                                                                    |
| 2. circuit breaker interlocked mechanically<br>in a source changeover system                                                                      | <ul><li>a. check the position of the other circuit<br/>breaker in the changeover system</li><li>b. modify the situation to release the interlock</li></ul>                                                            |
| 3. circuit breaker not completely connected                                                                                                    | a. terminate racking in (connection) of the circuit breaker                                                                                                    |
| 4. the reset button signalling a fault trip has not been reset                                                                                    | a. clear the fault<br>b. push the reset button on the front of the<br>circuit breaker                                                                                                    |
| 5. stored energy mechanism not charged                                                                                                    | <ul> <li>a. charge the mechanism manually</li> <li>b. if it is equipped with a an MCH gear motor,<br/>check the supply of power to the motor.<br/>If the problem persists, replace<br/>the gear motor(MCH)</li> </ul> |
| 6. MX opening shunt release<br>permanently supplied with power                                                                                    | a. there is an opening order.<br>Determine the origin of the order. The<br>order must be cancelled before the circuit                                                                                                 |
| 7. MN under voltage release not supplied<br>with power                                                                                            | a. there is an opening order. Determine the origin of the order.<br>b. check the voltage and the supply circuit (U > 0.85 Un). If the problem                                                                         |
| 8. XF closing release continuously supplied<br>with power,but circuit breaker not "ready<br>to close" (XF not wired in series with PF<br>contact) | a. cut the supply of power to the XF closing<br>release, then send the closing order again<br>via the XF, but only if the circuit breaker is<br>"ready to close"                                                      |
| 1. closing order not executed by the XF closing release                                                                                           | a. check the voltage and the supply circuit<br>(0.85-1.1Un). If the problem persists,<br>replace the XF release                                                                                                    |
| 1. MN undervoltage release supply voltage too low                                                                                                 | a. check the voltage and the supply circuit (U> 0.85 Un)                                                                                                    |
| 2. load-shedding order sent to the MX opening release by another device                                                                           | <ul><li>a. check the overall load on the distribution<br/>system</li><li>b. if necessary, modify the settings of<br/>devices in the installation</li></ul>                                                            |
| 3. unnecessary opening order from the MX opening release                                                                                          | a. determine the origin of the order                                                                                                    |
| 1. overload<br>2. earth fault                                                                                                    | a. determine and clear the causes of the fault                                                                                                    |
| 3. short-circuit detected by Trip unit                                                                                                    | b. check the condition of the circuit breaker before putting it back into service                                                                                                    |
| 1. thermal memory                                                                                                    | a. refer to page no.34-35                                                                                                    |
| 2. transient over current when closing                                                                                                    | of this user manual.<br>b. press the reset button<br>a. modify the distribution system or the Trip<br>unit settings.<br>b. check the condition of the circuit breaker.                                                |
| 3. closing on a short-circuit                                                                                                    | before putting it back into service<br>c. press the reset button<br>a. clear the fault                                                                                                    |
|                                                                                                    | b. check the condition of the circuit breaker<br>before putting it back into service<br>c. press the reset button                                                                                                    |

### Maintaining **Easy**Pact MVS performance

# Troubleshooting and solutions

### Checking **Easy**Pact MVS operating conditions

| Problem                                                                                              | Probable causes                                                                                                    | Solutions                                                                                                    |
|----------------------------------------------------------------------------------------------------|----------------------------------------------------------------------------------------------------|----------------------------------------------------------------------------------------------------|
| circuit breaker cannot be opened remotely, but can be opened locally                                 | 1. opening order not executed by the MX opening release                                                                                                    | check the voltage and the supply circuit<br>(0.7-1.1Un).<br>If the problem persists, replace the MX<br>release                                                         |
|                                                                                                    | 2. opening order not executed by the MN undervoltage release                                                                                                    | drop in voltage insufficient or residual voltage<br>(U<0.35Un) across the terminals of the<br>undervoltage release. If the problem persists,<br>replace the MN release |
| circuit breaker can not be opened locally                                                            | 1. operating mechanism malfunction or<br>welded contacts                                                                                                    | contact a Schneider service centre                                                                                                    |
| circuit breaker can not be reset locally                                                             | 1. insufficient supply voltage for the MCH gear motor                                                                                                    | check the voltage and the supply circuit<br>(0.85 - 1.1 Un).<br>If the problem persists, replace the MCH<br>release                                                    |
| nuisance tripping of the circuit breaker with activation of the reset button signalling a fault trip | 1. reset button not pushed-in completely                                                                                                    | push the reset button in completely                                                                                                    |
| impossible to insert the crank in connected, test or disconnected position                           | 1. a padlock or keylock is present on the<br>chassis or a door interlock is present                                                                                                    | disable the locking function                                                                                                    |
| impossible to turn the crank                                                                         | 1. the position release button has not been pressed                                                                                                    | press the position release button                                                                                                    |
| circuit breaker cannot be removed from chassis                                                       | 1. circuit breaker not in disconnected position                                                                                                    | turn the crank until the circuit breaker is in disconnected position and the position release button is popped-out.                                                    |
|                                                                                                    | 2. the rails are not completely out                                                                                                    | pull the rails all the way out                                                                                                    |
| circuit breaker cannot be connected (racked in)                                                      | <ol> <li>the safety shutters are locked</li> <li>the disconnecting-contact clusters are<br/>incorrectly positioned</li> <li>chassis locked in disconnected position</li> <li>the position release button has not been</li> </ol> | remove the lock(s)<br>reposition the clusters<br>disable the chassis locking function<br>press the position release button                                             |
|                                                                                                    | pressed, preventing rotation of the crank<br>5. the circuit breaker has not been<br>sufficiently inserted in the chassis                                                                                                    | insert the circuit breaker completely so that<br>it is engaged in the racking mechanism                                                                                |
| circuit breaker cannot be locked in disconnected position                                            | 1. the circuit breaker is not in the right position                                                                                                    | check the circuit breaker position by<br>making sure the position release button is<br>popped-out.                                                                     |
|                                                                                                    | 2. the crank is still in the chassis                                                                                                    | remove the crank and store it                                                                                                    |
| circuit breaker cannot be locked in connected, test                                                  | 1. check that locking in any position is                                                                                                    | contact a Schneider service centre                                                                                                    |
|                                                                                                    | <ol> <li>the circuit breaker is not in the right position</li> </ol>                                                                                                    | check the circuit breaker position by<br>making sure the position release button is<br>popped-out.                                                                     |
|                                                                                                    | 3. the crank is still in the chassis                                                                                                    | remove the crank and store it                                                                                                    |
| the crank cannot be inserted to connect or disconnected the circuit breaker                          | 1. the rails are not completely in                                                                                                    | push the rails all the way in                                                                                                    |
| the right-hand rail (chassis alone) or the circuit breaker cannot be drawn out                       | 1. the crank is still in the chassis                                                                                                    | remove the crank and store it                                                                                                    |

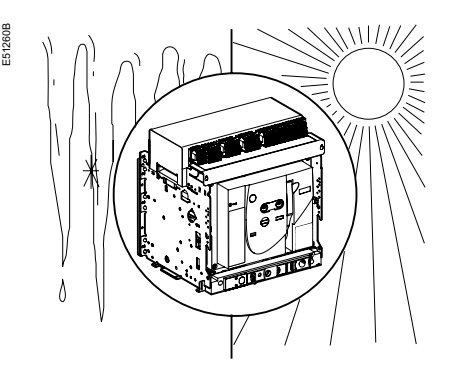

conditions:

- -40°C to +85°C

EasyPact MVS devices have successfully passed the electromagnetic-compatibility tests (EMC) defined by the following international standards: IEC 60947-2, appendix F

2. tripping times are respected.

### Cleaning

2. metal parts: metallic parts.

#### **Ambient temperature**

#### EasyPact MVS devices can operate under the following temperature

1. the electrical and mechanical characteristics are stipulated for an ambient temperature of -5°C to +60°C

- 2. circuit-breaker closing is guaranteed down to -35°C
- 3. EasyPact MVS (without Trip System) can be stored in an ambient temperature of
- 4. the Trip System can be stored in an ambient temperature of -25°C to +85°C.

#### **Electromagnetic disturbances**

#### EasyPact MVS devices are protected against:

1. overvoltages caused by devices that generate electromagnetic disturbances 2. overvoltages caused by an atmospheric disturbances or by a distribution-system outage (e.g. failure of a lighting system)

3. devices emitting radio waves (radios, walkie-talkies, radar, etc.)

4. electrostatic discharges produced by users.

#### The above tests guarantee that:

1. no nuisance tripping occurs

1. non-metallic parts:

never use solvent, soap or any other cleaning product. Clean with a dry cloth only

clean with a dry cloth whenever possible. If solvent, soap or any other cleaning product must be used, make sure that it does not come into contact with non-

Schneider Electric Industries SAS 35, rue Joseph Monier CS 30323 92506 Rueil Malmaison Cedex France

RCS Nanterre 954 503 439 Capital social 928 298 512 € www.se.com As standards, specifications and designs change from time to time, please ask for confirmation of the information given in this publication.

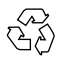

This document has been printed on ecological paper  $\sum_{i=1}^{N}$ 

Design: Schneider Electric Photos: Schneider Electric Printed:

MVS21734

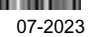